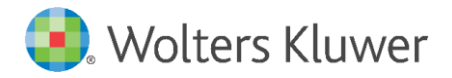

E-Mail: anwendersupport.softwarerecht@wolterskluwer.com

Wolters Kluwer Deutschland GmbH Geschäftsbereich Recht Software Wolters-Kluwer-Straße 1 50354 Hürth

AnNoText

Arbeitsunterlage zur Umsetzung des zweiten Corona-Steuerhilfegesetzes

### AnNoText

Datum 26. Juni 2020 Version AnNoText 018.104.3984

Copyright Wolters Kluwer Deutschland GmbH

Wolters Kluwer Deutschland GmbH Geschäftsbereich Recht Software Wolters-Kluwer-Straße 1 50354 Hürth

 Tel.
 +49 (0) 2233 3760 - 6000

 Fax
 +49 (0) 2233 3760 - 16000

 E-Mail
 anwendersupport.software-recht@wolterskluwer.com

www.annotext.de

© 2020 Wolters Kluwer Deutschland GmbH | AnNoText

# Inhaltsverzeichnis

| КО<br>VC | NJU<br>N 1 | JNKTURPAKET DER BUNDESREGIERUNG BEFRISTETE SENKUNG DER UMSATZSTEUERSÄTZE<br>.9% AUF 16% UND VON 7% AUF 5%                                                                                                    | 4          |
|----------|------------|----------------------------------------------------------------------------------------------------|------------|
| 1.       |            | Allgemeines                                                                                                    | 4          |
|          | -          | Welchem Steuersatz unterliegt die Tätigkeit                                                                                                    | 4          |
|          | -          | Einrichtung der Konten und der Kontoverknüpfungen für den Steuersatz von 5 % und, sofern nicht vorhanden, für den Regelsteuersatz von 16%                                                                                                    | 4          |
|          | -          | Welche Leistung rechne ich mit welchem Steuersatz ab?                                                                                                    | 4          |
|          | -          | Wie gehe ich mit einer Vorschussrechnungen um, die einen anderen Umsatzsteuersatz enthält als de<br>der bei der Schlussrechnung gültig ist                                                                                                    | n,<br>5    |
|          | -          | Welche Änderungen ergeben sich bei der Umsatzsteuer-Voranmeldung                                                                                                    | 6          |
|          | -          | Das Mahnverfahren bildet untereinander eine Angelegenheit. Was bedeutet dies im Hinblick auf<br>den zu verwendenden Steuersatz, wenn der Antrags auf Erlass eines Mahnbescheids vor, und der<br>Antrag auf Erlass eines Vollstreckungsbescheids nach dem Umstellungsstichtag liegt | 6          |
| 2.       |            | Umsetzung in AnNoText                                                                                                    | 7          |
|          |            | AnNoText Administration                                                                                                    | 7          |
|          |            | - Programmeinstellungen - Buchhaltung - Änderungen bei DATEV Schnittstelle/BWA und Kostensteller                                                                                                    | n.9        |
|          | -          | Rechnungswesen - Anwendung der Funktion "kaufmännische Gutschrift einer Vorschussrechnung"                                                                                                    | .12        |
|          |            | <ul> <li>Beispiel f ür die  Übernahme einer bezahlten Vorschussrechnung mit 19% USt. in eine<br/>Endabrechnung mit 16% USt.</li> </ul>                                                                                                    | . 13       |
|          |            | <ul> <li>Beispiel f ür die  Übernahme einer Vorschussrechnung mit 19% USt. in eine Endabrechnung<br/>mit 16% USt. worauf nur ein Teilbetrag gezahlt worden ist</li> </ul>                                                                                                    | . 20       |
|          |            | <ul> <li>Beispiel f ür die  Übernahme einer Vorschussrechnung mit 19% USt. in eine Endabrechnung<br/>mit 16% USt. die geringer ausfällt</li> </ul>                                                                                                    | . 30       |
|          | -          | Mahnverfahren und ZV / Forderungsmanagement                                                                                                    | .38        |
|          |            | - Abrechnung von Zwangsvollstreckungsmaßnahmen                                                                                                    | . 38       |
|          |            | - Forderungsmanagement                                                                                                    | . 40       |
|          |            | - AnNoText Administration<br>- Einzel- bzw. Sammelabrechnung                                                                                                    | .41<br>.41 |
|          | - ,        | Abrechnung von Zeiteinträgen (Leistungserfassung)                                                                                                    | .44        |

#### KONJUNKTURPAKET DER BUNDESREGIERUNG BEFRISTETE SENKUNG DER UMSATZSTEUERSÄTZE VON 19% AUF 16% UND VON 7% AUF 5%

#### 1. Allgemeines

die deutsche Bundesregierung hat ein Corona Konjunktur-, Krisenbewältigungs- und Zukunftspaket am 3. Juni 2020 verkündet und das Dokument "Corona-Folgen bekämpfen, Wohlstand sichern, Zukunftsfähigkeit stärken" wurde als Ergebnis des Koalitionsausschusses veröffentlicht.

Am 12. Juni 2020 hat das Bundeskabinett den Regierungsentwurf eines zweiten Gesetzes zur Umsetzung steuerlicher Hilfsmaßnahmen zur Bewältigung der Corona-Krise (Zweites Corona-Steuerhilfegesetz) beschlossen. Weitere Informationen beim <u>Bundesfinanzministerium</u>.

#### - Welchem Steuersatz unterliegt die Tätigkeit

Für die Frage, welchem Steuersatz die Tätigkeit unterliegt, kommt es weder auf den Zeitpunkt der Mandatierung noch auf die Rechnungsstellung an, sondern auf die Leistungserbringung (§ 27 Abs. 1 Satz 1 und Satz 2 in Verbindung mit § 13 Abs. 1 UStG).

§ 8 Abs. 1 RVG bzw. § 10 GNotKG regelt die Fälligkeit der Anwalts- bzw. Notarkosten.

Für die Praxis stellen sich somit die folgenden wichtigen, operativen Aufgaben:

# - Einrichtung der Konten und der Kontoverknüpfungen für den Steuersatz von 5 % und, sofern nicht vorhanden, für den Regelsteuersatz von 16%

Durch das AnNoText Update werden die notwendigen Konten für 5 % und 16 % automatisch angelegt und entsprechend verknüpft. Ein manuelles Eingreifen Ihrerseits ist nicht erforderlich. Im Gegenteil, es kann im Einzelfall eher hinderlich sein. Nach der automatischen Anlage der Konten und Kontoverknüpfungen durch das Update können Sie im Bedarfsfall noch Änderungen vornehmen.

#### - Welche Leistung rechne ich mit welchem Steuersatz ab?

Gem. § 27 UStG gilt der geänderte Umsatzsteuersatz für alle Umsätze, die nach dem Inkrafttreten der Vorschrift, also nach dem 01.07.2020 oder nach dem 31.12.2020 ausgeführt werden.

#### Für Anwältinnen und Anwälte:

Die Leistung des Anwalts ist dann ausgeführt, wenn er seine geschuldete Gesamtleistung erbracht hat. Dieser Zeitpunkt ist identisch mit den Fälligkeitstatbeständen des § 8 RVG.

Fälligkeit tritt ein:

- Wenn der Auftrag erledigt ist
- Die Angelegenheit beendet ist
- Im gerichtlichen Verfahren eine Kostenentscheidung ergangen ist
- Der Rechtszug beendet ist
- Das Verfahren länger als 3 Monate ruht

Weiterführende Hinweise finden Sie auf der <u>Website</u> des Anwaltsblatts.

#### Für Notarinnen und Notare:

Quelle: Information der Westfälischen Notarkammer

§ 10 GNotKG regelt die Fälligkeit der Notarkosten. Danach werden Notargebühren mit der Beendigung des Verfahrens oder des Geschäfts, Auslagen des Notars und die Gebühren 25300 und 25301 sofort nach ihrer Entstehung fällig. Dies bedeutet, dass nach hiesiger Auffassung insbesondere die Verfahrensgebühren ("Beurkundungsgebühren") erst mit dem Abschluss der Beurkundung fällig werden, nicht aber bereits mit der Beauftragung zur Vorbereitung der Beurkundung, denn erst mit der Leistung der Unterschriften unter der Urkunde ist die Leistung "fertiggestellt" und ausgeführt.

Kommt die Beurkundung nach Versand des Entwurfs nicht zustande, ist für die Fälligkeit der Gebühren wegen der vorzeitigen Beendigung des Beurkundungsverfahrens auf den Zeitpunkt des Abbruchs der Verhandlung abzustellen. Erläuterungen hierzu finden sich in der Vorbemerkung 2.1.3 zum Kostenverzeichnis zum GNotKG.

Vorbehaltlich der gesetzlichen Regelungen kommt nach hiesiger Auffassung also der Mandant, der noch im Laufe des Monats Juni den Auftrag zur Beurkundung inkl. der Bereitstellung eines Entwurfs erteilt, in den Genuss der verringerten Umsatzsteuer, wenn die Urkunde erst ab dem 1. Juli 2020 errichtet wird.

Wird die Urkunde noch vor der Senkung der Umsatzsteuer errichtet oder ist sie bereits beurkundet, wird sie aber erst nach ihrem Vollzug ab dem Monatswechsel abgerechnet, sind die einzelnen Leistungspositionen voneinander abzugrenzen. Die Verfahrensgebühr müsste nach hiesiger Auffassung mit dem Umsatzsteuersatz in Höhe von 19 % abgerechnet werden, Gebühren für Vollzugstätigkeiten etc., die erst ab dem 1. Juli ausgeführt und gem. § 10 GNotKG erst dann fällig werden, mit dem dann gültigen Steuersatz in Höhe von 16 %.

#### Quelle: Bundesnotarkammer 23.06.2020

Wie Ihnen sicherlich bekannt ist, soll der allgemeine Umsatzsteuersatz (§ 12 Abs. 1 UStG) vom 1. Juli 2020 bis einschließlich 31. Dezember 2020 von 19 % auf 16 % abgesenkt werden. Der Besteuerung mit diesem Steuersatz unterliegen mit Ausnahme der durchlaufenden Posten und bestimmter Fälle mit Auslandsberührung auch alle Leistungen des Notars einschließlich der Auslagen (Dokumentenpauschale, Entgelt für Post- und Telekommunikationsdienstleistungen, Reisekosten und Abrufgebühren bei Grundbuch und Handelsregister).

Es wird voraussichtlich keine bundesweit einheitliche Handhabung bei der Umstellung der Umsatzsteuersätze auf Notargebühren geben. Dies wird insbesondere für die Vollzugs- und Betreuungsgebühren relevant. Es deutet sich an, dass einige Notarkammern/Kassen und in der Folge auch die ihnen angehörigen Notarinnen und Notare für den Umsatzsteuersatz sowohl hinsichtlich der Beurkundungsgebühr als auch hinsichtlich aller Nebengebühren allein auf den Zeitpunkt der Beurkundung abstellen werden. Andere Notarinnen und Notare werden in Absprache mit ihren Notarkammern/Kassen voraussichtlich differenziert anknüpfen und auf den Abschluss der gebührenauslösenden Amtshandlung abstellen, für die Vollzugsgebühr wäre danach der Zeitpunkt des Abschlusses der jeweiligen Vollzugshandlung, für die Betreuungsgebühr der Abschluss der jeweiligen Treuhandtätigkeit maßgeblich.

Es erscheint aus unserer Sicht sehr wichtig, dass die es Notarsoftware ab dem 1. Juli 2020 ermöglicht, für die Rechnungsstellung den ermäßigten Umsatzsteuersatz zum Ansatz zu bringen und für die Notarinnen und Notare eine individuelle Handhabung bezüglich des Leistungszeitpunkts erlaubt. Jeder muss also so abrechnen können, wie er das für richtig hält. Es sollte daher diesbezüglich sichergestellt sein, dass die Software keine inhaltlichen Vorgaben macht.

#### Für beide Berufsgruppen gilt:

Vorschüsse müssen mit dem bei Stellung der Vorschussrechnung gültigen Steuersatz der Umsatzsteuer unterworfen werden. Gegebenenfalls muss die Umsatzsteuer nach Erbringung der mit dem Vorschuss belegten Leistung neu berechnet und Teile nacherhoben oder erstattet werden.

- Wie gehe ich mit einer Vorschussrechnungen um, die einen anderen Umsatzsteuersatz enthält als den, der bei der Schlussrechnung gültig ist

Vorschussrechnungen, die mit einem von der Schlussrechnung abweichenden Umsatzsteuer belegt sind, müssen, sofern noch nicht bezahlt, storniert werden.

Sollten bereits Zahlungen auf diese Rechnungen existieren, ist eine kaufmännische Gutschrift über den gesamten Vorschussbetrag zu erstellen. Die bereits erfolgten Zahlungen auf die ursprüngliche Rechnung werden dabei vollständig und nachvollziehbar durch entsprechende Umkehrbuchungen von den bei Buchung der Zahlung angesprochenen Konten (Honorar, steuerfreie Auslagen, stpfl. Auslagen, Umsatzsteuerkonto) ins Fremdgeld umgebucht und dadurch auch entsprechend in der Umsatzsteuer-Voranmeldung berücksichtigt. Im Anschluss kann die Schlussrechnung mit dem dann zu verwendenden Steuersatz erstellt werden, wobei zuvor ins Fremdgeld umgebuchte Geldeingänge mit der neuen Rechnung verrechnet werden.

#### - Welche Änderungen ergeben sich bei der Umsatzsteuer-Voranmeldung

Leider liegt uns hierzu noch keine Information von offizieller Stelle vor. Eine erste Quelle im Internet berichtet davon, dass es laut Informationen des Bayerischen Landesamtes für Steuern keine Änderungen der USt-Voranmeldung und UStE-Formulare geben wird. Im Ergebnis würde dies zunächst bedeuten, dass keine Änderungen in der Software nötig sind.

#### Quelle: Blog Rechtlogisch

So wird in dem Blogbeitrag ausgeführt:

Die Umsätze zu den neuen Steuersätzen (16 % und 5 %) werden (gesammelt) in den Kennzahlen für Umsätze zu anderen Steuersätzen eingetragen. Die Anleitungen zu den Vordrucken werden in der kommenden Woche [25. KW] geändert und zeitnah neu veröffentlicht.

Die Bemessungsgrundlage (Netto-Betrag) für steuerpflichtige Umsätze mit 16 % und 5 % sind dementsprechend gesammelt in Kennzahl 35 zu melden. Die Umsatzsteuer dazu für 16 % und 5 % gesammelt in Kennzahl 36. (Die Kennzahl 36 muss nicht rechnerisch 16 % oder 5 % der Kennzahl 35 ergeben, da gemischte Steuersätze gemeldet werden können.)

Die Regel ist analog für innergemeinschaftliche Erwerbe mit 16 % und 5 % anzuwenden. Entsprechend Kennzahl 95 (Bemessungsgrundlage) und Kennzahl 98 (Steuer) sind zu verwenden.

Tabakwaren sollen weiterhin dem Steuersatz 19 % unterliegen. Aus diesem Grund sind Umsätze mit 19 % weiterhin zulässig. Unternehmer sollten jedoch sensibilisiert werden, dass Werte mit 19 % und 7 % Steuer (Kennzahlen: 81, 86, 89 und 93) in den USt-VAs Juli-Dezember 2020 die Ausnahmen sind.

Die erste USt-VA welche Umsätze mit 16 % oder 5 % enthalten sollte, ist Juli 2020 (abzugeben frühestens August 2020).

Kurzfristige Aktualisierungen der ERiC Bibliotheken im Hinblick auf die USt-VA sind nicht notwendig.

# - Das Mahnverfahren bildet untereinander eine Angelegenheit. Was bedeutet dies im Hinblick auf den zu verwendenden Steuersatz, wenn der Antrags auf Erlass eines Mahnbescheids vor, und der Antrag auf Erlass eines Vollstreckungsbescheids nach dem Umstellungsstichtag liegt

Nach Rücksprache mit dem Oberlandesgericht Stuttgart, **IuK (Information und Kommunikation)-Fachzentrum Justiz, Referat Mahnverfahren** werden alle Mahngerichte bundeseinheitlich für die Berechnung des Umsatzsteuer-Betrages, den zum Zeitpunkt der Entstehung der jeweiligen Gebühr geltenden Steuersatz heranziehen.

Das heißt für den Fall das ein Mahnbescheid bis zum 30.06.2020 beantragt worden ist, wird die Gebühr mit 19% USt. berechnet. Wird ein Vollstreckungsbescheid ab dem 01.07.2020 beantragt, wird die Gebühr mit 16% USt. berechnet.

#### 2. Umsetzung in AnNoText

#### - AnNoText Administration

Durch das AnNoText Update werden die notwendigen Konten für 5 % und 16 % automatisch angelegt und entsprechend verknüpft. Nach der automatischen Anlage der Konten und Kontoverknüpfungen durch das Update können Sie im Bedarfsfall noch Änderungen vornehmen.

Die Menüleiste ist um die Gruppe **USt.-Änderung** erweitert worden. Bei der Auswahl der Funktion **Kontenanpassung** wird der Umsatzsteuer-Satz der Anlage- und Kostenkonten des ausgewählten Jahrgangs auf den ausgewählten Umsatzsteuersatz umgestellt.

**Bitte führen Sie diese Kontenanpassung durch.** Sollte die Kontenanpassung nicht durchgeführt werden, wird bei einer Geldausgangsbuchung zu einem Anlage- und/oder Kostenkonto der USt.-Satz von 19% vorgeschlagen und dieser muss dann jeweils händisch geändert werden:

| Datei Administration Tutorials                                                                                                    |                                                   | AnNoText               | - Administration     |                                                                                                    |                        |                                        |                          | -          | □ ×<br>•• |
|----------------------------------------------------------------------------------------------------|---------------------------------------------------|------------------------|----------------------|----------------------------------------------------------------------------------------------------|------------------------|----------------------------------------|--------------------------|------------|-----------|
| Image: Speichern         Image: Speichern         Image: Speichern | ooo Dokumente                                     | Datenmanageme          | ent Bausteinverwaltu | ng Schnittstellen                                                                                                    | 🔋 Lizenz bearbeiten    | Aktenverv<br>E Buchhaltu<br>P Notariat | waltung<br>ung<br>Konter | hanpassung | -         |
| Datei Ansicht Konstanten                                                                                                    | Listen                                            | Ţ                      | Datenmanagement      | ·                                                                                                    | System                 | Jahreswec                              | chsel USt-               | Änderung   |           |
| Bürogemeinschaften                                                                                                    | Übersicht                                         |                        |                      |                                                                                                    |                        |                                        |                          |            |           |
| ✓ Im DEMO - AnNoText ☐ Allaemeine Einstellungen                                                                                                    | Bezeichnung<br>Allgemeine Einstellunge            | n                      |                      |                                                                                                    |                        |                                        |                          |            |           |
| > Dokumentenmanagement                                                                                                    | Buchhaltungsmandante                              | n                      |                      | Umsatzsteuer-Sat                                                                                                    | z der Anlage-/Kostenko | nten ändern                            | ×                        |            |           |
| Serechtigungsmanagement     Serechtigungsmanagement     Serechtigungsmanagement                                                                                                    | Finanzkontenzuordnung<br>Importdefinition für Kos | J<br>tennachricht Ausk | unftsdienstleister   | Bürogemeinschaf                                                                                                    |                        |                                        |                          |            |           |
| Standardtexte f ür Notizen Feiertage                                                                                                    | Mehrwertsteuertabelle                             |                        |                      | DEMO                                                                                                    |                        |                                        |                          |            |           |
| <ul> <li>&gt; ToDo/Aktivitäten</li> <li>&gt; Aktenmanagement</li> <li>&gt; Adressmanagement</li> </ul>                                                                                                    | Zahlungskonditionen<br>Zahlungsverkehr Vorlag     | en                     | en                   | Mandant: KAN                                                                                                    | ZLEI                   | ~                                      |                          |            |           |
| >                                                                                                    |                                                   |                        |                      | für alle Mandante                                                                                                    | n                      |                                        |                          |            |           |
| Buchhaltung     Bechnungswesen                                                                                                    |                                                   |                        |                      | Vorgang                                                                                                    |                        |                                        |                          |            |           |
| Auskünfte     Auskünfte     Auskünfte     Auskünfte     Mahnverfahren und Zwangsvollstreckung     Mitarbeiter                                                                                                    |                                                   |                        |                      | Nach Betätigung des Knopfes 'Ausführen' wird der<br>Umsatzsteuer-Satz der Anlage-/Kostenkonten des<br>ausgewählten Jahrgangs auf den ausgewählten Wert<br>umgestellt |                        |                                        |                          |            |           |
|                                                                                                    |                                                   |                        |                      | Jahrgang:                                                                                                    | 2020 ~                 |                                        | Ausführen                |            |           |
|                                                                                                    |                                                   |                        |                      | Umsatzsteuer-Sa<br>ändern:                                                                                                    | tz von 19% in 16%      | ~                                      | Schließen                |            |           |

In den Excel-Buchhaltungsauswertungen können Sie durch die Auswahl Auswertungen - Sachkontenpflege Journal – weitere Auswahl "MwSt. Reduzierung: Geänderte Konten" oder "MwSt. Reduzierung: "Neue Konten" einen Überblick erhalten, welche durch die MwSt. Reduzierung betroffenen Sachkonten neu angelegt, bzw. zu welchen Sachkonten Änderungen durchgeführt worden sind.

#### - Auswahl MwSt. Reduzierung: Geänderte Konten

Hierbei ist zu beachten, dass die Angaben zur Bezeichnung eines Sachkontos ("Überschrift") nicht geändert werden. Die Kontobesonderheit und der Umsatzsteuersatz werden aktualisiert (hier am Beispiel des Sachkontos 4778):

| Da            | atei  | Start AnN     | oText Kanzlei       | AnNoText   | Buha AnNoText FoMa Einfüg      | en Seitenlayout Formeln   | Daten Überprüfen Ansicht             |
|---------------|-------|---------------|---------------------|------------|--------------------------------|---------------------------|--------------------------------------|
|               |       | Buchungsmanda | ant KANZI FI        | - Sach     | kontenpflege Jo v 12 Jahr 2020 | → Alle Konten             | Gelöschte Konten                     |
| $\rightarrow$ | 3     |               |                     | ngon Schr  | eihschutz aufheben             | Neue Konten               | MwSt Reduzierung: Neue Konten        |
|               |       |               | ge 🔯 Auswertu       | ngen       |                                |                           | A Must Reduzierung, Geänderte Kenten |
|               |       | LIBWA LIK     | anzlei Monitor      |            |                                |                           | Mist Reduzierung: Geanderte Konten   |
| Anm           | elden | Au            | uswahl              | ۲ <u>۵</u> | Report Buchun                  | g                         | Auswahl                              |
| A             | L     |               | $\times \sqrt{f_x}$ |            |                                |                           |                                      |
| L             |       |               |                     |            | _                              | -                         | _                                    |
|               | A     | В             | С                   | D          | E                              | F                         | G H                                  |
| 1             |       |               |                     |            |                                | -                         | Erstellt um 11:28:26                 |
| 2             |       |               |                     |            | Sachkontenpflege Journa        | 1                         | Von: Blömer, Dr. Pet                 |
| 3             |       |               |                     |            |                                |                           | BG: BUSINESS700                      |
| 4             |       |               |                     |            | Zeitraum: 2020                 |                           | BUMA: KANZLEI                        |
| 5             |       |               |                     |            |                                |                           |                                      |
| 6             | Konto | ▼ Datum ▼     | Benutzer 💌          | Aktion 💌   | Bezeichnung Neu/Alt            | Kontobesonderheit Neu/Alt | USt Neu/Alt GZ Neu/Alt               |
| /             | 4600  | 25.06.2020    | Administrator       | MWST AND   | GESCHENKE                      | KOSTEN                    | 16,00 % 07                           |
| 8             | 4610  | 25.05.2020    | 6                   |            |                                |                           | 19,00 % 07                           |
| 9             | 4610  | 25.06.2020    | Administrator       | WWST AND   | REISEKOSTEN RA DE, BUUNENTHAL  | KOSTEN (REISEKOSTEN)      | 16,00 % 08                           |
| 10            | 4611  | 25.05.2020    | Administrator       |            | REISEKOSTEN RA DI, BLUMENTHAL  | KOSTEN (REISEKOSTEN)      | 15,00 % 08                           |
| 12            | 4011  | 23.00.2020    | Autoritistrator     | WWV51 AND  | REISEKOSTEN RA VONHALEN        | KOSTEN                    | 19,00 % 08                           |
| 12            | 4612  | 25.06.2020    | Administrator       | MMSTÄND    | REISEKOSTEN RAID DIERKS        | KOSTEN (REISEKOSTEN)      | 15,00 % 08                           |
| 14            | 4012  | 23.00.2020    | Administrator       | WIND AND   | REISEKOSTEN RAIN DIERKS        | KOSTEN (REISEKOSTEN)      | 19,00 % 08                           |
| 15            | 4620  | 25.06.2020    | Administrator       | MWST ÄND   | BEWIRTUNGSKOSTEN               | KOSTEN                    | 16.00 % 07                           |
| 16            | 1020  | LOIDUILOLO    |                     |            | BEWIRTUNGSKOSTEN               | KOSTEN                    | 19.00 % 07                           |
| 17            | 4630  | 25.06.2020    | Administrator       | MWST ÄND   | BERUFLICHE FORTBILDUNG         | KOSTEN                    | 16.00 % 09                           |
| 18            |       |               |                     |            | BERUFLICHE FORTBILDUNG         | KOSTEN                    | 19.00 % 09                           |
| 19            | 4730  | 25.06.2020    | Administrator       | MWST ÄND   | BÜROMATERIAL                   | KOSTEN                    | 16,00 % 11                           |
| 20            |       |               |                     |            | BÜROMATERIAL                   | KOSTEN                    | 19,00 % 11                           |
| 21            | 4750  | 25.06.2020    | Administrator       | MWST ÄND   | GERÄTEMIETEN                   | KOSTEN                    | 16,00 % 13                           |
| 22            |       |               |                     |            | GERÄTEMIETEN                   | KOSTEN                    | 19,00 % 13                           |
| 23            | 4755  | 25.06.2020    | Administrator       | MWST ÄND   | KOPIERER VERBRAUCH             | KOSTEN                    | 16,00 % 13                           |
| 24            |       |               |                     |            | KOPIERER VERBRAUCH             | KOSTEN                    | 19,00 % 13                           |
| 25            | 4760  | 25.06.2020    | Administrator       | MWST ÄND   | WARTUNGSKOSTEN GERÄTE          | KOSTEN                    | 16,00 % 14                           |
| 26            |       |               |                     |            | WARTUNGSKOSTEN GERÄTE          | KOSTEN                    | 19,00 % 14                           |
| 27            | 0300  | 25.06.2020    | Administrator       | MWST ÄND   | PKW PRAXIS                     | ANLAGE                    | 16,00 % 50                           |
| 28            |       |               |                     |            | PKW PRAXIS                     | ANLAGE                    | 19,00 % 50                           |
| 29            | 0400  | 25.06.2020    | Administrator       | MWST AND   | BÜROEINRICHTUNGEN MÖBEL        | ANLAGE                    | 16,00 % 41                           |
| 30            |       |               |                     |            | BUROEINRICHTUNGEN MOBEL        | ANLAGE                    | 19,00 % 41                           |
| 31            | 0450  | 25.06.2020    | Administrator       | MWSTAND    | BUROEINRICHTUNGEN GERATE       | ANLAGE                    | 16,00 % 41                           |
| 32            | 4770  | 25.05.2020    | •                   |            | BURDEINRICHTUNGEN GERATE       | ANLAGE                    | 19,00 % 41                           |
| 24            | 4//8  | 25.00.2020    | Administrator       | WWST AND   | STEUERPFLICHTIGE AUSLAGEN (VOI | KOSTEN                    | 19,00 % 11                           |
| 25            | 4790  | 25.06.2020    | Administrator       | MWST ÄND   | SONSTIGE KOSTEN                | KOSTEN                    | 15,00 % 17                           |
| 36            | 4750  | 25.00.2020    | Administrator       | WIND AND   | SONSTIGE KOSTEN                | KOSTEN                    | 19,00 % 17                           |
| 37            | 4791  | 25.06.2020    | Administrator       | MWST ÄND   | KOSTEN EREMDHONOBAR            | KOSTEN                    | 16.00 % 17                           |
| 38            |       | 2010012020    |                     |            | KOSTEN FREMDHONORAR            | KOSTEN                    | 19.00 % 17                           |
| 39            | 4799  | 25.06.2020    | Administrator       | MWST ÄND   | AO - KOSTEN                    | KOSTEN                    | 16,00 % 17                           |
| 40            |       |               |                     |            | AO - KOSTEN                    | KOSTEN                    | 19,00 % 17                           |
| 41            | 4200  | 25.06.2020    | Administrator       | MWST ÄND   | MIETE PRAXISRÄUME              | KOSTEN                    | 16,00 % 02                           |
| 42            |       |               |                     |            | MIETE PRAXISRÄUME              | KOSTEN                    | 19,00 % 02                           |
| 43            | 4500  | 25.06.2020    | Administrator       | MWST ÄND   | KFZ BETRIEBSKOSTEN             | KOSTEN                    | 16,00 % 03                           |
| 44            |       |               |                     |            | KFZ BETRIEBSKOSTEN             | KOSTEN                    | 19,00 % 03                           |
| 45            | 5000  | 25.06.2020    | Administrator       | MWST ÄND   | KOSTEN ALTE BUCHHALTUNG        | KOSTEN                    | 16,00 % 11                           |
| 46            |       |               |                     |            | KOSTEN ALTE BUCHHALTUNG        | KOSTEN                    | 19,00 % 11                           |
| 47            | 4740  | 25.06.2020    | Administrator       | MWST ÄND   | BÜCHER, ZEITSCHRIFTEN          | KOSTEN                    | 5,00 % 12                            |
| 48            |       |               |                     |            | BÜCHER, ZEITSCHRIFTEN          | KOSTEN                    | 7,00 % 12                            |

- Auswahl MwSt. Reduzierung: Neue Konten

| D             | atei  | Start AnN    | loText Kanzlei | AnNoText | Buha AnNoText FoMa        | Einfüger | n Seitenlay  | out Formeln      | Daten Über        | prüfen Ansicht         |
|---------------|-------|--------------|----------------|----------|---------------------------|----------|--------------|------------------|-------------------|------------------------|
|               |       | Buchungsmand | ant KANZI FI   | - Sact   | nkontenpflege Jo 👻 👖 Jahr | 2020     | ~            | Alle Konten      | Gelöschte Konter  | 1                      |
| $\rightarrow$ | 25    |              |                | sch      | reihschutz aufheher       |          |              | Neue Konten      | MwSt Reduzierun   | ra: Neue Konten        |
|               |       |              | ge Auswertu    | ngen sen |                           |          |              | Coëndarte Konten | AtuSt Reduzierun  | g. Rede Romen          |
|               |       | LI BWA LI K  | anzlei Monitor |          |                           |          |              | Geanderte Konten | IVIWST Reduzierun | g: Geanderte Konten    |
| Anm           | lden  | A            | uswahl         | L7       | Report                    | Buchung  |              |                  | Auswahl           |                        |
| Δ.            | 1     | <b>•</b> : 5 | × √ fr         |          |                           |          |              |                  |                   |                        |
| <b></b>       | -     |              | 5-             |          |                           |          |              |                  |                   |                        |
|               | Α     | В            | C              | D        | E                         |          |              | F                | G                 | Н                      |
| 1             |       |              |                |          |                           |          |              |                  | -                 | Erstellt am 25.06.2020 |
| 2             |       |              |                |          | Sachkontenpflege          | Journal  | l            |                  |                   | Von: Blömer, Dr. Pet   |
| 3             |       |              |                |          |                           |          |              |                  |                   | BG: DEMO               |
| 4             |       |              |                |          | Zeitraum: 202             | 0        |              |                  |                   | BuMa: KANZLEI          |
| 5             |       |              |                |          |                           |          |              |                  |                   |                        |
| 6             | Konto | 🔻 Datum 💌    | Benutzer 🛛 💌   | Aktion 💌 | Bezeichnung Neu/Alt       |          | Kontobesond  | erheit Neu/Alt 💌 | USt Neu/Alt 🛛 💌   | GZ Neu/Alt 📃 💌         |
| 7             | 8809  | 19.06.2020   | Administrator  | MWST NEU | MEHRWERTSTEUER 5,0 %      |          | UMSATZSTEU   | ER 5,0%          | 5,00 %            | 25                     |
| 8             | 8007  | 19.06.2020   | Administrator  | MWST NEU | ERLÖSE 5,0 %              |          | HONORAR      | 5,0 %            | 5,00 %            | 26                     |
| 9             | 8204  | 19.06.2020   | Administrator  | MWST NEU | EINGANG STPFL.AUSLAGEN    | 16%, So  | AO-ERLÖSE    | 16,0 %           | 16,00 %           | 26                     |
| 10            | 8212  | 19.06.2020   | Administrator  | MWST NEU | FREMDHONORAR 16%          |          | AO-ERLÖSE    | 16,0 %           | 16,00 %           | 26                     |
| 11            | 8205  | 19.06.2020   | Administrator  | MWST NEU | EINGANG STPFL.AUSLAGEN    | 16%, Ge  | AO-ERLÖSE    | 16,0 %           | 16,00 %           | 26                     |
| 12            | 0300  | 24.06.2020   | Administrator  | MWST NEU | PKW PRAXIS                |          | ANLAGE       |                  | 16,00 %           | 50                     |
| 13            | 0400  | 24.06.2020   | Administrator  | MWST NEU | BÜROEINRICHTUNGEN MÖB     | EL       | ANLAGE       |                  | 16,00 %           | 41                     |
| 14            | 0450  | 24.06.2020   | Administrator  | MWST NEU | BÜROEINRICHTUNGEN GERÄ    | ĀΤΕ      | ANLAGE       |                  | 16,00 %           | 41                     |
| 15            | 4799  | 24.06.2020   | Administrator  | MWST NEU | AO - KOSTEN               |          | AO-KOSTEN    |                  | 16,00 %           | 17                     |
| 16            | 4200  | 24.06.2020   | Administrator  | MWST NEU | MIETE PRAXISRÄUME         |          | KOSTEN       |                  | 16,00 %           | 02                     |
| 17            | 4500  | 24.06.2020   | Administrator  | MWST NEU | KFZ BETRIEBSKOSTEN        |          | KOSTEN       |                  | 16,00 %           | 03                     |
| 18            | 4600  | 24.06.2020   | Administrator  | MWST NEU | GESCHENKE                 |          | KOSTEN       |                  | 16,00 %           | 07                     |
| 19            | 4620  | 24.06.2020   | Administrator  | MWST NEU | BEWIRTUNGSKOSTEN          |          | KOSTEN       |                  | 16,00 %           | 07                     |
| 20            | 4630  | 24.06.2020   | Administrator  | MWST NEU | BERUFLICHE FORTBILDUNG    |          | KOSTEN       |                  | 16,00 %           | 09                     |
| 21            | 4730  | 24.06.2020   | Administrator  | MWST NEU | BÜROMATERIAL              |          | KOSTEN       |                  | 16,00 %           | 11                     |
| 22            | 4750  | 24.06.2020   | Administrator  | MWST NEU | GERÄTEMIETEN              |          | KOSTEN       |                  | 16,00 %           | 13                     |
| 23            | 4755  | 24.06.2020   | Administrator  | MWST NEU | KOPIERER VERBRAUCH        |          | KOSTEN       |                  | 16,00 %           | 13                     |
| 24            | 4760  | 24.06.2020   | Administrator  | MWST NEU | WARTUNGSKOSTEN GERÄTE     |          | KOSTEN       |                  | 16,00 %           | 14                     |
| 25            | 4778  | 24.06.2020   | Administrator  | MWST NEU | STEUERPFLICHTIGE AUSLAGE  | N 19 %   | KOSTEN       |                  | 16,00 %           | 11                     |
| 26            | 4790  | 24.06.2020   | Administrator  | MWST NEU | SONSTIGE KOSTEN           |          | KOSTEN       |                  | 16,00 %           | 17                     |
| 27            | 4791  | 24.06.2020   | Administrator  | MWST NEU | KOSTEN FREMDHONORAR       |          | KOSTEN       |                  | 16,00 %           | 17                     |
| 28            | 4610  | 24.06.2020   | Administrator  | MWST NEU | REISEKOSTEN               |          | KOSTEN (REIS | EKOSTEN)         | 16,00 %           | 08                     |
| 29            | 4740  | 24.06.2020   | Administrator  | MWST NEU | BÜCHER, ZEITSCHRIFTEN     |          | KOSTEN       |                  | 5,00 %            | 12                     |
| 30            |       |              |                |          |                           |          |              |                  |                   |                        |

Da wir jedoch nicht alle in diesen Bereichen ggf. individuell erfassten Angaben automatisch aktualisieren können empfehlen wir, beispielsweise im Bereich **Sachkontenzuordnung für Aktenbuchungen** (Programmeinstellungen – Buchhaltung) die dortigen Zuordnungen zu überprüfen, und gegebenenfalls noch anzupassen.

- Programmeinstellungen - Buchhaltung - Änderungen bei DATEV Schnittstelle/BWA und Kostenstellen

Im Bereich der **Programmeinstellungen -Buchhaltung - Buchhaltungsmandanten** ist zusätzlich ist folgendes zu beachten, da dies nicht vom Programm-Update automatisch berücksichtigt werden kann:

- 1. Änderungen bei der DATEV-Schnittstelle
- 2. Änderungen bei der BWA
- 3. Änderungen bei den Kostenstellen

#### Zu 1. DATEV-Schnittstelle

Es gibt für die DATEV-Konten keine automatische Verknüpfung. Wenn Sie für die Übertragung an DATEV andere Konten oder Kostenstellen eingesetzt haben, so sind ggf. die neuen Konten, die angelegt wurden, an dieser Stelle auch zu berücksichtigen, d.h. für die Konten Honorar 5%, AO-Erlöse 5% sowie ggf. Honorar 16% und AO-Erlöse 16% müssen wie in dem Beispiel unten angegeben die jeweiligen Verknüpfungen hergestellt werden:

| ogemeinschaften            | DATEV Konten                                                         |      |
|----------------------------|----------------------------------------------------------------------|------|
| bgemeinschaften            | DATEV Konten D<br>DATEV Konten pflegen                               | ×    |
| BWA-Schablonen BWA-Gruppen | <zurück abbred<="" fertig="" stellen="" td=""><td>chen</td></zurück> | chen |
| BWA-Kontenzuordnung        |                                                                      | _    |

In diesem Beispiel soll das DATEV-Konto 8400 das AnNoText-Konto 8006 ersetzen. Wenn die Zuordnung per Kostenstelle erfolgen soll, so ist diese hinzuzufügen.

Die Verknüpfung zum AnNoText-Konto erfolgt dann im Bereich Kontenrahmen:

| r 🛅 Buchhaltung                 | ^   |   | P   |                          |                                                 |          |          | · · -     |
|---------------------------------|-----|---|-----|--------------------------|-------------------------------------------------|----------|----------|-----------|
| 🛅 Allgemeine Einstellungen      | K   |   |     |                          |                                                 |          |          |           |
| Buchhaltungsmandanten           | 4   |   |     |                          |                                                 |          |          |           |
| ~ 🗎 KANZLEI                     | 4   |   |     | Kontenklasse:            | ***** ABSCHREIBUNGEN *****                      | ~        |          |           |
| 🛅 Allgemeine Einstellungen      | 4   |   |     | Cruppopalifforu          | 26 - FRIÖRF                                     |          |          |           |
| > 🛅 Kontenklassen               | 4   |   | 2   | Gruppenziner.            | 20 ° ERLOSE                                     | •        |          |           |
| > 🛅 Kontenrahmen                | 4   |   | NB  | Zeilennummer             | 14 - ALLE ERLÖSKONTEN AUSSER DEN AO-ERLÖSKONTEN | ~        |          |           |
| 🛅 Gruppenziffern                |     |   |     | EUK-Formular:            |                                                 |          |          |           |
| 🛅 GuV Positionen                |     |   |     | Kennung<br>Kanitalfluss: | 10 - Einzahlung von Kunden                      | $\sim$   |          |           |
| DATEV Konten                    |     | 0 | Tom | Rupituliiuss.            |                                                 |          |          |           |
| 🗎 Kostenstellen                 | 1   |   |     | 1. Kostenstelle:         |                                                 | $\sim$   |          |           |
| Kostenstellen-Typen             | 4   |   |     |                          |                                                 |          |          |           |
| 🗎 Kostenträger                  | 7   |   |     | 2. Kostenstelle:         |                                                 | $\sim$   |          |           |
| 🗎 Kostenstellen-Zuordnung       | - 8 |   |     |                          |                                                 |          |          |           |
| 🛅 Kostenstellenrechnung-Schablo | n 8 |   |     | 3. Kostenstelle:         |                                                 | ~        |          |           |
| 🛅 Kostenstellenrechnung-Schema  | 8   |   |     | DATE: / Vantas           | 0400 Editer 10 04                               |          |          |           |
| 🛅 BWA-Schablonen                | 8   |   |     | DATEV KONG:              | 8400 - EN058 19 %                               | ~        |          |           |
| 🛅 BWA-Gruppen                   | 8   |   |     | L                        |                                                 |          |          |           |
| BWA-Kontenzuordnung             | 8   |   |     |                          |                                                 |          |          |           |
| BWA-Gliederungspositionen       | 8   |   |     |                          |                                                 |          |          |           |
| BWA-Gliederung                  |     |   |     |                          |                                                 |          |          |           |
| 🛅 Budget-Planung                |     |   |     |                          |                                                 | < Zurück | Weiter > | Abbrechen |
| 🛅 Gewinnverteilung              |     |   |     | 0.8/0                    |                                                 | Landen   |          |           |

#### Zu 2. Ergänzung der Einstellungen zur BWA

#### Hinweis:

Die Ergänzungen im Bereich der Honorare 5 % und 16 % sind nur dann erforderlich, wenn die Betriebswirtschaftlichen Auswertungen nicht über die Referats-RA-Kombinationen gesteuert werden.

Bei der Betriebswirtschaftlichen Auswertung soweit sie über die Sachkonten gesteuert werden (im Gegensatz zur Steuerung über die Referate/Anwälte), ist zu beachten, dass neu hinzugefügte Konten in der Auswertung mitberücksichtigt werden.

| BWA-Ko  | ntenzuordnung            |                       |            |         |                             |     |
|---------|--------------------------|-----------------------|------------|---------|-----------------------------|-----|
| BWA-Sch | ablone: GUV ~ 1. Ebene   | ~                     |            |         |                             |     |
| Konto   | Bezeichnung              |                       | ^          | BWA-Gr. | Bezeichnung                 | ^   |
| 0300    | PKW PRAXIS               |                       |            | 42000   | Raumkosten                  |     |
| 0400    | BÜROEINRICHTUNGEN MÖBEL  |                       |            | 44000   | Versicherungen und Beiträge |     |
| 0450    | BÜROEINRICHTUNGEN GERÄTE |                       |            | 45000   | KFZ Kosten                  |     |
| 4715    | Umsatz Eg Stuerq         |                       |            | 46000   | Bewirtung und Reisekosten   |     |
| 4716    | EG Umsatz                |                       |            | 47000   | Bürokosten                  |     |
| 4717    | DR Steuer                |                       |            | 48000   | Abschreibungen              |     |
| 8007    | Honorar 5%               |                       |            | 49000   | Vorsteuer                   |     |
| 8100    | AO - ERLÖSE 15%          |                       | ~          | 80000   | Erlöse aus Akten            | , i |
| Konto   | Bezeichnung              | Gruppe                | Hinz       | ufügen  |                             | ^   |
| 1800    | 18000                    |                       | Entnahmen5 | ,       |                             |     |
| 4100    | 41000                    | GEHÄLTER NETTO        | Gehälter   |         |                             |     |
| 4101    | 41000                    | LOHN- UND KIRCHENST.  | Gehälter   |         |                             |     |
| 4102    | 41000                    | SOZIAI VERSICHERUNGEI | N Gehälter |         |                             |     |
| 4103    | 41000                    | FORTBILDUNGSKOSTEN.   | . Gehälter |         |                             |     |
| 4110    | 41000                    | VERMÖGENSWIRKSAME     | . Gehälter |         |                             |     |
| 4120    | 41000                    | BERUFSGENOSSENSCH     | Gehälter   |         |                             |     |
| 4130    | 41000                    | SOZIALLEISTUNGEN      | Gehälter   |         |                             |     |
| 4200    | 42000                    | MIETE PRAXISRÄUME     | Raumkosten |         |                             |     |
| 4210    | 42000                    | GAS, STROM UND WAS    | Raumkosten |         |                             |     |
| 4220    | 42000                    | HEIZUNG               | Raumkosten |         |                             | ~   |

Hierzu weist man z.B. das Konto 5 % Honorar und AO-Erlöse 5 % sowie auch die 16% igen Konten zu, über den Menüpunkt Buchhaltung/Buchhaltungsmandant/BWA Kontenzuordnung. In der 1. Ebene befinden sich auf der linken Seite die Konten, die noch nicht zugeordnet sind. Diese werden dann der entsprechenden Gruppe, z. B. Erlöse aus Akten zugeordnet.

Entfernen Alle entfernen

#### Zu 3. Kostenstellen zur Kostenstellenauswertung

Werden neue Kostenstellen benötigt, so müssen diese angelegt werden:

| Bürogemeinschaften               | Kostenstellen                                 |   |
|----------------------------------|-----------------------------------------------|---|
| T Buchhaltung                    | Kostenstellen pflegen                         | × |
| 🖹 Allgemeine Einstellungen       | N                                             |   |
| ~ 🛅 Buchhaltungsmandanten        | 1 1000                                        |   |
| ✓ ➡ KANZLEI                      | 1 Nummer: 1009                                |   |
| 🗎 Allgemeine Einstellungen       | 1 Bezeichnung: Kosten verminderter Steuersatz |   |
| > 🛅 Kontenklassen                | 1 Einordnung: 2=KOSTEN                        |   |
| > 🛅 Kontenrahmen                 |                                               |   |
| Gruppenziffern                   | 1 Typ:                                        |   |
| GuV Positionen                   | 1 Kostenstellenschahlone für Altenbuchungen   |   |
| > DATEV Konten                   |                                               |   |
| Kostenstellen Tumen              | Erlöse Honorar:                               |   |
| Kostenträger                     | 1 Erlöse stpfl.                               |   |
| Kostenstellen-Zuordnung          | 8                                             |   |
| C Kostenstellenrechnung-Schablon | δ                                             |   |
| Costenstellenrechnung-Schema     | 8                                             |   |
| BWA-Schablonen                   | 8                                             | - |
| 🖹 BWA-Gruppen                    | < Zurück Weiter > Abbrecher                   | n |
| 🗎 BWA-Kontenzuordnung            | 8040 Honorar Vonhalen                         |   |

Wie hier zu sehen, z.B. für Kosten mit 5% Steuer.

Die Zuweisung zum Kostenträger erfolgt sodann in folgender Weise: im Administrationsprogramm über Bürogemeinschaft / Programmeinstellungen / Buchhaltungsmandant / Kostenstellen-Zuordnung:

| Buchhaltung     Allgemeine Einstellungen                     | Gültigkeit | sbereich: gültig al | b 07/2020 \vee 🛛 N | 4onat / Jahr: | Juli   | ~         | 2020 ~         | Überne   | ehmen    |                   |
|--------------------------------------------------------------|------------|---------------------|--------------------|---------------|--------|-----------|----------------|----------|----------|-------------------|
| <ul> <li>Buchhaltungsmandanten</li> </ul>                    | Kostens.   | Bezeichnung         | 9                  | % zu vert     |        |           |                |          | Kostent. | Bezeichnung       |
| ~ 🗖 KANZLEI                                                  | 1009       | Kosten verminde     | rter Steuersatz 1  | 00,00         |        |           |                |          | 01       | RA Dr. Vonhagen   |
| Aligemeine Einstellungen                                     | 8410       | Steuerpfl. Eingan   | na 1               | 00.00         |        |           |                |          | 02       | RA Dr. Blumenthal |
| > Contenklassen                                              | 8420       | Steverpfl, Auslag   | ien Eingang 1      | 00.00         |        |           |                |          | 03       | RAin Dierks       |
|                                                              | 8430       | Stevernflichtige /  | Auslagen Fing 1    | 00.00         |        |           |                |          | 04       | RA Fielmann       |
|                                                              | 80010      | Schahlone           | 1                  | 00.00         |        |           |                |          | 05       | RAin Vonhalen     |
| > Cave Positionen                                            | 80020      | Schablone 2         | 1                  | 00.00         |        |           |                |          | 10       | Kanzlei           |
| T Kostenstellen                                              | 80030      | Schablone 3         |                    | 00,00         | _      |           |                |          | 10       |                   |
| Typen                                                        | 00000      | Schubione S         | Kostenstellen-Zuor | dnung pflege  | n      |           |                |          |          |                   |
| 🗄 Kostenträger                                               |            |                     | -                  |               |        |           |                |          |          |                   |
| 🛅 Kostenstellen-Zuordnung                                    |            |                     |                    |               |        |           |                |          |          |                   |
| 🗎 Kostenstellenrechnung-Schablon                             |            |                     | Kostenstelle:      | 1009          | )      | Kosten ve | rminderter Ste | euersatz |          |                   |
| Kostenstellenrechnung-Schema                                 |            |                     |                    |               |        |           |                |          |          |                   |
| BWA-Schablonen                                               | K-Stelle   | Bezeichnung         | Kostenträger       | 10            |        | Kanzlei   |                |          |          |                   |
| BWA-Gruppen                                                  | 1008       | Reisekosten         | hostentidgen       |               |        |           |                |          |          |                   |
| BWA-Kontenzuordnung                                          | 1010       | Abschreibungen      |                    |               |        |           |                |          |          |                   |
| BWA-Gliederungspositionen                                    | 8000       | Erlöse aus Akten    | Anteil (in Proze   | ent): 100.    | .00    |           |                |          |          |                   |
| BWA-Gliederung                                               | 8000       | Erlöse aus Akten    |                    |               |        |           |                |          |          |                   |
| Budget-Planung                                               | 8000       | Erlöse aus Akten    |                    |               |        |           |                |          |          |                   |
| Gewinnverteilung                                             | 8000       | Erlöse aus Akten    |                    |               |        |           |                |          |          |                   |
|                                                              | 8000       | Erlöse aus Akten    |                    |               |        | Oli       |                |          | Abbasab  |                   |
|                                                              | 8001       | Erlöse aus Ausla    |                    |               |        | UK        |                |          | Abbrech  |                   |
| Imanzkontenzuorunung Importdefinition f ür Kostennachricht ( | 8010       | Honorar Blument     |                    |               |        |           |                |          |          |                   |
| Zahlungsverkehr Vorlagen                                     | 8020       | Honorar Dierks      |                    |               | 100,00 | 03        | KAIN DIERK     | s        |          |                   |

#### - Rechnungswesen - Anwendung der Funktion "kaufmännische Gutschrift einer Vorschussrechnung"

Im Programm **Rechnungswesen** ist der Menüpunkt **Storno/Gutschrift** um die Funktion **kfm. Gutschrift mit Umb. auf FG** erweitert worden. Zur Anwendung dieser Funktion kommt es, wenn eine Vorschussrechnung existiert, die mit einem anderen Steuersatz erstellt worden ist und die noch nicht:

- 1. Kaufmännisch gutgeschrieben wurde (bezahlt oder teilbezahlt)
- 2. Storniert wurde (nicht bezahlt)
- 3. In einer Teilleistungsrechnung aufgegangen ist.

Die Kaufmännische Gutschrift mit Umbuchung auf Fremdgeld kann auf Vorschussrechnungen erfolgen, die teilbezahlt oder vollständig bezahlt sind. Hierbei wird ein entsprechendes Dokument erstellt und der mit der Vorschussrechnung verknüpfte Geldeingang vollständig, <u>automatisch</u>, auf die Fremdgeld-Spalte in der Akte gebucht.

Alle für diesen Vorgang erforderlichen Sachkontenbewegungen werden ebenfalls, <u>automatisch</u>, im Hintergrund durchgeführt. Im Anschluss kann ein eventuell existierender Geldeingang mit der neuen Rechnung (Rechnung mit 16% USt.) verrechnet werden.

| Storno/Gutschrift                                                                                                    |                           |                 |            |        |       | _ | Π        | ×       |
|----------------------------------------------------------------------------------------------------|---------------------------|-----------------|------------|--------|-------|---|----------|---------|
| Stoney ousening                                                                                                    |                           |                 |            |        |       |   |          | ~       |
| Allgemein                                                                                                    |                           |                 |            |        |       |   |          | $\sim$  |
| Aktenzeichen: 00087/20 • 🕓 Aktenbezeichnung:                                                                               | Perchner, Kurt<br>Juchner |                 |            |        |       |   |          |         |
| Diese Rechnung qualifiziert signieren Wegen:                                                                               |                           |                 |            |        |       |   |          |         |
| Autoren                                                                                                    |                           |                 |            |        |       |   |          | $\sim$  |
| Hautpverantwortlicher<br>Rechtsanwalt:                                                                                     | und Sachbearbeiter:       | Dierks, Sabine  |            |        |       |   |          | •       |
| Weiterer Rechtsanwalt: [Keine Auswahl]                                                                                     | und Sachbearbeiter:       | [Keine Auswahl] |            |        |       |   |          | • <br>^ |
| O Stornierung O kfm. Gutschrift 💽 kfm. Gutschrift mit Umb. auf FG auf eine Standardrechnung 🔹 Speichern in Ordner Historie |                           |                 |            |        |       |   |          |         |
| Es werden komplett bezahlte Rechnungen angeboten                                                                           |                           |                 |            |        |       |   |          |         |
| Rechnungsnummer: 0000186/20 Datum: 18                                                                                      | 8.06.2020 -               |                 |            |        |       |   |          |         |
| Rechnungskorrektur Pauschal Rechnungskorrektur Positionen Gesamtstorno                                                     |                           |                 |            |        |       |   |          |         |
| Rechnungs-Nr. Sollstellung Offener Betrag Rechnungs                                                                        | adressat                  |                 | Datum      | Quelle | Grund |   |          |         |
| 1 0000186/20 901,43 0,00 Kurt Perchr                                                                                       | ner                       |                 | 09.06.2020 | RVG    |       |   |          |         |
|                                                                                                    |                           |                 |            |        |       |   |          |         |
|                                                                                                    |                           |                 |            |        |       |   |          |         |
|                                                                                                    |                           |                 |            |        |       |   |          |         |
| Anweisungstext für die Gutschrift                                                                                          |                           |                 |            |        |       |   |          |         |
|                                                                                                    |                           |                 |            |        |       | A | bbrechei | n       |

Beim Öffnens des Kostenblattes zu einer entsprechenden Akte prüft das Programm, ob derartige Vorschussrechnungen existieren. Stellt das Programm einen solchen Zustand fest, wird folgende Meldung ausgegeben:

| Rechnun | ıg/en erstellen - RVG                                                                                                    | $\times$ |  |  |  |  |  |  |  |  |
|---------|----------------------------------------------------------------------------------------------------|----------|--|--|--|--|--|--|--|--|
| ?       | Zu dieser Akte existieren noch Rechnungen, die mit einem<br>unterschiedlichen Steuersatz erstellt wurden. Diese<br>Rechnungen müssen sofern noch nicht bezahlt storniert<br>werden. Sollten bereits Zahlungen auf diese Rechnungen<br>existieren, ist eine |          |  |  |  |  |  |  |  |  |
|         | 'kfm. Gutschrift mit Umbuchung auf Fremdgeld'                                                                                                    |          |  |  |  |  |  |  |  |  |
|         | zu erstellen. Im Anschluss kann ein evtl. existierender<br>Geldeingang mit der neuen Rechnung verrechnet werden.                                                                                                    |          |  |  |  |  |  |  |  |  |
|         | Möchten Sie trotzdem fortfahren?<br>In diesem Fall werden die Rechnungen/Zahlungen nicht zur<br>Übernahme angeboten.                                                                                                    |          |  |  |  |  |  |  |  |  |
|         | Ja Nein                                                                                                    |          |  |  |  |  |  |  |  |  |

Sind bereits Zahlungen auf eine Vorschussrechnung mit 19% USt. erfolgt, ist eine "kaufmännische Gutschrift mit Umbuchung auf Fremdgeld" zu erstellen. Im Anschluss kann ein eventuell existierender Geldeingang mit der neuen Rechnung (Rechnung mit 16% USt.) verrechnet werden.

- Beispiel für die Übernahme einer bezahlten Vorschussrechnung mit 19% USt. in eine Endabrechnung mit 16% USt.

Eine Vorschussrechnung über 1053,15 € ist mit 19% USt. erstellt und von der Mandantschaft bezahlt worden. Diese Vorschussrechnung soll nunmehr in eine Endabrechnung die mit 16% USt. erstellt wird, übernommen werden.

Die Eingabemaske zur Erstellung der Rechnung wird geöffnet, der USt.-Satz von 16% ist vorbelegt und ein Rechnungsempfänge ist ausgewählt:

| Rechnung/en erstel                  | llen - RVG     |                      |                        |                               |                                     |              |                    |          |               |           | _                |         |  |
|-------------------------------------|----------------|----------------------|------------------------|-------------------------------|-------------------------------------|--------------|--------------------|----------|---------------|-----------|------------------|---------|--|
| Allgemein                           |                |                      |                        |                               |                                     |              |                    |          |               |           |                  | ~       |  |
| Aktenzeichen:                       |                | 00108/20             | Aktenbezeichn          | ung: Kollmann,<br>Ullrichsen, | Kollmann, Otto<br>Ullrichsen, Peter |              |                    |          |               |           |                  |         |  |
| Rechnungser                         | ntwurf         |                      | Wegen:                 |                               |                                     |              |                    |          |               |           |                  |         |  |
| Rechnung                            | ○ Vors         | chuss 🔿 Gutschi      | ift§14 Abs.2 Satz 3 US | itG Rechnung                  | sdatum: 02.07                       | 7.2020       | • USt              | -Satz:   | 16,0 %        | Sprache:  | Deutsch (Deutsch | land) 🔹 |  |
|                                     |                |                      |                        |                               |                                     |              |                    |          |               |           |                  |         |  |
| Hautpverantwor<br>Rechtsanwalt:     | tlicher        | Blömer, Dr. Peter    |                        | <ul> <li>und Sachb</li> </ul> | earbeiter: D                        | ierks, Sabii | ne                 |          |               |           |                  | -       |  |
| Weiterer Rechtsa<br>Leistungszeitra | anwalt:<br>aum | [Keine Auswahl]      |                        | <ul> <li>und Sachb</li> </ul> | earbeiter: [K                       | (eine Ausw   | rahl]              |          |               |           |                  | •       |  |
| ab:<br>Verfahren                    |                | 14.04.2020           | •                      | bis: 02.07.2020               | ) -                                 |              |                    |          |               |           |                  | ~       |  |
| Art / Wert:                         | RVG            |                      | •                      | 6.000,00                      | Speichern ir                        | n Ordner     | Historie           |          |               |           |                  | •       |  |
|                                     |                |                      |                        |                               | 🗌 ausgewi                           | iesenes Ho   | norar beinhaltet F | remdhor  | norar         | Anzahl    | Mdt (1008 VV)    | 1       |  |
| Anteile automati                    | sch verteil    | en                   | 1                      |                               |                                     |              |                    |          |               |           |                  |         |  |
| Beteiligungsart<br>Mandant          |                | Nachname<br>Kollmann | Vorname                | Strasse<br>Westendstr. 66     | PLZ<br>50827                        | Ort          |                    | Anteil   | AnteilVon     | Empfänger | Gesamtschuldner  | Betreff |  |
| Gegner                              |                | Ullrichsen           | Peter                  | Nördlinger Str. 6             | 6 51103                             | Köln         |                    |          |               |           |                  |         |  |
| E                                   |                |                      |                        |                               |                                     |              |                    |          |               |           |                  | 3       |  |
| Zusatzinformatio                    | onen im R      | echnungsausdruck:    | an                     | Rechtsschutzversic            | herung                              |              | an g               | egn. Haf | tpflichtversi | herung    |                  |         |  |
|                                     |                |                      |                        |                               |                                     |              |                    |          |               | Koste     | nblatt Abb       | rechen  |  |
|                                     |                |                      |                        |                               |                                     |              |                    |          |               |           |                  |         |  |

Nach dem Anklicken der Schaltfläche Kostenblatt erscheint der Hinweis auf eine Rechnung (auf Rechnungen), die mit einem unterschiedlichen Steuersatz erstellt worden ist (worden sind):

| Rechnur | ng/en erstellen - RVG                                                                                                    | $\times$ |
|---------|----------------------------------------------------------------------------------------------------|----------|
| ?       | Zu dieser Akte existieren noch Rechnungen, die mit einem<br>unterschiedlichen Steuersatz erstellt wurden. Diese<br>Rechnungen müssen sofern noch nicht bezahlt storniert<br>werden. Sollten bereits Zahlungen auf diese Rechnungen<br>existieren, ist eine |          |
|         | 'kfm. Gutschrift mit Umbuchung auf Fremdgeld'                                                                                                    |          |
|         | zu erstellen. Im Anschluss kann ein evtl. existierender<br>Geldeingang mit der neuen Rechnung verrechnet werden.                                                                                                    |          |
|         | Möchten Sie trotzdem fortfahren?<br>In diesem Fall werden die Rechnungen/Zahlungen nicht zur<br>Übernahme angeboten.                                                                                                    |          |
|         | Ja Nein                                                                                                    |          |

Wird der Hinweis mit Ja beantwortet, werden etwaig vorhandene Rechnungen/Zahlungen im Kostenblatt für eine Übernahme nicht angeboten.

Wird der Hinweis mit **Nein** beantwortet, beenden Sie die Erstellung der Rechnung und wechseln in die Gruppe **Weitere Rechnungsmaßnahmen** und treffen dort die Auswahl **Storno/Gutschrift**. Innerhalb der Auswahl Storno/Gutschrift wählen Sie die Funktion **kfm. Gutschrift mit Umb. auf FG**. Eine entsprechende Rechnung (entsprechende Rechnungen) wird angezeigt (werden angezeigt). Wählen Sie die betroffene Rechnung durch Anklicken aus. Hinterlegen Sie ggf. individuelle Angaben zum Grund der Gutschrift und einen Anweisungstext für die Gutschrift:

| Storno/Gutschrift                               |                                |                         |                                     |                |                |                 |                           | - |         | ×        |
|-------------------------------------------------|--------------------------------|-------------------------|-------------------------------------|----------------|----------------|-----------------|---------------------------|---|---------|----------|
| Allgemein                                       |                                |                         |                                     |                |                |                 |                           |   |         | $\wedge$ |
| Aktenzeichen:                                   | 00108/20 • 9                   | Aktenbezeichnung:       | Kollmann, Otto<br>Ullrichsen, Peter |                |                |                 |                           |   |         |          |
| Diese Rechnung qualif                           | iziert signieren               | Wegen:                  |                                     |                |                |                 |                           |   |         |          |
| Autoren                                         |                                |                         |                                     |                |                |                 |                           |   |         | $\wedge$ |
| Hautpverantwortlicher<br>Rechtsanwalt:          | Blömer, Dr. Peter              | -                       | und Sachbearbeiter:                 | Dierks, Sabine |                |                 |                           |   |         | •        |
| Weiterer Rechtsanwalt:<br>Verfahren             | [Keine Auswahl]                | -                       | und Sachbearbeiter:                 | [Keine Auswal  | 1]             |                 |                           |   |         | •        |
| ○ Stornierung ○ kfm<br>Es werden komplett bezah | . Gutschrift 💿 kfm. Gutschrift | chrift mit Umb. auf FG  | auf eine Standard                   | drechnun 👻     | Speichern in C | Ordner Historie |                           |   |         | •        |
| Rechnungsnummer:                                | 0000256/20                     | Datum:                  | 24.06.2020 -                        |                |                |                 |                           |   |         |          |
| Rechnungskorrektur Pauso                        | hal Rechnungskorrektur Po      | ositionen Gesamtstorne  | D                                   |                |                |                 | /                         |   |         |          |
| Rechnungs-Nr.                                   | Sollstellung Offe              | ener Betrag Rechnungsa  | adressat                            |                | Datum          | Quelle          | Grund                     |   |         |          |
| 1 0000256/20                                    | 1.053,15                       | 0,00 Otto Kollma        | ann                                 |                | 24.06.2020     | RVG             | Änderung der Umsatzsteuer |   |         |          |
| Anweisungstext für die G                        | utschrift 🚬 Gutschrift         | erforderlich aufgrund d | er Umsatzsteueränderung             |                |                |                 |                           |   |         |          |
|                                                 |                                | -                       |                                     |                |                |                 |                           |   |         |          |
|                                                 |                                |                         |                                     |                |                |                 |                           | A | bbreche | n        |

Da in unserem Beispiel die Vorschussrechnung komplett bezahlt worden ist, treffen Sie im weiteren Verlauf die Auswahl **Gesamtstorno**.

Ein entsprechendes Dokument an die Mandantschaft wird erstellt:

|                                                                                                    | WOLTERS, K                                                      | LUWER & Partner mbH<br>RECHTSANWÄLTE                      |
|----------------------------------------------------------------------------------------------------|-----------------------------------------------------------------|-----------------------------------------------------------|
| Herrn<br>Otto Kollmann<br>Westendstr. 66<br>50827 Köln                                                                |                                                                 |                                                           |
| Kollmann, Otto   ./. Ullrichsen, Peter<br>Rechnungskorrektur Nr. 0000257/20<br>zur Rechnung 0000256/20 vom 24.06.2020 | )                                                               |                                                           |
| hiermit erhalten Sie die Rechnungskorrektur                                                                           | zu unserer Rechnun                                              | g 0000256/20 vom 24.06.2020.                              |
| Gegenstandswert: 6.000.00 €<br>1,3 Verfahrensgebühr Nr. 3100 VV, gem. §<br>1,2 Terminsgebühr Nr. 3104 VV, gem. § 13 I | 13 RVG<br>RVG                                                   | -460,20 €<br>-424,80 €                                    |
| Netto-Gesamtsumme<br>19,00 % Umsatzsteuer Nr. 7008 VV RVG<br>Rechnungskorrekturbetrag                                 |                                                                 | -885,00 €<br>168,15 €<br>1.053,15 €                       |
| Begründung:                                                                                                    |                                                                 |                                                           |
| Änderung der Umsatzsteuer<br>Gutschrift erforderlich aufgrund der Umsatzs                                             | teueränderung                                                   |                                                           |
| Mit freundlichen Grüßen                                                                                               |                                                                 |                                                           |
| Dr. Peter Blömer<br>Rechtsanwalt                                                                                      |                                                                 |                                                           |
| Wolters, Kluwer & Partner mbH - Recht<br>IBAN: DE 55 3701 0050 1234 5678 90   SWIFT-BIC: PBNI                         | sanwälte, Sitz Köln, Amtsgerich<br>KDEFFXXX   Postbank Köln   L | nt Köln (PR 500011)<br>JSt-Id Nr/VAT-Reg.No: DE1234567896 |

Nachdem die **kfm. Gutschrift mit Umb. auf FG** als gültig übernommen worden ist, wird <u>automatisch</u> eine Umbuchung auf Fremdgeld durchgeführt. In den Sachkonten **Erlöse 19%** und **Mehrwertsteuer 19%** werden (ebenfalls automatisch) Stornierungen durchgeführt.

Der Vorgang stellt sich im Mandantenkonto und den Sachkonten wie folgt dar:

- Mandantenkonto

| Aktenzeichen:<br>Aktenbezeichnu<br>Rechtsanwalt:<br>Referat: | 0010<br>ng: Kollm<br>Dr. P<br>Ziviln | 8/20<br>ann, Otto ./. Ullrichsen, Peter<br>eter Blömer<br>scht |                  | Mandaı<br>(alle An | ntenkonto<br>gaben in €) | er<br>er<br>Bû         | stellt am:<br>stellt um:<br>stellt von:<br>irogemeinschaft: | 24.06.2020<br>15:15:08<br>BloemePe<br>DEMO |          |           |                      |
|--------------------------------------------------------------|--------------------------------------|----------------------------------------------------------------|------------------|--------------------|--------------------------|------------------------|-------------------------------------------------------------|--------------------------------------------|----------|-----------|----------------------|
| Seite: 1                                                     |                                      |                                                                |                  |                    |                          |                        |                                                             |                                            |          |           |                      |
| Beleg-<br>datum                                              | Gegen-<br>konto                      | Buchungstext                                                   | Ust.<br>( in % ) | Umsatz             | Stfr.<br>Auslagen        | Stfr. Auslagen<br>Soll | Stpfl.<br>Auslagen                                          | Stpfl.<br>Auslagen<br>Soll                 | Honorar  | Fremdgeld | Rechnungs-<br>umsatz |
| 24.06.2020                                                   |                                      | Abrechnung - Vorschussrechnung RG-NR:<br>0000256/20            | 19,00            | 1053,15            | 0,00                     | 0,00                   | 0,00                                                        | 0,00                                       | -1053,15 | 0,00      | 1053,15              |
| 24.06.2020                                                   | 1100                                 | RG-NR: 0000256/20 ( Mandant)                                   | 19,00            | 1053,15            | 0,00                     | 0,00                   | 0,00                                                        | 0,00                                       | 1053,15  | 0,00      | -1053,15             |
| 24.06.2020                                                   |                                      | Kfm. Gutschrift Nr. 0000257/20 zur Rechnung<br>0000256/20      | 19,00            | 1053,15            | 0,00                     | 0,00                   | 0,00                                                        | 0,00                                       | 1053,15  | 0,00      | -1053,15             |
| 24.06.2020                                                   | 1301                                 | Storno RG-NR: 0000256/20 ( Mandant)                            | 19,00            | 1053,15            | 0,00                     | 0,00                   | 0,00                                                        | 0,00                                       | -1053,15 | 0,00      | 1053,15              |
| 24.06.2020                                                   | 1301                                 | Umbuchung auf Fremdgeld (00108/20)                             | 0,00             | 1053,15            | 0,00                     | 0,00                   | 0,00                                                        | 0,00                                       | 0,00     | 1053,15   | 0,00                 |
|                                                              |                                      | Saldo bis zum 24.06.2020                                       |                  |                    | 0,00                     | 0,00                   | 0,00                                                        | 0,00                                       | 0,00     | 1053,15   | 0,00                 |
|                                                              |                                      | Offenes Honorar: 0,00                                          |                  |                    |                          |                        |                                                             |                                            |          |           |                      |

## - Sachkonto 1600 - Fremdgeldkonto

| N  | 40 -                            | - | $\times$ | $\checkmark f_x$ |              |              |            |            |                         |   |        |               |     |                           |                         |          |
|----|---------------------------------|---|----------|------------------|--------------|--------------|------------|------------|-------------------------|---|--------|---------------|-----|---------------------------|-------------------------|----------|
|    | А                               |   | В        | С                | D            | E            | F          | G          | н                       |   | 1      | J             |     | к                         | L                       |          |
| 1  |                                 |   |          |                  |              |              |            |            |                         |   |        |               | Ers | tellt am 2                | 4.06.202                | 20       |
| 2  |                                 |   |          |                  |              | Sach-Kon     | to 1600 FF | REMDGELI   | DKONTO (bearbeitet)     |   |        |               | E   | Erstellt um<br>Von: Blöme | i 15:16:2<br>er, Dr. Pi | 28<br>et |
| 3  |                                 |   |          |                  |              |              |            |            |                         |   |        |               |     | B                         | G: DEM                  | 0        |
| 4  | Zeitraum von Juni bis Juli 2020 |   |          |                  |              |              |            |            |                         |   |        | BuMa: KANZLEI |     |                           |                         |          |
| 5  |                                 |   |          |                  |              |              |            |            |                         |   |        |               |     |                           |                         |          |
| 6  | Buchungs-Ni                     | • | Konto 💌  | Akte 🖵           | Buch-Datum 💌 | Belegdatum 💌 | Beleg-Nr 💌 | SteuerId 💌 | Buchungstext            | - | KostNr | ▼ USt         | - U | msatz 💌                   | SH                      | -        |
|    |                                 |   |          |                  |              |              |            |            | Umbuchung auf Fremdgeld |   |        |               |     |                           |                         |          |
| 31 | 2006000169                      |   | 1301     | 00108/20         | 24.06.2020   | 24.06.2020   |            |            | (00108/20)              |   |        | 0,00          | 1%  | 1.053,15                  | Н                       |          |
| 37 | Saldo                           |   |          |                  |              |              |            |            |                         |   |        |               |     | 1.053,15                  | н                       |          |
| 39 |                                 |   |          |                  |              |              |            |            |                         |   |        |               |     |                           |                         |          |
| 40 |                                 |   |          |                  |              |              |            |            |                         |   |        |               |     |                           |                         |          |

#### - Sachkonto 8006 – Erlöse 19%

| N  | 56 🔹        | 1   | $\times$ | $\sqrt{-f_x}$ |              |              |            |            |                              |            |         |                           |                         |
|----|-------------|-----|----------|---------------|--------------|--------------|------------|------------|------------------------------|------------|---------|---------------------------|-------------------------|
|    | А           |     | В        | с             | D            | E            | F          | G          | н                            | 1          | J       | к                         | L                       |
| 1  |             |     |          |               |              |              |            |            |                              |            |         | Erstellt am 2             | 4.06.2020               |
| 2  |             |     |          |               |              | Sach-Ko      | onto 8006  | ERLÖSE 1   | 19,0 % (bearbeitet)          |            |         | Erstellt um<br>Von: Blöme | 15:17:49<br>er, Dr. Pet |
| 3  |             |     |          |               |              |              |            |            |                              |            |         | E                         | G: DEMO                 |
| 4  |             |     |          |               |              |              | Zeitraum   | von Juni k | ois Juli 2020                |            |         | BuMa                      | : KANZLEI               |
| 5  |             |     |          |               |              |              |            |            |                              |            |         |                           |                         |
| 6  | Buchungs-Nr | ▼ K | onto 💌   | Akte 🖵        | Buch-Datum 💌 | Belegdatum 💌 | Beleg-Nr 💌 | SteuerId 💌 | Buchungstext                 | 💌 KostNr 💌 | USt 💌   | Umsatz 💌                  | SH 💌                    |
| 54 | 2006000165  | 1   | 100      | 00108/20      | 24.06.2020   | 24.06.2020   |            |            | RG-NR: 0000256/20 ( Mandant) |            | 19,00 % | 885,00                    | н                       |
|    |             |     |          |               |              |              |            |            | Storno RG-NR: 0000256/20 (   |            |         |                           |                         |
| 55 | 2006000168  | 1   | 301      | 00108/20      | 24.06.2020   | 24.06.2020   |            |            | Mandant)                     |            | 19,00 % | 885,00                    | S                       |
| 63 | Saldo       |     |          |               |              |              |            |            |                              |            |         | 0,00                      | S                       |
| 65 |             |     |          |               |              |              |            |            |                              |            |         |                           |                         |
| 66 |             |     |          |               |              |              |            |            |                              |            |         |                           |                         |

- Sachkonto 8807 – Mehrwertsteuer 19%

| P  | i3 <b>*</b> | 1 | $\times$ | $\checkmark f_x$ |              |              |            |            |                              |            |        |                          |                         |
|----|-------------|---|----------|------------------|--------------|--------------|------------|------------|------------------------------|------------|--------|--------------------------|-------------------------|
|    | A           |   | в        | С                | D            | E            | F          | G          | н                            | 1          | J      | к                        | L                       |
| 1  |             |   |          |                  |              |              |            |            |                              |            |        | Erstellt am 2            | 4.06.2020               |
| 2  |             |   |          |                  |              | Sach-Konto 8 | 807 MEH    | RWERTST    | EUER 19,0 % (bearbeitet)     |            |        | Erstellt um<br>Von: Blöm | 15:19:19<br>er, Dr. Pet |
| 3  |             |   |          |                  |              |              |            |            |                              |            |        | E                        | G: DEMO                 |
| 4  |             |   |          |                  |              |              | Zeitraum   | von Juni k | ois Juli 2020                |            |        | BuMa                     | : KANZLEI               |
| 5  |             |   |          |                  |              |              |            |            |                              |            |        |                          |                         |
| 6  | Buchungs-Nr | • | Konto 💌  | Akte 🖵           | Buch-Datum 💌 | Belegdatum 💌 | Beleg-Nr 💌 | SteuerId 💌 | Buchungstext                 | 💌 KostNr 💌 | USt 🔻  | Umsatz 💌                 | SH 💌                    |
| 53 | 2006000165  |   | 1100     | 00108/20         | 24.06.2020   | 24.06.2020   |            |            | RG-NR: 0000256/20 ( Mandant) |            | 0,00 % | 168,15                   | н                       |
|    |             |   |          |                  |              |              |            |            | Storno RG-NR: 0000256/20 (   |            |        |                          |                         |
| 54 | 2006000168  |   | 1301     | 00108/20         | 24.06.2020   | 24.06.2020   |            |            | Mandant)                     |            | 0,00 % | 168,15                   | S                       |
| 58 | Saldo       |   |          |                  |              |              |            |            |                              |            |        | 0,00                     | S                       |
| 60 |             |   |          |                  |              |              |            |            |                              |            |        |                          |                         |
| 61 |             |   |          |                  |              |              |            |            |                              |            |        |                          |                         |

Nach der kfm. Gutschrift und Umbuchung auf Fremdgeld kann mit der Erstellung der Rechnung fortgefahren werden. In der Menü-Leiste des Kostenblattes steht eine weitere Funktion **+ GE gutgeschr.** für eine Anwendung zu Verfügung.

Erfassen Sie <u>zunächst</u> die angefallenen und abzurechnenden Gebühren und Auslagen. Dann wählen Sie die Funktion **+ GE gutgeschr:** 

| + Assistent •                                         | + ZV + Kopien + Reise<br>Koster                                                                                                    | n + Telekommunikat                                                                                            | tion + Stpfl. A | + Rechnung + Str                                                                                                    | r. A + GE                                                                    | /GA + GE gutges                                                   | chr. + GESC | + Zinsen                                            | + Ze                                                                                                    | iteinträge                                                                                                    | Gebühren<br>Suchbegriff              | RVG III  Tathestand                                                                                          |
|-------------------------------------------------------|----------------------------------------------------------------------------------------------------|----------------------------------------------------------------------------------------------------|-----------------|----------------------------------------------------------------------------------------------------|------------------------------------------------------------------------------|-------------------------------------------------------------------|-------------|-----------------------------------------------------|----------------------------------------------------------------------------------------------------|----------------------------------------------------------------------------------------------------|--------------------------------------|----------------------------------------------------------------------------------------------------|
| Kürzel<br>1 3100<br>2 3104<br>3 1003.1<br>4 7002<br>* | Tatbert<br>Verfahrensgebühr Nr. 3104<br>Terminsgebühr Nr. 3104 VV<br>Einigungsgebühr Nr. 1033 V<br>Poet- und Telekommunikati<br>7002 VV RVG | Werl         6.000,00           6.000,00         6.000,00           ge         ge           (68/20)         0 | Datum           | Anzahl Anzahl An | Gebühr<br>460.20<br>424,80<br>20.00<br>- C<br>Rechnung gebuch<br>Mitarbeiter | Ust<br>16.0 %<br>16.0 %<br>16.0 %<br>16.0 %<br>×<br>tt<br>tt<br>n |             | Tabelle<br>RVG III<br>RVG III<br>RVG III<br>RVG III | Sammelka<br>#GEA<br>#GGV<br>#GVT1<br>#GVT1<br>#GVT1<br>#VT1<br>#VT1<br>#VT2<br>#VT2<br>#VT2<br>#VT2<br>#VT2<br>#VT2<br>#VT2<br>#VT2 | arzel<br>Geschifts-Enigungsgebühr<br>Geschifts-Verfahrensgebühr - I<br>Geschifts-Verfahrensgebühr - I<br>Geschifts-Verfahrens-Teminsgebühr - I<br>Geschifts-Verfahrens-Teminsgebühr - I<br>Geschifts-Verfahrens-Teminsgebühr - I<br>Verfahrens-Teminsgebühr - II<br>Verfahrens-Teminsgebühr - II<br>Verfahrens-Teminsgebühr - II<br>Verfahrens-Teminsgebühr - II<br>Verfahrens-Teminsgebühr - II<br>Verfahrens-Teminsgebühr - II<br>Verfahrens-Teminsgebühr - II<br>Verfahrens-Teminsgebühr - II<br>Verfahrens-Teminsgebühr - II<br>Verfahrens-Teminsgebühr - II<br>Verfahrens-Teminsgebühr - II<br>Verfahrens-Teminsgebühr - II, AP<br>Verfahrens-Teminsgebühr - I, AP<br>Verfahrens-Teminsgebühr - I<br>Verfahrens-Teminsgebühr - I<br>Verfahrens-Teminsgebühr - I<br>Verfahrens-Teminsgebühr - I<br>Verfahrens-Teminsgebühr - I<br>Verfahrens-Teminsgebühr - I<br>Verfahrens-Teminsgebühr - I<br>Verfahrens-Teminsgebühr - I<br>Verfahrens-Tem |                                      |                                                                                                    |
| Einfuehrungstext                                      | für das Rechnungsdokument:<br>s Rechnungsdokument:                                                                                          |                                                                                                    |                 |                                                                                                    |                                                                              |                                                                   |             |                                                     |                                                                                                    |                                                                                                    | Makros - Gr<br>werden.<br>#VTEA1 - V | Alle Details<br>uppen von Gebühren, die oft zusammen verwendet<br>lerfahrens-, Termins-, Einigungsgeb I., AP |

Sie erhalten eine Übersicht der angefallenen Geldein- und Geldausgänge. Der automatisch auf Fremdgeld umgebuchte Geldeingang wird für eine Übernahme in das Kostenblatt aufgeführt. Treffen Sie eine entsprechende Auswahl und übernehmen den umgebuchten Geldeingang.

Nach der Übernahme stellen sich das Kostenblatt und die Rechnungsvorschau wie folgt dar:

| Kost | enblatt für Ott | o Kollmann                                               |             |                     |               |              |                   |            |      |                         |
|------|-----------------|----------------------------------------------------------|-------------|---------------------|---------------|--------------|-------------------|------------|------|-------------------------|
| +    | Assistent 🔹     | +ZV +Kopien +Reisen +Telekommunik                        | ation +     | Stpfl. A + Rechnung | + Stfr. A + 0 | GE/GA + GE g | gutgeschr. + GESC | : + Zinsen | + Ze | iteinträge <sup>?</sup> |
|      |                 | Kostenblatt                                              |             |                     |               | Rechr        | nungsvorschau     |            |      |                         |
| +    | Neuer Absch     | nitt 🕞 Anteil 🚆 Automatisch sortieren 🔣 Z                | eile lösche | n 🎁 Alles löschen ↑ | $\downarrow$  |              |                   |            |      |                         |
|      | Kürzel          | Tatbestand                                               | Satz        | Wert                | Datum         | Anzahl       | Gebühr            | Ust        | Neg  | Tabelle                 |
| 1    | 3100            | Verfahrensgebühr Nr. 3100 VV, gem. § 13 RVG              | 1,3         | 6.000,00            |               |              | 460,20            | 16,0 %     |      | RVG III                 |
| 2    | 3104            | Terminsgebühr Nr. 3104 VV, gem. § 13 RVG                 | 1,2         | 6.000,00            |               |              | 424,80            | 16,0 %     |      | RVG III                 |
| 3    | 1003.1          | Einigungsgebühr Nr. 1003 VV, gem. § 13 RVG               | 1,0         | 6.000,00            |               |              | 354,00            | 16.0 %     |      | RVG III                 |
| 4    | 7002            | Post- und Telekommunikationspauschale Nr.<br>7002 VV RVG |             |                     |               |              | 20,00             | 16,0 %     |      | RVG III                 |
| 5    | GEGUT           | Umbuchung auf Fremdgeld (00108/20)                       |             |                     | 24.06.2020    |              | -1.053,15         | 0,0 %      |      | RVG III                 |
| *    |                 |                                                          |             |                     |               |              |                   |            |      |                         |

| Kostenblatt                                                    | Rechnungsvo |
|----------------------------------------------------------------|-------------|
| stenrechnung                                                   |             |
| Tatbestand                                                     | Betrag      |
| Gegenstandswert: 6.000,00 €                                    |             |
| 1,3 Verfahrensgebühr Nr. 3100 VV, gem. § 13 RVG                | 460,20 €    |
| 1,2 Terminsgebühr Nr. 3104 VV, gem. § 13 RVG                   | 424,80 €    |
| 1,0 Einigungsgebühr Nr. 1003 VV, gem. § 13 RVG                 | 354,00 €    |
| Post- und Telekommunikationspauschale Nr. 7002 VV RVG          | 20,00 €     |
| Netto-Gesamtsumme                                              | 1.259,00 €  |
| 16,00 % Umsatzsteuer Nr. 7008 VV RVG                           | 201,44 €    |
| Zwischensumme                                                  | 1.460,44 €  |
| Abzgl. Zahlung auf Gebühren und stpfl. Auslagen vom 24.06.2020 |             |
| (darin enthalten 16,0 % Umsatzsteuer 145,26 €)                 | -1.053,15 € |
| Rechnungsbetrag                                                | 407,29 €    |

Die Rechnung wird fertig gestellt und als gültig übernommen.

Nachdem die Mandantschaft die Rechnung beglichen hat, stellen sich das Mandantenkonto und die Sachkonten wie folgt dar. Die erforderlichen, internen, Umbuchungen sind wiederum allesamt <u>automatisch</u> durchgeführt worden.

| Aktenzeichen:     00108/20     Mandantenkonto     erstellt am:     24.06.2020       Aktenzeichen:     Kollmann, Otto /, Ullrichsen, Peter     (alle Angaben in €)     erstellt um:     15.500.6       Refnanvalt:     Dr. Peter Blömer     Bürogemeinschaft     DEMO       Seite:     1 |                 |                                                           |                  |         |                                |                        |                    |                            |          |           |                      |  |
|----------------------------------------------------------------------------------------------------|-----------------|-----------------------------------------------------------|------------------|---------|--------------------------------|------------------------|--------------------|----------------------------|----------|-----------|----------------------|--|
| Beleg-<br>datum                                                                                                    | Gegen-<br>konto | Buchungstext                                              | Ust.<br>( in % ) | Umsatz  | St <del>fr</del> .<br>Auslagen | Stfr. Auslagen<br>Soll | Stpfl.<br>Auslagen | Stpfl.<br>Auslagen<br>Soll | Honorar  | Fremdgeld | Rechnungs-<br>umsatz |  |
| 24.06.2020                                                                                                    |                 | Abrechnung - Vorschussrechnung RG-NR:<br>0000256/20       | 19,00            | 1053,15 | 0,00                           | 0,00                   | 0,00               | 0,00                       | -1053,15 | 0,00      | 1053,15              |  |
| 24.06.2020                                                                                                    | 1100            | RG-NR: 0000256/20 ( Mandant)                              | 19,00            | 1053,15 | 0,00                           | 0,00                   | 0,00               | 0,00                       | 1053,15  | 0,00      | -1053,15             |  |
| 24.06.2020                                                                                                    |                 | Kfm. Gutschrift Nr. 0000257/20 zur Rechnung<br>0000256/20 | 19,00            | 1053,15 | 0,00                           | 0,00                   | 0,00               | 0,00                       | 1053,15  | 0,00      | -1053,19             |  |
| 24.06.2020                                                                                                    | 1301            | Storno RG-NR: 0000256/20 ( Mandant)                       | 19,00            | 1053,15 | 0,00                           | 0,00                   | 0,00               | 0,00                       | -1053,15 | 0,00      | 1053,15              |  |
| 24.06.2020                                                                                                    | 1301            | Umbuchung auf Fremdgeld (00108/20)                        | 0,00             | 1053,15 | 0,00                           | 0,00                   | 0,00               | 0,00                       | 0,00     | 1053,15   | 0,0                  |  |
| 02.07.2020                                                                                                    |                 | Abrechnung - Endabrechnung RG-NR:<br>0000258/20           | 16,00            | 1460,44 | 0,00                           | 0,00                   | 0,00               | 0,00                       | -1460,44 | 0,00      | 1460,44              |  |
| 02.07.2020                                                                                                    | 1301            | Umbuchung Fremdgeld                                       | 0,00             | 1053,15 | 0,00                           | 0,00                   | 0,00               | 0,00                       | 0,00     | -1053,15  | 0,0                  |  |
| 02.07.2020                                                                                                    | 1301            | RG-NR: 0000258/20 ( Mandant)                              | 16,00            | 1053,15 | 0,00                           | 0,00                   | 0,00               | 0,00                       | 1053,15  | 0,00      | -1053,15             |  |
| 24.06.2020                                                                                                    | 1100            | RG-NR: 0000258/20 ( Mandant)                              | 16,00            | 407,29  | 0,00                           | 0,00                   | 0,00               | 0,00                       | 407,29   | 0,00      | -407,25              |  |
|                                                                                                    |                 | Saldo bis zum 24.06.2020                                  |                  |         | 0,00                           | 0,00                   | 0,00               | 0,00                       | 0,00     | 0,00      | 0,00                 |  |
|                                                                                                    |                 | Offenes Honorar: 0,00                                     |                  |         |                                |                        |                    |                            |          |           |                      |  |

#### - Sachkonto 1600 - Fremdgeldkonto

| P4 | 3 👻         | :    | $\times$ | $\sqrt{-f_x}$ |              |              |            |            |                         |        |        |               |           |
|----|-------------|------|----------|---------------|--------------|--------------|------------|------------|-------------------------|--------|--------|---------------|-----------|
|    | А           |      | в        | с             | D            | E            | F          | G          | Н                       | 1      | J      | к             | L         |
| 1  |             |      |          |               |              |              |            |            |                         |        |        | Erstellt am 2 | 4.06.2020 |
| 2  |             |      |          |               |              | Sach-Kont    | to 1600 FF | REMDGELI   | DKONTO (bearbeitet)     |        |        | Erstellt um   | 15:51:46  |
| 3  |             |      |          |               |              |              |            |            |                         |        |        | B             | G: DEMO   |
| 4  |             |      |          |               |              |              | Zeitraum   | von Juni b | ois Juli 2020           |        |        | BuMa          | : KANZLEI |
| 5  |             |      |          |               |              |              |            |            |                         |        |        |               |           |
| 6  | Buchungs-Nr | 💌 Ko | onto 💌   | Akte 🖵        | Buch-Datum 💌 | Belegdatum 💌 | Beleg-Nr 💌 | SteuerId 💌 | Buchungstext            | KostNr | USt 💌  | Umsatz 💌      | SH 💌      |
|    |             |      |          |               |              |              |            |            | Umbuchung auf Fremdgeld |        |        |               |           |
| 31 | 2006000169  | 1    | 301      | 00108/20      | 24.06.2020   | 24.06.2020   |            |            | (00108/20)              |        | 0,00 % | 1.053,15      | Н         |
|    |             |      |          |               |              |              |            |            | Umbuchung Vom Fremdgeld |        |        |               |           |
| 37 | 2007000013  | 1    | 301      | 00108/20      | 02.07.2020   | 02.07.2020   |            |            | (00108/20)              |        | 0,00 % | 1.053,15      | S         |
| 38 | Saldo       |      |          |               |              |              |            |            |                         |        |        | 0,00          | S         |
| 40 |             |      |          |               |              |              |            |            |                         |        |        |               |           |
| 41 |             |      |          |               |              |              |            |            |                         |        |        |               |           |
| 42 |             |      |          |               |              |              |            |            |                         |        |        |               |           |

#### - Sachkonto 8005 – Erlöse 16%

| N34 $\checkmark$ : $\times \checkmark f_x$ |             |                           |   |          |              |                                            |            |            |                              |            |         |               |           |  |  |
|--------------------------------------------|-------------|---------------------------|---|----------|--------------|--------------------------------------------|------------|------------|------------------------------|------------|---------|---------------|-----------|--|--|
|                                            | А           | В                         |   | С        | D            | E                                          | F          | G          | н                            | 1          | J       | к             | L         |  |  |
| 1                                          |             |                           |   |          |              |                                            |            |            |                              |            | 1       | Erstellt am 2 | 4.06.2020 |  |  |
| 2                                          |             |                           |   |          |              | Sach-Konto 8005 ERLÖSE 16,0 % (bearbeitet) |            |            |                              |            |         |               |           |  |  |
| 3                                          |             |                           |   |          |              |                                            |            |            |                              |            |         | E             | G: DEMO   |  |  |
| 4                                          |             |                           |   |          |              | Zeitraum von Juni bis Juli 2020            |            |            |                              |            |         |               |           |  |  |
| 5                                          |             |                           |   |          |              |                                            |            |            |                              |            |         |               |           |  |  |
| 6                                          | Buchungs-Nr | <ul> <li>Konte</li> </ul> | • | Akte 🖵   | Buch-Datum 💌 | Belegdatum 💌                               | Beleg-Nr 💌 | Steuerid 💌 | Buchungstext                 | 💌 KostNr 💌 | USt 💌   | Umsatz 💌      | SH 💌      |  |  |
| 17                                         | 2006000170  | 1100                      |   | 00108/20 | 24.06.2020   | 24.06.2020                                 |            |            | RG-NR: 0000258/20 ( Mandant) |            | 16,00 % | 351,11        | Н         |  |  |
| 19                                         | 2007000014  | 1301                      |   | 00108/20 | 02.07.2020   | 02.07.2020                                 |            |            | RG-NR: 0000258/20 ( Mandant) |            | 16,00 % | 907,89        | Н         |  |  |
| 20                                         | Saldo       |                           |   |          |              |                                            |            |            |                              |            |         | 1.259,00      | н         |  |  |
| 22                                         |             |                           |   |          |              |                                            |            |            |                              |            |         |               |           |  |  |
| 23                                         |             |                           |   |          |              |                                            |            |            |                              |            |         |               |           |  |  |

#### - Sachkonto 8806 - Mehrwertsteuer 16%

| $027  \bullet  \vdots  \times  \checkmark  f_x$ |             |     |        |          |              |                                                    |            |            |                              |                            |        |               |           |  |
|-------------------------------------------------|-------------|-----|--------|----------|--------------|----------------------------------------------------|------------|------------|------------------------------|----------------------------|--------|---------------|-----------|--|
|                                                 | A           |     | в      | с        | D            | E                                                  | F          | G          | Н                            | 1                          | J      | к             | L         |  |
| 1                                               |             |     |        |          |              |                                                    |            |            |                              |                            |        | Erstellt am 2 | 4.06.2020 |  |
| 2                                               |             |     |        |          |              | Sach-Konto 8806 MEHRWERTSTEUER 16,0 % (bearbeitet) |            |            |                              |                            |        |               |           |  |
| 3                                               |             |     |        |          |              |                                                    |            |            |                              |                            |        | E             | G: DEMO   |  |
| 4                                               |             |     |        |          |              | Zeitraum von Juni bis Juli 2020                    |            |            |                              |                            |        |               |           |  |
| 5                                               |             |     |        |          |              |                                                    |            |            |                              |                            |        |               |           |  |
| 6                                               | Buchungs-Nr | ▼ K | onto 💌 | Akte 🎩   | Buch-Datum 💌 | Belegdatum 💌                                       | Beleg-Nr 💌 | SteuerId 💌 | Buchungstext                 | <ul> <li>KostNr</li> </ul> | USt 💌  | Umsatz 💌      | SH 💌      |  |
| 17                                              | 2006000170  | 1   | 100    | 00108/20 | 24.06.2020   | 24.06.2020                                         |            |            | RG-NR: 0000258/20 ( Mandant) |                            | 0,00 % | 56,18         | Н         |  |
| 19                                              | 2007000014  | 1   | 301    | 00108/20 | 02.07.2020   | 02.07.2020                                         |            |            | RG-NR: 0000258/20 ( Mandant) |                            | 0,00 % | 145,26        | н         |  |
| 20                                              | Saldo       |     |        |          |              |                                                    |            |            |                              |                            |        |               |           |  |
| 22                                              |             |     |        |          |              |                                                    |            |            |                              |                            |        |               |           |  |

- Beispiel für die Übernahme einer Vorschussrechnung mit 19% USt. in eine Endabrechnung mit 16% USt. worauf nur ein Teilbetrag gezahlt worden ist

Eine Vorschussrechnung über 1356,60,15 € ist mit 19% USt. erstellt worden. Hierauf hat die Mandantschaft eine Teilzahlung in Höhe von 900,00 € gezahlt. Die Teilzahlung auf die Vorschussrechnung (19%) soll nunmehr in eine Endabrechnung die mit 16% USt. erstellt wird, übernommen werden.

Die Eingabemaske zur Erstellung einer Rechnung wird geöffnet, der USt.-Satz von 16% ist vorbelegt und ein Rechnungsempfänger ist ausgewählt:

| Rechnung/en erstellen - RVG                                                                     | i                                                                                                    |                        |                                   |             |                          |         |             |            | - [               | x c     |  |  |  |
|-------------------------------------------------------------------------------------------------|----------------------------------------------------------------------------------------------------|------------------------|-----------------------------------|-------------|--------------------------|---------|-------------|------------|-------------------|---------|--|--|--|
| Allgemein                                                                                       |                                                                                                    |                        |                                   |             |                          |         |             |            |                   | ^       |  |  |  |
| Aktenzeichen:                                                                                   | 00109/20 -                                                                                             | Q Aktenbezeichnung:    | Schroder, Peter<br>Bersgen, Helga |             |                          |         |             |            |                   |         |  |  |  |
| Rechnungsentwurf                                                                                |                                                                                                    | Wegen:                 |                                   |             |                          |         |             |            |                   |         |  |  |  |
| Rechnung     Over                                                                               | schuss 🔿 Gutschrift                                                                                    | § 14 Abs.2 Satz 3 UStG | Rechnungsdatum:                   | 02.07.20    | 20 - USt.                | -Satz:  | 16,0 %      | - Sprache: | Deutsch (Deutschl | and) 🔻  |  |  |  |
| Autoren                                                                                         |                                                                                                    |                        |                                   |             |                          |         |             |            |                   | ^       |  |  |  |
| Hautpverantwortlicher<br>Rechtsanwalt: Blömer, Dr. Peter • und Sachbearbeiter: Dierks, Sabine • |                                                                                                    |                        |                                   |             |                          |         |             |            |                   |         |  |  |  |
| Weiterer Rechtsanwalt:                                                                          | [Keine Auswahl]                                                                                        | •                      | und Sachbearbeiter:               | [Kein       | e Auswahl]               |         |             |            |                   | -       |  |  |  |
| Leistungszeitraum                                                                               |                                                                                                    |                        |                                   |             |                          |         |             |            |                   | ^       |  |  |  |
| <sup>ab:</sup><br>Verfahren                                                                     | 02.04.2020                                                                                             | • bi                   | s: 02.07.2020                     | •           |                          |         |             |            |                   | ^       |  |  |  |
| Art / Wert: RVG                                                                                 |                                                                                                    | •                      | 7.500,00 Spei                     | chern in Or | dner Historie            |         |             |            |                   | -       |  |  |  |
|                                                                                                 |                                                                                                    |                        | a                                 | usgewieser  | nes Honorar beinhaltet F | remdhon | iorar       | Anzahl I   | Mdt (1008 VV)     | 1       |  |  |  |
| Anteile automatisch vertei                                                                      | len                                                                                                    |                        |                                   |             | 1                        |         |             |            |                   |         |  |  |  |
| Beteiligungsart                                                                                 | Nachname                                                                                               | Vorname                | Strasse                           | PLZ         | Ort                      | Anteil  | AnteilVon [ | Empfänger  | Gesamtschuldner   | Betreff |  |  |  |
| Mandant                                                                                         | Schroder                                                                                               | Peter                  | Ostarastr. 66                     | 51107       | Köln                     |         |             |            |                   |         |  |  |  |
| Gegner                                                                                          | Bersgen                                                                                                | Helga                  | Nordallee 22                      | 51147       | Köln                     |         |             |            |                   |         |  |  |  |
| Zusatzinformationen im F                                                                        | Zusatzinformationen im Rechnungsausdruck: an Rechtsschutzversicherung an gegn. Haftpflichtversicherung |                        |                                   |             |                          |         |             |            |                   |         |  |  |  |
|                                                                                                 |                                                                                                    |                        |                                   |             |                          |         |             | Kosten     | blatt Abbr        | echen   |  |  |  |

Nach dem Anklicken der Schaltfläche Kostenblatt erscheint der Hinweis auf eine Rechnung (auf Rechnungen), die mit einem unterschiedlichen Steuersatz erstellt worden ist (worden sind):

| Rechnung/en erstellen - RVG                                                                                                    |                                       |  |  |  |  |  |  |  |  |
|----------------------------------------------------------------------------------------------------|---------------------------------------|--|--|--|--|--|--|--|--|
| Zu dieser Akte existieren noch Rechnungen, die m<br>unterschiedlichen Steuersatz erstellt wurden. Dies<br>Rechnungen müssen sofern noch nicht bezahlt st<br>werden. Sollten bereits Zahlungen auf diese Rech<br>existieren, ist eine | nit einem<br>se<br>sorniert<br>nungen |  |  |  |  |  |  |  |  |
| 'kfm. Gutschrift mit Umbuchung auf Fremdgeld'                                                                                                    |                                       |  |  |  |  |  |  |  |  |
| zu erstellen. Im Anschluss kann ein evtl. existieren<br>Geldeingang mit der neuen Rechnung verrechnet                                                                                                    | der<br>werden.                        |  |  |  |  |  |  |  |  |
| Möchten Sie trotzdem fortfahren?<br>In diesem Fall werden die Rechnungen/Zahlunger<br>Übernahme angeboten.                                                                                                    | n nicht zur                           |  |  |  |  |  |  |  |  |
| Ja                                                                                                    | Nein                                  |  |  |  |  |  |  |  |  |

Wird der Hinweis mit Ja beantwortet, werden etwaig vorhandene Rechnungen/Zahlungen im Kostenblatt zur Übernahme nicht angeboten.

Wird der Hinweis mit **Nein** beantwortet, beenden Sie die Erstellung der Rechnung und wechseln in die Gruppe **Weitere Rechnungsmaßnahmen** und treffen dort die Auswahl **Storno/Gutschrift**.

<u>Als erstes</u> muss ein Storno für den nicht bezahlten (offenen) Betrag der Vorschussrechnung erfolgen. Wählen Sie entsprechend die Funktion **Stornierung.** 

Die entsprechende Rechnung (entsprechende Rechnungen) wird (werden) angezeigt. Treffen Sie eine Auswahl durch Anklicken der betroffenen Rechnung. Hinterlegen Sie ggf. individuelle Angaben zum Grund der Stornierung und wählen - da auf die Vorschussrechnung nur ein Teilbetrag gezahlt worden ist - anschließend den Befehl **Rechnungskorrektur Pauschal:** 

| Storno/Gutschrift                      |                           |                           |                                   |                |              |                 |                            | -           | ×             |
|----------------------------------------|---------------------------|---------------------------|-----------------------------------|----------------|--------------|-----------------|----------------------------|-------------|---------------|
| Allgemein                              |                           |                           |                                   |                |              |                 |                            |             |               |
| Aktenzeichen:                          | 00109/20 • 0              | Aktenbezeichnung:         | Schroder, Peter<br>Bersgen, Helga |                |              |                 |                            |             |               |
| Diese Rechnung qualif                  | iziert signieren          | Wegen:                    |                                   |                |              |                 |                            |             |               |
| Autoren                                |                           |                           |                                   |                |              |                 |                            |             | <br>$^{\sim}$ |
| Hautpverantwortlicher<br>Rechtsanwalt: | Blömer, Dr. Peter         | •                         | und Sachbearbeiter:               | Dierks, Sabine |              |                 |                            |             | <br>•         |
| Weiterer Rechtsanwalt:                 | [Keine Auswahl]           | •                         | und Sachbearbeiter:               | [Keine Auswah  | ]            |                 |                            |             | <br>•         |
| Verfahren                              |                           |                           |                                   |                |              |                 |                            |             | <br>$\sim$    |
| ● Stornierung ○ kfm                    | . Gutschrift 🔵 kfm. Gu    | utschrift mit Umb. auf FG | einer Standar                     | drechnung 🔹    | Speichern in | Ordner Historie |                            |             | <br>•         |
| Es werden nicht bezahlte               | bzw. teilbezahlte Rechnur | ngen angeboten            |                                   |                |              |                 |                            |             | <br>          |
| Rechnungsnummer:                       | 0000259/20                | Datum:                    | 24.06.2020 -                      |                |              |                 |                            |             |               |
| Rechnungskorrektur Pauso               | hal Rechnungskorrektur    | r Positionen Gesamtstorr  | סו                                |                |              |                 |                            |             |               |
| Rechnungs-Nr.                          | Solistellung              | Offener Betrag Rechnung   | sadressat                         |                | Datum        | Quelle          | Grund                      |             |               |
| 1 0000259/20                           | 1.356,60                  | 456,60 Peter Schr         | roder                             |                | 24.06.2020   | RVG             | offener Betrag aus Vorschu | ussrechnung |               |
|                                        |                           |                           |                                   |                |              |                 |                            |             |               |
|                                        |                           |                           |                                   |                |              |                 |                            |             |               |
|                                        |                           |                           |                                   |                |              |                 |                            |             |               |
|                                        |                           |                           |                                   |                |              |                 |                            |             |               |
| L                                      |                           |                           |                                   |                |              |                 |                            |             |               |

In der nachfolgenden Eingabemaske tragen Sie den offenen Betrag in die Spalte **Stornobetrag** ein und bestätigen die Eingabe durch Anklicken der Schaltfläche **Übernehmen:** 

| Rechnungsdetails |               |                                |          |            | _ |        | ×       |
|------------------|---------------|--------------------------------|----------|------------|---|--------|---------|
| Rechnungsnummer: | 0000259/20    | (Angabe der Beträge in Brutto) |          |            |   |        |         |
| Offener Betrag:  | 456,60        | Teilstornobetrag: 456,60       |          |            |   |        |         |
| Bezeichnung      | Bezeichnung i | m Dokument                     | Soll     | Haben      | 1 | Storn  | obetrag |
| Gebühren         |               |                                | 1.356,60 | 900,00     |   |        | 456,60  |
|                  |               |                                |          |            |   |        |         |
|                  |               |                                |          |            |   |        |         |
|                  |               |                                |          |            |   |        |         |
|                  |               |                                |          |            |   |        |         |
|                  |               |                                |          |            |   |        |         |
|                  |               |                                |          |            |   |        |         |
|                  |               |                                |          | Übernehmen | ] | Abbrec | hen     |

Ein entsprechendes Dokument an die Mandantschaft wird erstellt:

|                                                                                                    | WOLTERS, KLUWER & Partner mbH<br>RECHTSANWÄLTE                                                                                    |
|----------------------------------------------------------------------------------------------------|----------------------------------------------------------------------------------------------------|
| Herm<br>Peter Schroder<br>Ostarastr. 66<br>51107 Köln                                                                            |                                                                                                    |
| Schroder, Peter <i>./. <mark>Bersgen</mark>, Helga</i><br>Rechnungskorrektur Nr. 0000260/20<br>zur Rechnung 0000259/20 vom 24.06 | 3.2020                                                                                                    |
| hiermit erhalten Sie die Rechnungskorr                                                                                           | rektur zu unserer Rechnung 0000259/20 vom 24.06.2020.                                                                             |
| Gebühren<br>Zwischensumme<br>19,00 % Umsatzsteuer<br>Zwischensumme<br>Rechnungskorrekturbetrag                                   | <u>383,70 €</u><br>383,70 €<br><u>72,90 €</u><br>456,60 €<br><u>456,60 €</u>                                                      |
| Begründung:                                                                                                    |                                                                                                    |
| offener Betrag aus Vorschussrechnung                                                                                             | J                                                                                                    |
| Mit freundlichen Grüßen                                                                                                    |                                                                                                    |
| Dr. Peter Blömer<br>Rechtsanwalt                                                                                                 |                                                                                                    |
|                                                                                                    |                                                                                                    |
|                                                                                                    |                                                                                                    |
| Wolters, Kluwer & Partner mbH<br>IBAN: DE 55 3701 0050 1234 5678 90   SWIFT-BI                                                   | I- Rechtsanwälte, Sitz Köln, Amtsgericht Köln (PR 500011)<br>(C: PBNKDEFFXXX   Postbank Köln   USt-ld Nr/VAT-Reg.No: DE1234567896 |

Nachdem die (Stornierung) als gültig übernommen worden ist, muss <u>als zweites</u> die kfm. Gutschrift mit Umb. auf FG durchgeführt werden.

Innerhalb der Auswahl Storno/Gutschrift wählen Sie die Funktion **kfm. Gutschrift mit Umb. Auf FG**. Eine entsprechende Rechnung (entsprechende Rechnungen) wird angezeigt. Treffen Sie eine Auswahl durch Anklicken der betroffenen Rechnung. Hinterlegen Sie ggf. individuelle Angaben zum Grund und einen Anweisungstext für die Gutschrift.

Da auf die Vorschussrechnung nur ein Teilbetrag gezahlt worden ist, treffen Sie im weiteren Verlauf die Auswahl Rechnungskorrektur Pauschal:

| torno/Gutschrift                              |                                                       |                               |                                  |                 |            |                   |          |   | _  |        | ×  |
|-----------------------------------------------|-------------------------------------------------------|-------------------------------|----------------------------------|-----------------|------------|-------------------|----------|---|----|--------|----|
| Allgemein                                     |                                                       |                               |                                  |                 |            |                   |          |   |    |        | ^  |
| Aktenzeichen:                                 | 00104/20 - 🔍                                          | Aktenbezeichnung:             | Lübertz, Peter<br>Elfgen, Marita |                 |            |                   |          |   |    |        |    |
| Diese Rechnung qua                            | lifiziert signieren                                   | Wegen:                        |                                  |                 |            |                   |          |   |    |        |    |
| Autoren                                       |                                                       |                               |                                  |                 |            |                   |          |   |    |        | ^  |
| Hautpverantwortliche<br>r Rechtsanwalt:       | Blömer, Dr. Peter                                     | •                             | und Sachbearbeiter:              | Dierks, Sabine  |            |                   |          |   |    |        | •  |
| Weiterer<br>Rechtsanwalt:                     | [Keine Auswahl]                                       | •                             | und Sachbearbeiter:              | [Keine Auswahl] |            |                   |          |   |    |        | •  |
| Verfahren                                     |                                                       |                               |                                  |                 |            |                   |          |   |    |        | ^  |
| ○ Stornierung ○ kfm<br>Es werden komplett be: | . Gutschrift 💿 kfm. Gutsc<br>zahlte Rechnungen angebo | hrift mit Umb. auf FG<br>oten | auf eine Standa                  | rdrechnung 👻    | Speicherr  | in Ordner Histori | 9        |   |    |        | •  |
| Rechnungsnummer:                              | 0000244/20                                            | Datum: 2                      | ≥3.06.2020 -                     |                 |            |                   |          |   |    |        |    |
| Rechnungskorrektur Paus                       | chal Rechnungskorrektur I                             | Positionen Gesamtst           | orno                             |                 |            |                   |          |   |    |        |    |
| Rechnungs-Nr.                                 | Sollstellung Offe                                     | ener Betrag Rechnun           | gsadressat                       |                 | Datum      | Quelle            | Grund    | * |    |        |    |
| Anweisungstext für die                        | Gutschrift                                            | erfolgt aufgrund der          | Umsatzstreueränderun             | g               | 25506.2020 | KVG               | Anderung |   |    |        |    |
|                                               |                                                       |                               |                                  |                 |            |                   |          |   |    |        |    |
|                                               |                                                       |                               |                                  |                 |            |                   |          |   | Ab | breche | en |

Ein entsprechendes Dokument an die Mandantschaft wird erstellt:

|                                                                                                    | WOLTERS, KLUWER & Partner mbl<br>RECHTSANWÄLT            |
|----------------------------------------------------------------------------------------------------|----------------------------------------------------------|
| Herm<br>Peter Schroder<br>Ostarastr. 66<br>51107 Köln                                                         |                                                          |
| Schroder, Peter ./. Bersgen, Helga<br>Rechnungskorrektur Nr. 0000261/20<br>zur Rechnung 0000259/20 vom 24.06. | .2020                                                    |
| hiermit erhalten Sie die Rechnungskorre                                                                       | ektur zu unserer Rechnung 0000259/20 vom 24.06.2020.     |
| Gebühren<br>Zwischensumme<br>19,00 % Umsatzsteuer<br>Zwischensumme<br>Rechnungskorrekturbetrag                | 756,30 €<br>756,30 €<br>143,70 €<br>900,00 €<br>900,00 € |
| Begründung:                                                                                                   |                                                          |
| Änderung der Umsatzsteuer<br>Gutschrift erfolgt aufgrund der Umsatzst                                         | teueränderung                                            |
| Mit freundlichen Grüßen                                                                                       |                                                          |
| Dr. Peter Blömer<br>Rechtsanwalt                                                                              |                                                          |
|                                                                                                    |                                                          |
| Wolters Kluwer & Partner mbH -                                                                                | - Rechtsanwälte, Sitz Köln, Amtsgericht Köln (PR 500011) |

Nachdem die Stornierung und die **kfm. Gutschrift mit Umb. Auf FG** als gültig übernommen worden sind, wird <u>automatisch</u> eine Umbuchung auf Fremdgeld durchgeführt. In den Sachkonten **Erlöse 19%** und **Mehrwertsteuer 19%** werden (ebenfalls automatisch) Stornierungen durchgeführt.

Der Vorgang stellt sich im Mandantenkonto und den Sachkonten wie folgt dar:

- Mandantenkonto

Aktenzeichen: 00109/20 Aktenzeichnung: Schroder, Peter J. Bersgen, Helga Rechtsanwalt: Dr. Peter Blömer Referat: Zivilrecht

#### Mandantenkonto

(alle Angaben in €)

24.06.2020 17:44:48 BloemePe DEMO erstellt am: erstellt um: erstellt von:

| Seite: 1        | site: 1         |                                                              |               |         |                   |                        |                    |                            |          |           |                      |  |  |  |
|-----------------|-----------------|--------------------------------------------------------------|---------------|---------|-------------------|------------------------|--------------------|----------------------------|----------|-----------|----------------------|--|--|--|
| Beleg-<br>datum | Gegen-<br>konto | Buchungstext                                                 | Ust.<br>(in%) | Umsatz  | Stfr.<br>Auslagen | Stfr. Auslagen<br>Soll | Stpfl.<br>Auslagen | Stpfl.<br>Auslagen<br>Soll | Honorar  | Fremdgeld | Rechnungs-<br>umsatz |  |  |  |
| 24.06.2020      |                 | Abrechnung - Vorschussrechnung RG-NR:<br>0000259/20          | 19,00         | 1356,60 | 0,00              | 0,00                   | 0,00               | 0,00                       | -1356,60 | 0,00      | 1356,60              |  |  |  |
| 24.06.2020      | 1100            | RG-NR: 0000259/20 ( Mandant)                                 | 19,00         | 900,00  | 0,00              | 0,00                   | 0,00               | 0,00                       | 900,00   | 0,00      | -900,00              |  |  |  |
| 24.06.2020      |                 | Rechnungskorrektur Nr. 0000260/20 zur<br>Rechnung 0000259/20 | 19,00         | 456,60  | 0,00              | 0,00                   | 0,00               | 0,00                       | 456,60   | 0,00      | -456,60              |  |  |  |
| 24.06.2020      |                 | Kfm. Gutschrift Nr. 0000261/20 zur Rechnung<br>0000259/20    | 19,00         | 900,00  | 0,00              | 0,00                   | 0,00               | 0,00                       | 900,00   | 0,00      | -900,00              |  |  |  |
| 24.06.2020      | 1301            | Storno RG-NR: 0000259/20 ( Mandant)                          | 19,00         | 900,00  | 0,00              | 0,00                   | 0,00               | 0,00                       | -900,00  | 0,00      | 900,00               |  |  |  |
| 24.06.2020      | 1301            | Umbuchung auf Fremdgeld (00109/20)                           | 0,00          | 900,00  | 0,00              | 0,00                   | 0,00               | 0,00                       | 0,00     | 900,00    | 0,00                 |  |  |  |
|                 |                 | Saldo bis zum 24.06.2020                                     |               | 0,00    | 0,00              | 0,00                   | 0,00               | 0,00                       | 900,00   | 0,00      |                      |  |  |  |
|                 |                 | Offenes Honorar: 0,00                                        |               |         |                   |                        |                    |                            |          |           |                      |  |  |  |

#### - Sachkonto 1600 - Fremdgeldkonto

| N  | 46 🔻          | $\times$      | $\sqrt{f_x}$ |              |              |            |            |                         |            |                                              |               |           |  |  |
|----|---------------|---------------|--------------|--------------|--------------|------------|------------|-------------------------|------------|----------------------------------------------|---------------|-----------|--|--|
|    | A             | В             | С            | D            | E            | F          | G          | н                       | 1          | J                                            | к             | L         |  |  |
| 1  |               |               |              |              |              |            |            |                         |            |                                              | Erstellt am 2 | 4.06.2020 |  |  |
| 2  |               |               |              |              | Sach-Kon     | to 1600 FF | REMDGEL    | DKONTO (bearbeitet)     |            | Erstellt um 17:47:17<br>Von: Blömer, Dr. Pet |               |           |  |  |
| 3  |               |               |              |              |              |            |            |                         |            |                                              | BG: DEMO      |           |  |  |
| 4  |               | BuMa: KANZLEI |              |              |              |            |            |                         |            |                                              |               |           |  |  |
| 5  |               |               |              |              |              |            |            |                         |            |                                              |               |           |  |  |
| 6  | Buchungs-Nr 💌 | Konto 🔻       | Akte 🖵       | Buch-Datum 💌 | Belegdatum 💌 | Beleg-Nr 🔻 | SteuerId 💌 | Buchungstext            | 🔻 KostNr 🔻 | USt 💌                                        | Umsatz 💌      | SH 💌      |  |  |
|    |               |               |              |              |              |            |            | Umbuchung auf Fremdgeld |            |                                              |               |           |  |  |
| 32 | 2006000178    | 1301          | 00109/20     | 24.06.2020   | 24.06.2020   |            |            | (00109/20)              |            | 0,00 %                                       | 900,00        | Н         |  |  |
| 39 | Saldo         |               |              |              |              |            |            |                         |            |                                              | 900,00        | н         |  |  |
| 41 |               |               |              |              |              |            |            |                         |            |                                              |               |           |  |  |
| 42 |               |               |              |              |              |            |            |                         |            |                                              |               |           |  |  |
| 43 |               |               |              |              |              |            |            |                         |            |                                              |               |           |  |  |

#### - Sachkonto 8006 – Erlöse 19%

| N  | N69 $\checkmark$ : $\times \checkmark f_x$ |            |         |          |              |                                            |            |            |                              |        |         |               |           |  |
|----|--------------------------------------------|------------|---------|----------|--------------|--------------------------------------------|------------|------------|------------------------------|--------|---------|---------------|-----------|--|
|    | А                                          |            | в       | С        | D            | E                                          | F          | G          | н                            | 1      | J       | κ             | L         |  |
| 1  |                                            |            |         |          |              |                                            |            |            |                              |        |         | Erstellt am 2 | 4.06.2020 |  |
| 2  |                                            |            |         |          |              | Sach-Konto 8006 ERLÖSE 19,0 % (bearbeitet) |            |            |                              |        |         |               |           |  |
| 3  |                                            |            |         |          |              |                                            |            |            |                              |        |         | E E           | G: DEMO   |  |
| 4  |                                            |            |         |          |              |                                            | BuMa: KANZ |            |                              |        |         |               |           |  |
| 5  |                                            |            |         |          |              |                                            |            |            |                              |        |         |               |           |  |
| 6  | Buchungs-Nr                                | <b>–</b> K | Konto 💌 | Akte 🖵   | Buch-Datum 💌 | Belegdatum 💌                               | Beleg-Nr 💌 | SteuerId 💌 | Buchungstext                 | KostNr | USt 💌   | Umsatz 💌      | SH 💌      |  |
| 56 | 2006000173                                 | 1          | 1100    | 00109/20 | 24.06.2020   | 24.06.2020                                 |            |            | RG-NR: 0000259/20 ( Mandant) |        | 19,00 % | 756,30        | Н         |  |
|    |                                            |            |         |          |              |                                            |            |            | Storno RG-NR: 0000259/20 (   |        |         |               |           |  |
| 57 | 2006000177                                 | 1          | 1301    | 00109/20 | 24.06.2020   | 24.06.2020                                 |            |            | Mandant)                     |        | 19,00 % | 756,30        | S         |  |
| 65 | Saldo                                      |            |         |          |              |                                            |            |            |                              |        |         | 0,00          | S         |  |
| 67 |                                            |            |         |          |              |                                            |            |            |                              |        |         |               |           |  |
| 68 |                                            |            |         |          |              |                                            |            |            |                              |        |         |               |           |  |

#### - Sachkonto 8807 – Mehrwertsteuer 19%

| 0  | 58 🔻 🗄        | ×       | $\checkmark f_x$ |            |              |            |            |                              |            |        |                           |           |
|----|---------------|---------|------------------|------------|--------------|------------|------------|------------------------------|------------|--------|---------------------------|-----------|
|    | А             | В       | С                | D          | E            | F          | G          | н                            | 1          | J      | К                         | L         |
| 1  |               |         |                  |            |              |            |            |                              |            | E      | rstellt am 24             | 4.06.2020 |
| 2  |               |         |                  |            | Sach-Konto 8 | 3807 MEHI  | RWERTST    | EUER 19,0 % (bearbeitet)     |            |        | Erstellt um<br>Von: Blöme | 17:49:38  |
| 3  |               |         |                  |            |              |            |            |                              |            |        | B                         | G: DEMO   |
| 4  |               |         |                  |            |              | Zeitraum   | von Juni l | pis Juli 2020                |            |        | BuMa:                     | KANZLEI   |
| 5  |               |         |                  |            |              |            |            |                              |            |        |                           |           |
| 6  | Buchungs-Nr 💌 | Konto 💌 | Akte 🖵           | Buch-Datum | Belegdatum 💌 | Beleg-Nr 💌 | Steuerid 💌 | Buchungstext                 | ▼ KostNr ▼ | USt 💌  | Umsatz 💌                  | SH 💌      |
| 55 | 2006000173    | 1100    | 00109/20         | 24.06.2020 | 24.06.2020   |            |            | RG-NR: 0000259/20 ( Mandant) |            | 0,00 % | 143,70                    | н         |
|    |               |         |                  |            |              |            |            | Storno RG-NR: 0000259/20 (   |            |        |                           |           |
| 56 | 2006000177    | 1301    | 00109/20         | 24.06.2020 | 24.06.2020   |            |            | Mandant)                     |            | 0,00 % | 143,70                    | S         |
| 60 | Saldo         |         |                  |            |              |            |            |                              |            |        | 0,00                      | S         |
| 62 |               |         |                  |            |              |            |            |                              |            |        |                           |           |
| 63 |               |         |                  |            |              |            |            |                              |            |        |                           |           |
| 64 |               |         |                  |            |              |            |            |                              |            |        |                           |           |

Nach der kfm. Gutschrift und Umbuchung auf Fremdgeld kann mit der Erstellung der Rechnung fortgefahren werden. In der Menü-Leiste des Kostenblattes steht eine weitere Funktion **+ GE gutgeschr.** für eine Anwendung zu Verfügung.

Erfassen Sie zunächst die angefallenen und abzurechnenden Gebühren und Auslagen. Dann wählen Sie die Funktion + **GE gutgeschr:** 

| euer Abso                | Nostenbratt                                 |                     |                     |               | Rechnur            | igsvorschau        |        |     |         | Suchbegriff:            |                                                      |             |
|--------------------------|---------------------------------------------|---------------------|---------------------|---------------|--------------------|--------------------|--------|-----|---------|-------------------------|------------------------------------------------------|-------------|
|                          | chnitt 🕞 Anteil 💥 Automatisch sortieren 🞇 Z | eile löschen  🍿     | Alles löschen ↑ ,   | Ļ             |                    |                    |        |     |         | Kürzel                  | Tatbestand                                           | Satz        |
| Kürzel                   | Tatbestand                                  | Satz                | Wert                | Datum         | Anzahl             | Gebühr             | Ust    | Neg | Tabelle | Sammelkü                | rzel                                                 |             |
| 100                      | Vertahrensgebuhr Nr. 3100 VV, gem. § 13 RVG | 1,3                 | 7.500,00            |               |                    | 592,80             | 16,0 % |     | RVGIII  | #GE                     | Geschäfts-,Einigungsgeb                              |             |
| 04                       | Terminsgebühr Nr. 3104 VV, gem. § 13 RVG    | 1,2                 | 7.500,00            |               |                    | 547,20             | 16,0 % |     | RVG III | #GEA<br>#GV1            | Geschäfts-, Einigungsgeb<br>Geschäfts- Verfahrensge  |             |
| 03.1                     | Einigungsgebühr Nr. 1003 VV, gem. § 13 RVG  | 1,0                 | 7.500,00            |               |                    | 456,00             | 16,0 % |     | RVG III | #GVA1                   | Geschäfts-, Verfahrensge                             |             |
| 02                       | Post- und Telekommunikationspauschale Nr.   |                     |                     |               |                    | 20,00              | 16.0 % |     | RVG III | #GVT1                   | Geschäfts-, Verfahrens-, T                           |             |
|                          | 7002 VV RVG                                 |                     |                     |               |                    |                    |        |     |         | #GVTA1                  | Geschäfts-, Verfahrens-, T                           |             |
|                          | Angefallene Gel                             | dein- und Geldau    | isgänge             |               |                    |                    | ı ×    |     |         | #VT2                    | Verfahrens-, i erminsgebu<br>Verfahrens- Terminsgebü |             |
|                          |                                             |                     |                     |               |                    |                    |        |     |         | #VT3                    | Verfahrens- Terminsgebü                              |             |
|                          | Geldeingänge vo                             | on Gutschriften - d | ie übernommenen Gel | deingänge wer | den zum Schluss au | if die Rechnung ge | bucht  |     |         | #VTA1                   | Verfahrens-, Terminsgebü                             |             |
|                          | Bezeich                                     | nung                |                     |               | Geb                | uehr Mitarbeiter   |        |     |         | #VTA2                   | Verfahrens-, Terminsgebü                             |             |
|                          | Umbuch                                      | ung auf Fremdgel    | d (00109/20)        |               | 90                 | 0,00               |        |     |         | #VTA3                   | Verfahrens-, Terminsgebü                             |             |
|                          |                                             |                     |                     |               |                    |                    |        |     |         | #VTE1                   | Verfahrens-, Termins-, Eini                          |             |
|                          |                                             |                     |                     |               |                    |                    |        |     |         | #VTE2                   | Verfahrens-, Termins-, Eini                          |             |
|                          |                                             |                     |                     |               |                    |                    |        |     |         | #VTE3                   | Verfahrens-, Termins-, Eini                          |             |
|                          |                                             |                     |                     |               |                    |                    |        |     |         | #VTEA1                  | Verfahrens-, Termins-, Eini                          |             |
|                          |                                             |                     |                     |               |                    |                    |        |     |         | #VTEA2                  | Verfahrens-, Termins-, Eini                          |             |
|                          |                                             |                     |                     |               |                    |                    |        |     |         | #VTEA3                  | Verfahrens-, Termins-, Eini                          |             |
|                          |                                             |                     |                     |               |                    |                    |        |     |         | #VTRA1                  | Verfahrens-, Terminsgebü                             |             |
|                          |                                             |                     | Übernehmen          | Ober          | mehmen & Schließe  | n Abbr             | rechen |     |         | Benutzerde              | efinierte Gebühren                                   |             |
|                          | Afia das Dashawara dalamanta                |                     |                     |               |                    |                    |        |     |         | Informationer           | n zu Makro #VTEA1                                    |             |
| runneter                 | a lar das Necrinangsdokament.               |                     |                     |               |                    |                    |        |     |         |                         |                                                      | Alle De     |
| irungstex                |                                             |                     |                     |               |                    |                    |        |     |         | Makros - Gru<br>werden. | ippen von Gebuhren, die oft zusamm                   | en verwende |
| nrungstex                |                                             |                     |                     |               |                    |                    |        |     |         | #VTEA1 - Ve             | erfahrens-,Termins-,Einigungsgeb I                   | AP          |
| nrungstex                |                                             |                     |                     |               |                    |                    |        |     |         | _                       |                                                      |             |
| irungstex<br>text für da | as Rechnungsdokument:                       |                     |                     |               |                    |                    |        |     |         |                         |                                                      |             |
| text für da              | as Rechnungsdokument:                       |                     |                     |               |                    |                    |        |     |         |                         |                                                      |             |
| hrungstex<br>text für da | as Rechnungsdokument:                       |                     |                     |               |                    |                    |        |     |         |                         |                                                      |             |

Sie erhalten eine Übersicht der angefallenen Geldein- und Geldausgänge. Der automatisch auf Fremdgeld umgebuchte Geldeingang wird für eine Übernahme in das Kostenblatt aufgeführt. Treffen Sie eine entsprechende Auswahl und übernehmen den umgebuchten Geldeingang.

Nach der Übernahme stellen sich das Kostenblatt und die Rechnungsvorschau wie folgt dar:

| + | - Assistent 🔹 | + ZV + Kopien + Reisen + Telekommunikation + Stpfl. A + Rechnu         | ing + Stfr. /         | A + GE /GA + GE g | utgeschr. + GE | SC + Zinsen | " Gebührer     | RVG III |     |        |
|---|---------------|------------------------------------------------------------------------|-----------------------|-------------------|----------------|-------------|----------------|---------|-----|--------|
|   |               | Kostenblatt                                                            |                       |                   |                | Rec         | hnungsvorschau |         |     |        |
| + | Neuer Absc    | hnitt 🕞 Anteil 🚆 Automatisch sortieren 🞇 Zeile löschen 🍵 Alles löschen | $\uparrow \downarrow$ |                   |                |             |                |         |     |        |
|   | Kürzel        | Tatbestand                                                             | Satz                  | Wert              | Datum          | Anzahl      | Gebühr         | Ust     | Neg | Tabell |
| 1 | 3100          | Verfahrensgebühr Nr. 3100 VV, gem. § 13 RVG                            | 1.3                   | 7.500,00          |                |             | 592,80         | 16,0 %  |     | RVG I  |
| 2 | 3104          | Terminsgebühr Nr. 3104 VV, gem. § 13 RVG                               | 1,2                   | 7.500,00          |                |             | 547,20         | 16,0 %  |     | RVG I  |
| 1 | 1003.1        | Einigungsgebühr Nr. 1003 VV, gem. § 13 RVG                             | 1,0                   | 7.500,00          |                |             | 456,00         | 16,0 %  |     | RVG I  |
| ł | 7002          | Post- und Telekommunikationspauschale Nr. 7002 VV RVG                  |                       |                   |                |             | 20,00          | 16,0 %  |     | RVG    |
| 6 | GEGUT         | Umbuchung auf Fremdgeld (00109/20)                                     |                       |                   | 24.06.2020     |             | -900,00        | 0,0 %   |     | RVG    |
| * |               |                                                                        |                       |                   |                |             |                |         |     |        |

| Kostenblatt                                                    | Rechnungsvorschau |
|----------------------------------------------------------------|-------------------|
| stenrechnung                                                   |                   |
| Tatbestand                                                     | Betra             |
| Gegenstandswert: 7.500,00 €                                    |                   |
| 1,3 Verfahrensgebühr Nr. 3100 VV, gem. § 13 RVG                | 592,80            |
| 1,2 Terminsgebühr Nr. 3104 VV, gem. § 13 RVG                   | 547,20            |
| 1,0 Einigungsgebühr Nr. 1003 VV, gem. § 13 RVG                 | 456,00            |
| Post- und Telekommunikationspauschale Nr. 7002 VV RVG          | 20,00             |
| A                                                              |                   |
| Netto-Gesamtsumme                                              | 1.616,00          |
| 16,00 % Umsatzsteuer Nr. 7008 VV RVG                           | 258,56            |
| Zwischensumme                                                  | 1.874,56          |
| Abzgl. Zahlung auf Gebühren und stpfl. Auslagen vom 24.06.2020 |                   |
| (darin enthalten 16,0 % Umsatzsteuer 124,14 €)                 | -900,00           |
| Rechnungsbetrag                                                | 974,56            |

Die Rechnung wird fertig gestellt und als gültig übernommen.

Nachdem die Mandantschaft die Rechnung beglichen hat, stellen sich das Mandantenkonto und die Sachkonten wie folgt dar. Die erforderlichen, internen, Umbuchungen sind wiederum allesamt **automatisch** durchgeführt worden.

Aktenzeichen: 00109/20 Aktenbezeichnung: Schroder, Peter J. Bersgen, Helga Rechtsanwalt: Dr. Peter Blömer Referat: Zivilrecht

#### Mandantenkonto

(alle Angaben in €)

erstellt am: erstellt um: erstellt von: Bürogemeinschaft: 24.06.2020 17:59:10 BloemePe DEMO

| Seite: 1        |                 |                                                              |                  |         |                   |                        |                    |                            |          |           |                      |
|-----------------|-----------------|--------------------------------------------------------------|------------------|---------|-------------------|------------------------|--------------------|----------------------------|----------|-----------|----------------------|
| Beleg-<br>datum | Gegen-<br>konto | Buchungstext                                                 | Ust.<br>( in % ) | Umsatz  | Stfr.<br>Auslagen | Stfr. Auslagen<br>Soll | Stpfl.<br>Auslagen | Stpfl.<br>Auslagen<br>Soll | Honorar  | Fremdgeld | Rechnungs-<br>umsatz |
| 24.06.2020      |                 | Abrechnung - Vorschussrechnung RG-NR:<br>0000259/20          | 19,00            | 1356,60 | 0,00              | 0,00                   | 0,00               | 0,00                       | -1356,60 | 0,00      | 1356,60              |
| 24.06.2020      | 1100            | RG-NR: 0000259/20 ( Mandant)                                 | 19,00            | 900,00  | 0,00              | 0,00                   | 0,00               | 0,00                       | 900,00   | 0,00      | -900,00              |
| 24.06.2020      |                 | Rechnungskorrektur Nr. 0000260/20 zur<br>Rechnung 0000259/20 | 19,00            | 456,60  | 0,00              | 0,00                   | 0,00               | 0,00                       | 456,60   | 0,00      | -456,60              |
| 24.06.2020      |                 | Kfm. Gutschrift Nr. 0000261/20 zur Rechnung<br>0000259/20    | 19,00            | 900,00  | 0,00              | 0,00                   | 0,00               | 0,00                       | 900,00   | 0,00      | -900,00              |
| 24.06.2020      | 1301            | Storno RG-NR: 0000259/20 ( Mandant)                          | 19,00            | 900,00  | 0,00              | 0,00                   | 0,00               | 0,00                       | -900,00  | 0,00      | 900,00               |
| 24.06.2020      | 1301            | Umbuchung auf Fremdgeld (00109/20)                           | 0,00             | 900,00  | 0,00              | 0,00                   | 0,00               | 0,00                       | 0,00     | 900,00    | 0,00                 |
| 02.07.2020      |                 | Abrechnung - Endabrechnung RG-NR:<br>0000262/20              | 16,00            | 1874,56 | 0,00              | 0,00                   | 0,00               | 0,00                       | -1874,56 | 0,00      | 1874,56              |
| 02.07.2020      | 1301            | Umbuchung Fremdgeld                                          | 0,00             | 900,00  | 0,00              | 0,00                   | 0,00               | 0,00                       | 0,00     | -900,00   | 0,00                 |
| 02.07.2020      | 1301            | RG-NR: 0000262/20 ( Mandant)                                 | 16,00            | 900,00  | 0,00              | 0,00                   | 0,00               | 0,00                       | 900,00   | 0,00      | -900,00              |
| 24.06.2020      | 1100            | RG-NR: 0000262/20 ( Mandant)                                 | 16,00            | 974,56  | 0,00              | 0,00                   | 0,00               | 0,00                       | 974,56   | 0,00      | -974,56              |
|                 |                 | Saldo bis zum 24.06.2020                                     |                  |         | 0,00              | 0,00                   | 0,00               | 0,00                       | 0,00     | . 0,00    | 0,00                 |
|                 |                 | Offenes Honorar: 0,00                                        |                  |         |                   |                        |                    |                            |          |           |                      |
|                 |                 |                                                              |                  |         |                   |                        |                    |                            |          |           |                      |

#### - Sachkonto 1600 - Fremdgeldkonto

| L4 | 3 *         | :   | $\times$ | $\sqrt{-f_x}$ |              |                                 |            |            |                         |            |        |                          |           |  |
|----|-------------|-----|----------|---------------|--------------|---------------------------------|------------|------------|-------------------------|------------|--------|--------------------------|-----------|--|
|    | A           |     | В        | с             | D            | E                               | F          | G          | н                       | I          | J      | к                        | L         |  |
| 1  |             |     |          |               |              |                                 |            |            |                         |            |        | Erstellt am 2            | 4.06.2020 |  |
| 2  |             |     |          |               |              | Sach-Kon                        | to 1600 FF | REMDGEL    | DKONTO (bearbeitet)     |            |        | Erstellt un<br>Von: Blöm | 18:00:09  |  |
| 3  |             |     |          |               |              |                                 |            |            |                         |            |        | BG                       |           |  |
| 4  |             |     |          |               |              | Zeitraum von Juni bis Juli 2020 |            |            |                         |            |        | BuMa                     | : KANZLEI |  |
| 5  |             |     |          |               |              |                                 |            |            |                         |            |        |                          |           |  |
| 6  | Buchungs-Nr | - I | Konto 💌  | Akte 🖵        | Buch-Datum 💌 | Belegdatum 💌                    | Beleg-Nr 💌 | SteuerId 💌 | Buchungstext            | 💌 KostNr 💌 | USt 💌  | Umsatz 💌                 | SH 💌      |  |
|    |             |     |          |               |              |                                 |            |            | Umbuchung auf Fremdgeld |            |        |                          |           |  |
| 32 | 2006000178  |     | 1301     | 00109/20      | 24.06.2020   | 24.06.2020                      |            |            | (00109/20)              |            | 0,00 % | 900,00                   | Н         |  |
|    |             |     |          |               |              |                                 |            |            | Umbuchung Vom Fremdgeld |            |        |                          |           |  |
| 39 | 2007000015  |     | 1301     | 00109/20      | 02.07.2020   | 02.07.2020                      |            |            | (00109/20)              |            | 0,00 % | 900,00                   | S         |  |
| 40 | Saldo       |     |          |               |              |                                 |            |            |                         |            |        | 0,00                     | S         |  |
| 42 |             |     |          |               |              |                                 |            |            |                         |            |        |                          |           |  |

#### - Sachkonto 8005 – Erlöse 16%

| Q  | 32 🔻                                       | :     | ×     | $\sqrt{-f_x}$ |              |                                 |            |            |                              |                         |         |               |           |  |
|----|--------------------------------------------|-------|-------|---------------|--------------|---------------------------------|------------|------------|------------------------------|-------------------------|---------|---------------|-----------|--|
|    | А                                          |       | в     | с             | D            | E                               | F          | G          | н                            | 1                       | J       | к             | L         |  |
| 1  |                                            |       |       |               |              |                                 |            |            |                              |                         |         | Erstellt am 2 | 4.06.2020 |  |
| 2  | Sach-Konto 8005 ERLÖSE 16,0 % (bearbeitet) |       |       |               |              |                                 |            |            | Erstellt um<br>Von: Blöme    | 18:01:26<br>er, Dr. Pet |         |               |           |  |
| 3  |                                            |       |       |               |              |                                 |            |            |                              |                         | BG: DEM |               |           |  |
| 4  |                                            |       |       |               |              | Zeitraum von Juni bis Juli 2020 |            |            |                              |                         |         |               | : KANZLEI |  |
| 5  |                                            |       |       |               |              |                                 |            |            |                              |                         |         |               |           |  |
| 6  | Buchungs-Nr                                | 🔻 Ког | nto 💌 | Akte 🖵        | Buch-Datum 💌 | Belegdatum 💌                    | Beleg-Nr 💌 | SteuerId 💌 | Buchungstext                 | 💌 KostNr 💌              | USt 💌   | Umsatz 💌      | SH 💌      |  |
| 18 | 2006000179                                 | 11    | 00    | 00109/20      | 24.06.2020   | 24.06.2020                      |            |            | RG-NR: 0000262/20 ( Mandant) |                         | 16,00 % | 840,14        | Н         |  |
| 21 | 2007000016                                 | 13    | 01    | 00109/20      | 02.07.2020   | 02.07.2020                      |            |            | RG-NR: 0000262/20 ( Mandant) |                         | 16,00 % | 775,86        | н         |  |
| 22 | Saldo                                      |       |       |               |              |                                 |            |            |                              |                         |         | 1.616,00      | Н         |  |
| 24 |                                            |       |       |               |              |                                 |            |            |                              |                         |         |               |           |  |
| 25 |                                            |       |       |               |              |                                 |            |            |                              |                         |         |               |           |  |

- Sachkonto 8806 – Mehrwertsteuer 16%

| 0  | 32 🔻        | -    | $\times$ | $\sqrt{f_x}$ |              |                                 |            |            |                              |         |           |               |             |
|----|-------------|------|----------|--------------|--------------|---------------------------------|------------|------------|------------------------------|---------|-----------|---------------|-------------|
|    | Α           |      | в        | с            | D            | E                               | F          | G          | Н                            | 1       | J         | к             | L           |
| 1  |             |      |          |              |              |                                 |            |            |                              |         |           | Erstellt am 2 | 4.06.2020   |
| 2  |             |      |          |              | 9            | Sach-Konto 8                    | 806 MEHI   | RWERTST    | UFR 16.0 % (bearbeitet)      |         |           | Erstellt un   | n 18:03:09  |
| -  |             |      |          |              |              |                                 |            |            |                              |         | _         | Von: Blom     | er, Dr. Pet |
| 3  |             |      |          |              |              |                                 |            |            |                              |         |           |               | SG: DEMO    |
| 4  |             |      |          |              |              | Zeitraum von Juni bis Juli 2020 |            |            |                              |         |           |               | : KANZLEI   |
| 5  |             |      |          |              |              |                                 |            |            |                              |         |           |               |             |
| 6  | Buchungs-Nr | 💌 Ko | onto 💌   | Akte 🖵       | Buch-Datum 💌 | Belegdatum 💌                    | Beleg-Nr 💌 | SteuerId 💌 | Buchungstext                 | 💌 KostN | r 🔻 USt 🔻 | Umsatz 💌      | SH 💌        |
| 18 | 2006000179  | 1    | 100      | 00109/20     | 24.06.2020   | 24.06.2020                      |            |            | RG-NR: 0000262/20 ( Mandant) |         | 0,00 %    | 134,42        | Н           |
| 21 | 2007000016  | 1    | 301      | 00109/20     | 02.07.2020   | 02.07.2020                      |            |            | RG-NR: 0000262/20 ( Mandant) |         | 0,00 %    | 124,14        | Н           |
| 22 | Saldo       |      |          |              |              |                                 |            |            |                              |         |           | 258,56        | Н           |
| 24 |             |      |          |              |              |                                 |            |            |                              |         |           |               |             |
| 25 |             |      |          |              |              |                                 |            |            |                              |         |           |               |             |

- Beispiel für die Übernahme einer Vorschussrechnung mit 19% USt. in eine Endabrechnung mit 16% USt. die geringer ausfällt

Eine Vorschussrechnung über 1076,95 € ist mit 19% USt. erstellt und von der Mandantschaft bezahlt worden. Diese Vorschussrechnung soll nunmehr in eine Endabrechnung die mit 16% USt. erstellt wird, übernommen werden. Die Endabrechnung fällt geringer aus, so dass ein Guthaben an die Mandantschaft zurückgezahlt werden muss.

Die Eingabemaske zur Erstellung einer Rechnung wird geöffnet, der USt.-Satz von 16% ist vorbelegt und ein Rechnungsempfänger ist ausgewählt:

| Rechnung/en erstellen - RVG                 |                |                      |                                    |           |             |                 |           |                |          | -                     |        | ×    |
|---------------------------------------------|----------------|----------------------|------------------------------------|-----------|-------------|-----------------|-----------|----------------|----------|-----------------------|--------|------|
| Allgemein                                   |                |                      |                                    |           |             |                 |           |                |          |                       |        |      |
| Aktenzeichen: 001                           | 10/20 • Q      | Aktenbezeichnung:    | Schroder, Peter<br>Juchmann, Peter |           |             |                 |           |                |          |                       |        |      |
| Rechnungsentwurf                            |                | Wegen:               |                                    |           |             |                 |           |                |          |                       |        |      |
| Rechnung     O Vorschuss                    | ⊖ Gutschrift § | 14 Abs.2 Satz 3 UStG | Rechnungsdatum:                    | 02.07.202 | 0 -         | UStSatz         | z: 16,0   | )% •           | Sprache: | Deutsch (Deutschland) |        | •    |
| Autoren                                     |                |                      |                                    |           |             |                 |           |                |          |                       |        |      |
| Hautpverantwortlicher Orth<br>Rechtsanwalt: | ı, Manfred     | •                    | und Sachbearbeiter:                | Orth, I   | Manfred     |                 |           |                |          |                       |        | •    |
| Weiterer Rechtsanwalt: [Kei                 | ne Auswahl]    | -                    | und Sachbearbeiter:                | [Keine    | Auswahl]    |                 |           |                |          |                       |        | •    |
| Leistungszeitraum                           |                |                      |                                    |           |             |                 |           |                |          |                       |        | ^    |
| ab: 02.0                                    | 04.2020        | • bis                | 02.07.2020                         | •         |             |                 |           |                |          |                       |        |      |
| Verfahren                                   |                |                      |                                    |           |             |                 |           |                |          |                       |        |      |
| Art / Wert: RVG                             |                | •                    | 6.000,00                           | Speichern | in Ordner   | Historie        |           |                |          |                       |        | •    |
|                                             |                |                      |                                    | ausgev    | viesenes Ho | norar beinhalte | t Fremdh  | onorar         | Anzi     | ahl Mdt (1008 VV)     |        | 1    |
| Anteile automatisch verteilen               |                |                      |                                    |           |             |                 |           |                |          |                       |        |      |
| Beteiligungsart Nach                        | name V         | /orname              | Strasse                            | PLZ       | Ort         |                 | Anteil    | AnteilVon      | Empfänge | er Gesamtschuldner    | Bet    | reff |
| Mandant Schro                               | der F          | Peter                | Ostarastr. 66                      | 51107     | Köln        |                 |           |                |          |                       |        |      |
| Gegner Juchn                                | nann F         | Peter                | Aachener Str. 77                   | 50931     | Köln        |                 |           |                |          |                       |        |      |
|                                             |                |                      |                                    |           |             |                 |           |                |          |                       |        |      |
| Zusatzinformationen im Rechni               | ungsausdruck:  | an Rech              | tsschutzversicherung               |           |             | an gegn         | . Haftpfl | ichtversicheru | ing      |                       |        |      |
|                                             |                |                      |                                    |           |             |                 |           |                | Ко       | stenblatt Abbr        | recher | ı    |

Nach dem Anklicken der Schaltfläche Kostenblatt erscheint der Hinweis auf eine Rechnung (auf Rechnungen), die mit einem unterschiedlichen Steuersatz erstellt worden ist (worden sind):

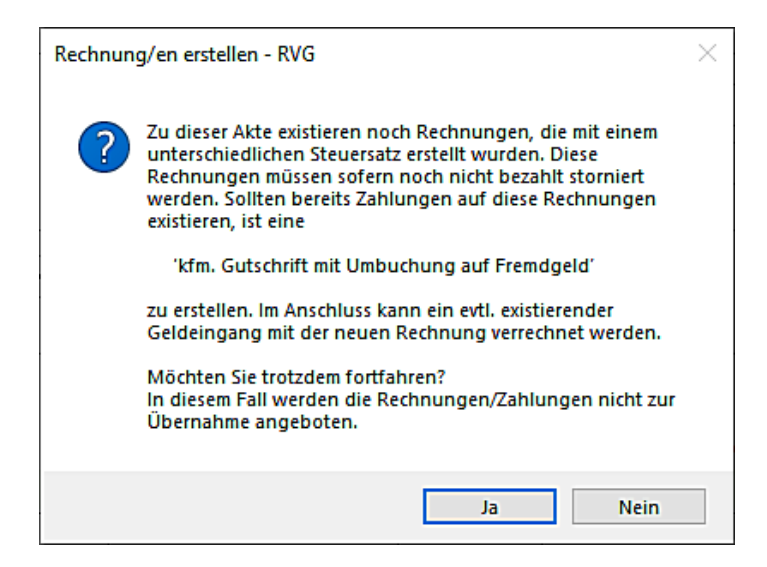

Wird der Hinweis mit Ja beantwortet, werden etwaig vorhandene Rechnungen/Zahlungen im Kostenblatt zur Übernahme nicht angeboten.

Wird der Hinweis mit **Nein** beantwortet, beenden Sie die Erstellung der Rechnung und wechseln in die Gruppe **Weitere Rechnungsmaßnahmen** und treffen dort die Auswahl **Storno/Gutschrift**. Innerhalb der Auswahl Storno/Gutschrift wählen Sie die Funktion **kfm. Gutschrift mit Umb. auf FG**.

Eine entsprechende Rechnung (entsprechende Rechnungen) wird angezeigt (werden angezeigt). Wählen Sie die betroffene Rechnung durch Anklicken aus. Hinterlegen Sie ggf. individuelle Angaben zum Grund der Gutschrift und einen Anweisungstext für die Gutschrift:

| Storno/Gutschrift                              |                                                       |                              |                                    |                 |              |                 |                |              | - | ×     |
|------------------------------------------------|-------------------------------------------------------|------------------------------|------------------------------------|-----------------|--------------|-----------------|----------------|--------------|---|-------|
| Allgemein                                      |                                                       |                              |                                    |                 |              |                 |                |              |   | <br>  |
| Aktenzeichen:                                  | 00110/20 - 9                                          | Aktenbezeichnung:            | Schroder, Peter<br>Juchmann, Peter |                 |              |                 |                |              |   |       |
| 🗌 Diese Rechnung qualit                        | iziert signieren                                      | Wegen:                       |                                    |                 |              |                 |                |              |   |       |
| Autoren                                        |                                                       |                              |                                    |                 |              |                 |                |              |   |       |
| Hautpverantwortlicher<br>Rechtsanwalt:         | Orth, Manfred                                         | •                            | und Sachbearbeiter:                | Orth, Manfred   |              |                 |                |              |   | <br>• |
| Weiterer Rechtsanwalt:                         | [Keine Auswahl]                                       | •                            | und Sachbearbeiter:                | [Keine Auswahl] |              |                 |                |              |   | •     |
| Verfahren                                      |                                                       |                              |                                    |                 |              |                 |                |              |   |       |
| ○ Stornierung ○ kfm<br>Es werden komplett beza | n. Gutschrift 🛛 💿 kfm. Gu<br>hlte Rechnungen angebote | itschrift mit Umb. auf FG    | auf eine Standa                    | rdrechnung 🔹    | Speichern in | Ordner Historie |                |              |   | <br>• |
| Rechnungsnummer:                               | 0000263/20                                            | Datum:                       | 24.06.2020 -                       |                 |              |                 |                |              |   |       |
| Rechnungskorrektur Paus                        | chal Rechnungskorrektur                               | Positionen Gesamtstorn       | 10                                 |                 |              |                 |                | /            |   |       |
| Rechnungs-Nr.                                  | Sollstellung                                          | Offener Betrag Rechnung      | sadressat                          | [               | Datum        | Quelle          | Grund          | 1            |   |       |
| 1 0000263/20                                   | 1.076,95                                              | 0,00 Peter Schr              | oder                               |                 | 24.06.2020   | RVG             | Änderung der l | Jmsatzsteuer |   |       |
|                                                |                                                       |                              |                                    |                 |              |                 |                |              |   |       |
|                                                |                                                       |                              |                                    |                 |              |                 |                |              |   |       |
|                                                |                                                       |                              |                                    |                 |              |                 |                |              |   |       |
|                                                |                                                       |                              |                                    |                 |              |                 |                |              |   |       |
| Anweisungstext für die G                       | utschrift Gutschr                                     | rift erforderlich aufgrund o | der Umsatzsteueränderung           | 9               |              |                 |                |              |   | <br>  |

Da in unserem Beispiel die Vorschussrechnung komplett bezahlt worden ist, treffen Sie im weiteren Verlauf die Auswahl **Gesamtstorno**.

Ein entsprechendes Dokument an die Mandantschaft wird erstellt:

|                                                                                                    | WOLTERS,                                            | , KLUWER & Partner mbH<br>RECHTSANWÄLTE                           |
|----------------------------------------------------------------------------------------------------|-----------------------------------------------------|-------------------------------------------------------------------|
| Herm<br>Peter Schroder<br>Ostarastr. 66<br>51107 Köln                                                                                                    |                                                     |                                                                   |
| Schroder, Peter ./. Juchmann, Peter<br>Rechnungskorrektur Nr. 0000264/20<br>zur Rechnung 0000263/20 vom 24.06.2020                                                   |                                                     |                                                                   |
| hiermit erhalten Sie die Rechnungskorrektur                                                                                                    | zu unserer Rechn                                    | ung 0000263/20 vom 24.06.2020.                                    |
| Gegenstandswert: 6.000,00 €<br>1,3 Verfahrensgebühr Nr. 3100 VV, gem. § 1<br>1,2 Terminsgebühr Nr. 3104 VV, gem. § 13 F<br>Post- und Telekommunikationspauschale Nr. | 13 RVG<br>RVG<br>7002 VV RVG                        | -460,20 €<br>-424,80 €<br>20,00 €                                 |
| Netto-Gesamtsumme<br>19,00 % Umsatzsteuer Nr. 7008 VV RVG<br>Rechnungskorrekturbetrag                                                                                |                                                     | -905,00 €<br>171,95 €<br>1.076,95 €                               |
| Begründung:                                                                                                    |                                                     |                                                                   |
| Änderung der Umsatzsteuer<br>Gutschrift erforderlich aufgrund der Umsatzst                                                                                           | eueränderung                                        |                                                                   |
| Mit freundlichen Grüßen                                                                                                    |                                                     |                                                                   |
| Manfred Orth<br>Rechtsanwalt                                                                                                    |                                                     |                                                                   |
|                                                                                                    |                                                     |                                                                   |
| Wolters, Kluwer & Partner mbH - Rechts<br>IBAN: DE 55 3701 0050 1234 5678 90   SWIFT-BIC: PBNK                                                                       | anwälte, Sitz Köln, Amtsg<br>DEFFXXX   Postbank Köl | ericht Köln (PR 500011)<br>n   USt-Id Nr/VAT-Reg.No: DE1234567896 |

Nachdem die Stornierung und die **kfm. Gutschrift mit Umb. auf FG** als gültig übernommen worden sind, wird <u>automatisch</u> eine Umbuchung auf Fremdgeld durchgeführt. In den Sachkonten **Erlöse 19%** und **Mehrwertsteuer 19%** werden (ebenfalls automatisch) Stornierungen durchgeführt.

Der Vorgang stellt sich im Mandantenkonto und den Sachkonten wie folgt dar:

- Mandantenkonto

| Aktenzeichen:<br>Aktenbezeichnur<br>Rechtsanwalt:<br>Referat: | 0011<br>ng: Schro<br>Manf<br>Zivilro | 0/20<br>der, Peter ./. Juchmann, Peter<br>red Orth<br>scht |                  | Mandaı<br>(alle An | ntenkonto<br>gaben in €) |                        |                    |                            | en<br>en<br>Bû | stellt am:<br>stellt um:<br>stellt von:<br>rogemeinschaft: | 24.06.2020<br>18:40:30<br>BloemePe<br>DEMO |
|---------------------------------------------------------------|--------------------------------------|------------------------------------------------------------|------------------|--------------------|--------------------------|------------------------|--------------------|----------------------------|----------------|------------------------------------------------------------|--------------------------------------------|
| Seite: 1                                                      |                                      |                                                            |                  |                    |                          |                        |                    |                            |                |                                                            |                                            |
| Beleg-<br>datum                                               | Gegen-<br>konto                      | Buchungstext                                               | Ust.<br>( in % ) | Umsatz             | Stfr.<br>Auslagen        | Stfr. Auslagen<br>Soll | Stpfl.<br>Auslagen | Stpfl.<br>Auslagen<br>Soll | Honorar        | Fremdgeld                                                  | Rechnungs-<br>umsatz                       |
| 24.06.2020                                                    |                                      | Abrechnung - Endabrechnung RG-NR:<br>0000263/20            | 19,00            | 1076,95            | 0,00                     | 0,00                   | 0,00               | 0,00                       | -1076,95       | 0,00                                                       | 1076,95                                    |
| 24.06.2020                                                    | 1100                                 | RG-NR: 0000263/20 ( Mandant)                               | 19,00            | 1076,95            | 0,00                     | 0,00                   | 0,00               | 0,00                       | 1076,95        | 0,00                                                       | -1076,95                                   |
| 24.06.2020                                                    |                                      | Kfm. Gutschrift Nr. 0000264/20 zur Rechnung<br>0000263/20  | 19,00            | 1076,95            | 0,00                     | 0,00                   | 0,00               | 0,00                       | 1076,95        | 0,00                                                       | -1076,95                                   |
| 24.06.2020                                                    | 1301                                 | Storno RG-NR: 0000263/20 ( Mandant)                        | 19,00            | 1076,95            | 0,00                     | 0,00                   | 0,00               | 0,00                       | -1076,95       | 0,00                                                       | 1076,95                                    |
| 24.06.2020                                                    | 1301                                 | Umbuchung auf Fremdgeld (00110/20)                         | 0,00             | 1076,95            | 0,00                     | 0,00                   | 0,00               | 0,00                       | 0,00           | 1076,95                                                    | 0,00                                       |
|                                                               |                                      | Saldo bis zum 24.06.2020                                   |                  |                    | 0,00                     | 0,00                   | 0,00               | 0,00                       | 0,00           | 1076,95                                                    | 0,00                                       |
|                                                               |                                      | Offenes Honorar: 0,00                                      |                  |                    |                          |                        |                    |                            |                |                                                            |                                            |

#### - Sachkonto 1600 - Fremdgeldkonto

| P5 | i4 *                            | - 1 | $\times$ | $\sqrt{-f_x}$ |              |              |            |               |                         |          |        |                          |                           |
|----|---------------------------------|-----|----------|---------------|--------------|--------------|------------|---------------|-------------------------|----------|--------|--------------------------|---------------------------|
|    | А                               |     | В        | с             | D            | E            | F          | G             | н                       | I        | J      | к                        | L                         |
| 1  |                                 |     |          |               |              |              |            |               |                         |          |        | Erstellt am 2            | 4.06.2020                 |
| 2  |                                 |     |          |               |              | Sach-Kon     | to 1600 FF | REMDGEL       | DKONTO (bearbeitet)     |          |        | Erstellt un<br>Von: Blöm | n 18:42:16<br>er, Dr. Pet |
| 3  |                                 |     |          |               |              |              |            |               |                         |          |        | E                        | BG: DEMO                  |
| 4  | Zeitraum von Juni bis Juli 2020 |     |          |               |              |              |            | BuMa: KANZLEI |                         |          |        |                          |                           |
| 5  |                                 |     |          |               |              |              |            |               |                         |          |        |                          |                           |
| 6  | Buchungs-N                      | -   | Konto 💌  | Akte 🚽        | Buch-Datum 💌 | Belegdatum 💌 | Beleg-Nr 💌 | SteuerId 💌    | Buchungstext            | KostNr 💌 | USt 🔻  | Umsatz 💌                 | SH 💌                      |
|    |                                 |     |          |               |              |              |            |               | Umbuchung auf Fremdgeld |          |        |                          |                           |
| 33 | 2006000186                      |     | 1301     | 00110/20      | 24.06.2020   | 24.06.2020   |            |               | (00110/20)              |          | 0,00 % | 1.076,95                 | н                         |
| 41 | Saldo                           |     |          |               |              |              |            |               |                         |          |        | 1.076,95                 | Н                         |
| 43 |                                 |     |          |               |              |              |            |               |                         |          |        |                          |                           |
| 44 |                                 |     |          |               |              |              |            |               |                         |          |        |                          |                           |

#### - Sachkonto 8006 – Erlöse 19%

| 0  | 73 🔻        | -          | $\times$ | $\sqrt{-f_x}$ |              |              |            |            |                              |            |         |                          |                         |
|----|-------------|------------|----------|---------------|--------------|--------------|------------|------------|------------------------------|------------|---------|--------------------------|-------------------------|
|    | А           |            | в        | с             | D            | E            | F          | G          | Н                            | 1          | J       | κ                        | L                       |
| 1  |             |            |          |               |              |              |            |            |                              |            |         | Erstellt am 2            | 4.06.2020               |
| 2  |             |            |          |               |              | Sach-K       | onto 8006  | ERLÖSE 1   | 19,0 % (bearbeitet)          |            |         | Erstellt un<br>Von: Blöm | n 18:43:23<br>er Dr Pet |
| 3  |             |            |          |               |              |              |            |            |                              |            | -       | Von. bioni               | BG: DEMO                |
| 4  |             |            |          |               |              |              | Zeitraum   | von Juni l | bis Juli 2020                |            |         | BuMa                     | : KANZLEI               |
| 5  |             |            |          |               |              |              |            |            |                              |            |         |                          |                         |
| 6  | Buchungs-Nr | <b>-</b> K | Konto 💌  | Akte 🖵        | Buch-Datum 💌 | Belegdatum 💌 | Beleg-Nr 💌 | SteuerId 💌 | Buchungstext                 | 💌 KostNr 💌 | USt 💌   | Umsatz 💌                 | SH 💌                    |
| 58 | 2006000182  | 1          | 1100     | 00110/20      | 24.06.2020   | 24.06.2020   |            |            | RG-NR: 0000263/20 ( Mandant) |            | 19,00 % | 905,00                   | Н                       |
|    |             |            |          |               |              |              |            |            | Storno RG-NR: 0000263/20 (   |            |         |                          |                         |
| 59 | 2006000185  | 1          | 1301     | 00110/20      | 24.06.2020   | 24.06.2020   |            |            | Mandant)                     |            | 19,00 % | 905,00                   | S                       |
| 67 | Saldo       |            |          |               |              |              |            |            |                              |            |         | 0,00                     | S                       |
| 69 |             |            |          |               |              |              |            |            |                              |            |         |                          |                         |
| 70 |             |            |          |               |              |              |            |            |                              |            |         |                          |                         |

- Sachkonto 8807 – Mehrwertsteuer 19%

| 0  | 58 🔻 🗄        | ×       | $\checkmark f_x$ |            |              |            |            |                              |            |        |                           |           |
|----|---------------|---------|------------------|------------|--------------|------------|------------|------------------------------|------------|--------|---------------------------|-----------|
|    | А             | В       | С                | D          | E            | F          | G          | н                            | 1          | J      | К                         | L         |
| 1  |               |         |                  |            |              |            |            |                              |            | E      | rstellt am 24             | 4.06.2020 |
| 2  |               |         |                  |            | Sach-Konto 8 | 3807 MEHI  | RWERTST    | EUER 19,0 % (bearbeitet)     |            |        | Erstellt um<br>Von: Blöme | 17:49:38  |
| 3  |               |         |                  |            |              |            |            |                              |            |        | B                         | G: DEMO   |
| 4  |               |         |                  |            |              | Zeitraum   | von Juni l | pis Juli 2020                |            |        | BuMa:                     | KANZLEI   |
| 5  |               |         |                  |            |              |            |            |                              |            |        |                           |           |
| 6  | Buchungs-Nr 💌 | Konto 💌 | Akte 🖵           | Buch-Datum | Belegdatum 💌 | Beleg-Nr 💌 | Steuerid 💌 | Buchungstext                 | ▼ KostNr ▼ | USt 💌  | Umsatz 💌                  | SH 💌      |
| 55 | 2006000173    | 1100    | 00109/20         | 24.06.2020 | 24.06.2020   |            |            | RG-NR: 0000259/20 ( Mandant) |            | 0,00 % | 143,70                    | н         |
|    |               |         |                  |            |              |            |            | Storno RG-NR: 0000259/20 (   |            |        |                           |           |
| 56 | 2006000177    | 1301    | 00109/20         | 24.06.2020 | 24.06.2020   |            |            | Mandant)                     |            | 0,00 % | 143,70                    | S         |
| 60 | Saldo         |         |                  |            |              |            |            |                              |            |        | 0,00                      | S         |
| 62 |               |         |                  |            |              |            |            |                              |            |        |                           |           |
| 63 |               |         |                  |            |              |            |            |                              |            |        |                           |           |
| 64 |               |         |                  |            |              |            |            |                              |            |        |                           |           |

Nach der kfm. Gutschrift und Umbuchung auf Fremdgeld kann mit der Erstellung der Rechnung fortgefahren werden. In der Menü-Leiste des Kostenblattes steht eine weitere Funktion **+ GE gutgeschr.** für eine Anwendung zu Verfügung.

Erfassen Sie zunächst die angefallenen und abzurechnenden Gebühren und Auslagen. Dann wählen Sie die Funktion + **GE gutgeschr:** 

|              | Kostenblatt                 |             |                                        |             |                    | Rechnungsvorschau         |           |          |         | Suchbegriff |                               |                         |
|--------------|-----------------------------|-------------|----------------------------------------|-------------|--------------------|---------------------------|-----------|----------|---------|-------------|-------------------------------|-------------------------|
| Neuer Absch  | hnitt 🕞 Anteil 🗮 Automatisc | h sortieren | 🔀 Zeile löschen  🍿 Alles lö            | ischen ↑ 🔍  | L                  |                           |           |          |         | Kürzel      | Tatbestand                    | Satz                    |
| Kürzel       | Tatbestand                  | Satz        | Wert                                   | Datum       | Anzahl             | Gebühr                    | Ust       | Neg      | Tabelle | 3102        | Terminensgebunn               | 50,00€ - 550,00€<br>1.2 |
| 3100         | Verfahrensgebühr Nr. 3100   | 1,3         | 6.000,00                               |             |                    | 460,20                    | 16,0 %    |          | RVG III | 3105        | Terminsgebühr                 | 0.5                     |
| 3105         | Terminsgebühr (Antrag) Nr.  | 0.5         | 6.000.00                               |             |                    | 177.00                    | 16.0 %    |          | RVG III | 3106        | Terminsgebühr                 | 50 000 - 510 000        |
|              | 3105 VV, gem. § 13 RVG      |             |                                        |             |                    |                           |           |          |         | 3200        | Verfahrensgebühr              | 1.6                     |
| 7000.1a      | Nr 7000 1 a) VV RVG         |             |                                        |             | 35                 | 17,50                     | 16,0 %    |          | RVG III | 3201        | Verfahrensgebühr              | 1,1                     |
| 7002         | Post- und                   | İ           |                                        |             |                    | 20,00                     | 16,0 %    |          | RVG III | 3202        | Terminsgebühr                 | 1,2                     |
|              | I elekommunikationspauscha  |             |                                        |             |                    |                           |           |          | 1       | 3203        | Terminsgebühr                 | 0,5                     |
|              |                             | Angefalle   | ne Geldein- und Geldausgäng            | je          |                    | -                         |           | $\times$ |         | 3204        | Verfahrensgebühr              | 60,00€ - 680,00€        |
|              |                             |             |                                        |             |                    |                           |           |          |         | 3205        | Terminsgebühr                 | 50,00€ - 510,00€        |
|              |                             | Geldeingä   | inge von Gutschriften - die über       | mommenen Ge | eldeingänge werden | zum Schluss auf die Rechr | una aebuc | ht       |         | 3206        | Verfahrensgebühr              | 1,6                     |
|              |                             |             | ······································ |             |                    |                           |           |          |         | 3207        | Verfahrensgebühr              | 1,1                     |
|              |                             |             | ezeichnung                             |             |                    | Gebuehr Mitar             | veiter    |          |         | 3208        | Verfahrensgebühr              | 2,3                     |
|              |                             |             | Imbuchung auf Fremdgeld (001           | 10/20)      |                    | 1.076.95                  |           |          |         | 3209        | Verfahrensgebühr              | 1,8                     |
|              |                             |             |                                        |             |                    |                           |           |          |         | 3210        | Terminsgebühr                 | 1,5                     |
|              |                             |             |                                        |             |                    |                           |           |          |         | 3211        | Terminsgebuhr                 | 8,0                     |
|              |                             |             |                                        |             |                    |                           |           |          |         | 3212        | Vertahrensgebuhr              | 80,00€ - 880,00€        |
|              |                             |             |                                        |             |                    |                           |           |          |         | 3213        | Terminsgebunr                 | 80,00€ - 830,00€        |
|              |                             |             |                                        |             |                    |                           |           |          |         | 3300        | Verlahrensgebühr              | 1,0                     |
|              |                             |             |                                        |             |                    |                           |           |          |         | 2205        | Verfahrensgebühr              | 1.0                     |
|              |                             |             |                                        |             |                    |                           |           |          |         | 3306        | Verfahrensgebühr              | 1,0                     |
|              |                             |             |                                        |             |                    |                           |           |          |         | Information | en zu Makro #VTEA3            | 0,5                     |
| hrungstext   | für das Rechnungsdokument:  |             |                                        |             |                    |                           |           |          |         | _           |                               | Alle Det                |
|              |                             |             |                                        |             |                    |                           |           |          |         | Makros - Gr | uppen von Gebühren, die       | oft zusammen verwende   |
|              |                             |             |                                        | Übernehmen  | Übernet            | hmen & Schließen          | Abbrech   | en       |         | werden.     | orfahrona Tormina Einia       | upgagagh III AP         |
|              |                             |             |                                        |             |                    |                           |           |          |         |             | citatiliona , rominia , citig | ungageo m, Ai           |
| text für das | s Rechnungsdokument:        |             |                                        |             |                    |                           |           |          |         | _           |                               |                         |
|              |                             |             |                                        |             |                    |                           |           |          |         |             |                               |                         |
|              |                             |             |                                        |             |                    |                           |           |          |         |             |                               |                         |
|              |                             |             |                                        |             |                    |                           |           |          |         |             |                               |                         |

Sie erhalten eine Übersicht der angefallenen Geldein- und Geldausgänge. Der automatisch auf Fremdgeld umgebuchte Geldeingang wird für eine Übernahme in das Kostenblatt aufgeführt. Treffen Sie eine entsprechende Auswahl und übernehmen den umgebuchten Geldeingang.

Nach der Übernahme stellen sich das Kostenblatt und die Rechnungsvorschau wie folgt dar:

| enblatt für Pe | ter Schroder                                                                                                    |                                                                                           |                                                                                                    |                                                                                                    |                 |                                                                                                    |                                                                                                    |                                                                                                    |                                                                                                    |
|----------------|----------------------------------------------------------------------------------------------------|-------------------------------------------------------------------------------------------|----------------------------------------------------------------------------------------------------|----------------------------------------------------------------------------------------------------|-----------------|----------------------------------------------------------------------------------------------------|----------------------------------------------------------------------------------------------------|----------------------------------------------------------------------------------------------------|----------------------------------------------------------------------------------------------------|
| Assistent •    | +ZV +Kopien +Reisen +Telekommunikation +                                                                                                    | Stpfl. A                                                                                  | + Rechnung + S                                                                                                    | tfr. A + GE /G/                                                                                                    | A + GE gutgescl | nr. + GESC                                                                                                    | + Zinsen                                                                                                    |                                                                                                    |                                                                                                    |
|                | Kostenblatt                                                                                                    |                                                                                           |                                                                                                    |                                                                                                    | Rechnungsvors   | chau                                                                                                    |                                                                                                    |                                                                                                    |                                                                                                    |
| Neuer Absch    | nnitt 🕞 Anteil 🗮 Automatisch sortieren 🔣 Zeile löscher                                                                                                    | n 🎁 Alle                                                                                  | es löschen ↑ \downarrow                                                                                                    |                                                                                                    |                 |                                                                                                    |                                                                                                    |                                                                                                    |                                                                                                    |
| Kürzel         | Tatbestand                                                                                                    | Satz                                                                                      | Wert                                                                                                    | Datum                                                                                                    | Anzahl          | Gebühr                                                                                                    | Ust                                                                                                    | Neg                                                                                                    | Tabelle                                                                                                    |
| 3100           | Verfahrensgebühr Nr. 3100 VV, gem. § 13 RVG                                                                                                    | 1,3                                                                                       | 6.000,00                                                                                                    |                                                                                                    |                 | 460,20                                                                                                    | 16,0 %                                                                                                    |                                                                                                    | RVG II                                                                                                    |
| 3105           | Terminsgebühr (Antrag) Nr. 3105 VV, gem. § 13 RVG                                                                                                    | 0,5                                                                                       | 6.000,00                                                                                                    |                                                                                                    |                 | 177,00                                                                                                    | 16,0 %                                                                                                    |                                                                                                    | RVG II                                                                                                    |
| 7000.1a        | Dokumentenpauschale (s/w) Nr. 7000 1.a) VV RVG                                                                                                    |                                                                                           |                                                                                                    |                                                                                                    | 35              | 17,50                                                                                                    | 16,0 %                                                                                                    |                                                                                                    | RVG II                                                                                                    |
| 7002           | Post- und Telekommunikationspauschale Nr. 7002 VV RVG                                                                                                    |                                                                                           |                                                                                                    |                                                                                                    |                 | 20,00                                                                                                    | 16,0 %                                                                                                    |                                                                                                    | RVG II                                                                                                    |
| GEGUT          | Umbuchung auf Fremdgeld (00110/20)                                                                                                    |                                                                                           |                                                                                                    | 24.06.2020                                                                                                    |                 | -1.076,95                                                                                                    | 0,0 %                                                                                                    |                                                                                                    | RVG II                                                                                                    |
| (              |                                                                                                    |                                                                                           |                                                                                                    |                                                                                                    |                 |                                                                                                    |                                                                                                    |                                                                                                    |                                                                                                    |
|                | Assistent  Assistent | Assistent ▼ + ZV + Kopien + Reisen + Telekommunikation +<br>Kostenblatt<br>Neuer Abschitt | Assistent • + ZV + Kopien + Reisen + Telekommunikation + Stpfl. A<br>Kostenblatt Neuer Abschritt @ Anteil # Automatisch sortieren 1 Zeile löschen 1 Alle Kürzel Tatbestand Satz 3100 Verfahrensgebühr Nr. 3100 VV, gem. § 13 RVG 1.3 3105 Terminsgebühr (Antrag) Nr. 3105 VV, gem. § 13 RVG 0.5 7000.1a Dokumentenpauschale (s/w) Nr. 7000 1.a) VV RVG 7002 Post- und Telekommunikationspauschale Nr. 7002 VV RVG GEGUT Umbuchung auf Fremdgeld (00110/20) | Assistent • + ZV + Kopien + Reisen + Telekommunikation + Stpfl. A + Rechnung + S<br>Kostenblatt Neuer Abschnit T Anteil Automatisch sortieren X Zeile löschen Alles löschen  Verfahrensgebühr Nr. 3100 W. gem. § 13 RVG 1,3 6,000,00 3105 Terminsgebühr (Antrag) Nr. 3105 W. gem. § 13 RVG 0,5 6,000,00 7000.1a Dokumentenpauschale (s/w) Nr. 7000 1.a) W RVG 7002 Post- und Telekommunikationspauschale Nr. 7002 W RVG GEGUT Umbuchung auf Fremdgeld (00110/20) | Assistent       | Assistent * +ZV + Kopien + Reisen + Telekommunikation + Stpfl. A + Rechnung + Stfr. A + GE /GA + GE gutgesd<br>Kostenblatt<br>Neuer Abschnit | Assistent * +ZV + Kopien + Reisen + Telekommunikation + Stpfl. A + Rechnung + Stfr. A + GE /GA + GE gutgeschr. + GESC<br>Kostenblatt  Automatisch sortieren  ZZ eile löschen  Altes löschen  Anzahl Gebühr Kürzel Terminsgebühr INr. 3100 W. gem. § 13 RVG 1.3 6.000,00 1.3 COUNCE COUNCE CO | Assistent * +ZV       +Kopien       + Reisen       + Telekommunikation       + Stpfl. A       + Rechnung       + Stfr. A       + GE /GA       + GE gutgeschr.       + GESC       + Zinsen         Kostenblatt         Neuer Abschnitt       Gebühr       Anteil       Zeile löschen       Male       Isochen       Mark       Mark       Gebühr       Ust         Neuer Abschnitt       Gebühr       Tatbestand       Satz       Wert       Datum       Anzahl       Gebühr       Ust         3100       Verfahrensgebühr Nr. 3100 VV, gem. § 13 RVG       1.3       6.000.00       Imageschühr       16.0 %         3105       Terminsgebühr (Antrag) Nr. 3105 VV, gem. § 13 RVG       0.5       6.000.00       Imageschühr       177.00       16.0 %         7000.1a       Dokumentenpauschale (s/w) Nr. 7000 1.a) VV RVG       Imageschühr       Imageschühr       24.06.2020       Imageschühr       16.0 %         7002       Post- und Telekommunikationspauschale Nr. 7002 VV RVG       Imageschühr       24.06.2020       Imageschühr       10.0 %         GEGUT       Umbuchung auf Fremdgeld (00110/20)       Imageschühr       Imageschühr       Imageschühr       Imageschühr       Imageschühr       Imageschühr       Imageschühr       Imageschühr       Imageschühr | Assistent * +ZV       + Kopien       + Reisen       + Telekommunikation       + Stpfl. A       + Rechnung       + Stfr. A       + GE gutgeschr.       + GESC       + Zinsen         Kostenblatt         Neuer Abschnit       Image Steriker       Image Steriker       Image St |

| Kostenblatt                                                    | Rechnungsvorse |
|----------------------------------------------------------------|----------------|
| ostenrechnung                                                  |                |
| Tatbestand                                                     | Betrag         |
| Gegenstandswert: 6.000,00 €                                    |                |
| 1,3 Verfahrensgebühr Nr. 3100 VV, gem. § 13 RVG                | 460,20 €       |
| 0,5 Terminsgebühr (Antrag) Nr. 3105 VV, gem. § 13 RVG          | 177,00 €       |
| Dokumentenpauschale (s/w) Nr. 7000 1.a) VV RVG (35 Seiten)     | 17,50 €        |
| Post- und Telekommunikationspauschale Nr. 7002 VV RVG          | 20,00 €        |
| Netto-Gesamtsumme                                              | 674,70 €       |
| 16,00 % Umsatzsteuer Nr. 7008 VV RVG                           | 107,95 €       |
| Zwischensumme                                                  | 782,65 €       |
| Abzgl. Zahlung auf Gebühren und stpfl. Auslagen vom 24.06.2020 |                |
| (darin enthalten 16,0 % Umsatzsteuer 107,95 €)                 | -1.076,95 €    |
| Ihr Guthaben                                                   | -294,30 €      |

Ihr Guthaben -294,30

Die Rechnung wird fertig gestellt und als gültig übernommen.

Da die Endabrechnung ein Guthaben für die Mandantschaft ergeben hat, wird der Guthabenbetrag nach wie vor im Fremdgeld angezeigt. In Form einer Überweisung wird der Guthabenbetrag abschließend an die Mandantschaft überwiesen:

- Mandantenkonto vor der Überweisung

Aktenzeichen: 00110/20 Aktenbezeichnung: Schroder, Peter J. Juchmann, Peter Rechtsanwalt: Manfred Orth Referat: Zivlirecht

#### Mandantenkonto

(alle Angaben in €)

am: 24.06.2020 um: 19:04:27 von: BloemePe meinschaft: DEMO erstellt am: erstellt um: erstellt von:

| Serte: 1<br>Beleg-<br>datum | Gegen-<br>konto | Buchungstext                                              | Ust.<br>( in % ) | Umsatz  | Stfr.<br>Auslagen | Stfr. Auslagen<br>Soll | Stpfl.<br>Auslagen | Stpfl.<br>Auslagen<br>Soll | Honorar  | Fremdgeld | Rechnungs-<br>umsatz |
|-----------------------------|-----------------|-----------------------------------------------------------|------------------|---------|-------------------|------------------------|--------------------|----------------------------|----------|-----------|----------------------|
| 24.06.2020                  |                 | Abrechnung - Endabrechnung RG-NR:<br>0000263/20           | 19,00            | 1076,95 | 0,00              | 0,00                   | 0,00               | 0,00                       | -1076,95 | 0,00      | 1076,95              |
| 24.06.2020                  | 1100            | RG-NR: 0000263/20 ( Mandant)                              | 19,00            | 1076,95 | 0,00              | 0,00                   | 0,00               | 0,00                       | 1076,95  | 0,00      | -1076,95             |
| 24.06.2020                  |                 | Kfm. Gutschrift Nr. 0000264/20 zur Rechnung<br>0000263/20 | 19,00            | 1076,95 | 0,00              | 0,00                   | 0,00               | 0,00                       | 1076,95  | 0,00      | -1076,95             |
| 24.06.2020                  | 1301            | Storno RG-NR: 0000263/20 ( Mandant)                       | 19,00            | 1076,95 | 0,00              | 0,00                   | 0,00               | 0,00                       | -1076,95 | 0,00      | 1076,95              |
| 24.06.2020                  | 1301            | Umbuchung auf Fremdgeld (00110/20)                        | 0,00             | 1076,95 | 0,00              | 0,00                   | 0,00               | 0,00                       | 0,00     | 1076,95   | 0,00                 |
| 02.07.2020                  |                 | Abrechnung - Endabrechnung RG-NR:<br>0000266/20           | 16,00            | 782,65  | 0,00              | 0,00                   | 0,00               | 0,00                       | -782,65  | 0,00      | 782,65               |
| 02.07.2020                  | 1301            | Umbuchung Fremdgeld                                       | 0,00             | 782,65  | 0,00              | 0,00                   | 0,00               | 0,00                       | 0,00     | -782,65   | 0,00                 |
| 02.07.2020                  | 1301            | RG-NR: 0000266/20 ( Mandant)                              | 16,00            | 782,65  | 0,00              | 0,00                   | 0,00               | 0,00                       | 782,65   | 0,00      | -782,65              |
|                             |                 | Saldo bis zum 24.06.2020                                  |                  |         | 0,00              | 0,00                   | 0,00               | 0,00                       | 0,00     | 294,30    | 0,00                 |
|                             |                 | Offenes Honorar: 0,00                                     |                  |         |                   |                        |                    |                            |          |           |                      |

#### - Sachkonto 1600 - Fremdgeldkonto

| N  | 18 *        | 1    | $\times$ | $\sqrt{f_x}$ |              |              |            |            |                         |            |          |                          |                         |
|----|-------------|------|----------|--------------|--------------|--------------|------------|------------|-------------------------|------------|----------|--------------------------|-------------------------|
|    | A           |      | в        | с            | D            | E            | F          | G          | н                       | 1          | J        | к                        | L                       |
| 1  |             |      |          |              |              |              |            |            |                         |            | E        | rstellt am 2             | 4.06.2020               |
| 2  |             |      |          |              |              | Sach-Kon     | to 1600 FF | REMDGELI   | DKONTO (bearbeitet)     |            |          | Erstellt un<br>Von: Blöm | n 19:06:01<br>er Dr Pet |
| 3  |             |      |          |              |              |              |            |            |                         |            | BG: DEMO |                          |                         |
| 4  |             |      |          |              |              |              | Zeitraum   | von Juni b | ois Juli 2020           |            |          | BuMa                     | : KANZLEI               |
| 5  |             |      |          |              |              |              |            |            |                         |            |          |                          |                         |
| 6  | Buchungs-Nr | 💌 Ko | onto 💌   | Akte 🖵       | Buch-Datum 💌 | Belegdatum 💌 | Beleg-Nr 💌 | Steuerid 💌 | Buchungstext            | 🔻 KostNr 💌 | USt 💌    | Umsatz 💌                 | SH 💌                    |
|    |             |      |          |              |              |              |            |            | Umbuchung auf Fremdgeld |            |          |                          |                         |
| 33 | 2006000186  | 1    | 301      | 00110/20     | 24.06.2020   | 24.06.2020   |            |            | (00110/20)              |            | 0,00 %   | 1.076,95                 | Н                       |
|    |             |      |          |              |              |              |            |            | Umbuchung Vom Fremdgeld |            |          |                          |                         |
| 41 | 2007000017  | 1    | 301      | 00110/20     | 02.07.2020   | 02.07.2020   |            |            | (00110/20)              |            | 0,00 %   | 782,65                   | S                       |
| 42 | Saldo       |      |          |              |              |              |            |            |                         |            |          | 294,30                   | н                       |
| 44 |             |      |          |              |              |              |            |            |                         |            |          |                          | _                       |
| 45 |             |      |          |              |              |              |            |            |                         |            |          |                          |                         |

Die Überweisung wird durchgeführt

| inanzkontoj                                                                                                    | Porthank Köln                                                                                                    | IBAN-D                                                                                    | 55537010050123456780                                    | 0 bei:Postbank  |               | BIC: PBNKDEEEYYY                 | ~      |
|----------------------------------------------------------------------------------------------------|----------------------------------------------------------------------------------------------------|-------------------------------------------------------------------------------------------|---------------------------------------------------------|-----------------|---------------|----------------------------------|--------|
| inanzkonto:                                                                                                    | POSLDalik Kolli                                                                                                    | IDAN.D                                                                                    | 2337010030123430703                                     | 0 Del.POSEDATIK |               | DICIPDINKDELLYAA                 | •      |
| Art:                                                                                                    | Überweisung                                                                                                    | <ul> <li>Lastschrift</li> </ul>                                                           |                                                         | Warteschlange:  | SEPA Überwe   | lisung                           | ~      |
| Akte: (                                                                                                    | 0110/20 🔍                                                                                                    | Schroder, Peter ./.                                                                       | Juchmann, Peter                                         |                 |               | Offenes Fremdgeld                | MKto   |
| Empfängeraus                                                                                                    | wahl                                                                                                    |                                                                                           |                                                         |                 |               |                                  | _      |
| /orlage:                                                                                                    | Überweisung A                                                                                                    | llgemeine Akten                                                                           | ~                                                       | Empfängertyp:   | Aktenbeteilig | gter                             | ~      |
| mpfänger:                                                                                                    | Mandant: Peter                                                                                                    | Schroder                                                                                  | ~                                                       | USt. ID:        |               |                                  |        |
|                                                                                                    |                                                                                                    |                                                                                           |                                                         |                 |               |                                  |        |
| inzelauftrag                                                                                                    | ig: Postbank IB                                                                                                    | AN: DE221234567890                                                                        | BIC: PBNKDEFFXXX                                        | Bezeichnung: Po | stbank        |                                  | ~      |
| Frankin and N                                                                                                    |                                                                                                    | · 27 (taller)                                                                             |                                                         |                 |               |                                  |        |
| Schroder Pa                                                                                                    | ame, vorname (ma:                                                                                                    | G 27 Stellenj                                                                             |                                                         |                 |               |                                  |        |
| IBAN                                                                                                    | ter                                                                                                    |                                                                                           |                                                         |                 |               |                                  |        |
| DF22123456                                                                                                    | 7890                                                                                                    |                                                                                           |                                                         |                 |               |                                  |        |
| PIC                                                                                                    |                                                                                                    |                                                                                           |                                                         |                 |               |                                  |        |
| DIL.                                                                                                    |                                                                                                    |                                                                                           |                                                         |                 |               |                                  |        |
| PRNKDEEEXX                                                                                                    | x                                                                                                    |                                                                                           | 0.                                                      |                 |               |                                  |        |
| PBNKDEFFXX                                                                                                    | X<br>Original<br>ihr €                                                                                                    | betrag<br>0,00 €                                                                          | C.<br>Hebegebühr<br>0,00                                |                 |               | Betrag                           | 294,30 |
| PBNKDEFFXX Hebegebü Verwendung Guthaben R                                                                                                    | X<br>ihr €<br>szweck 1 - 4 (jewei<br>g. 0000266/20                                                                                                    | betrag<br>0,00 €<br>Is max. 27 Stellen)                                                   | 0,00                                                    |                 |               | Betrag<br>€                      | 294,30 |
| PBNKDEFFXX Hebegebü Verwendung Guthaben R                                                                                                    | X<br>ihr €<br>szweck 1 - 4 (jewei<br>g. 0000266/20                                                                                                    | betrag<br>0,00 €<br>Is max. 27 Stellen)                                                   | 0,00                                                    |                 |               | Betrag<br>€                      | 294,30 |
| PBNKDEFFXX Hebegebü Verwendung Guthaben R                                                                                                    | X<br>Driginal<br>ihr €<br>szweck 1 - 4 (jewei<br>g. 0000266/20                                                                                                  | betrag<br>0,00 €<br>Is max. 27 Stellen)                                                   | 0,00                                                    |                 |               | Eetrag<br>€                      | 294,30 |
| PBNKDEFFXX Hebegebü Verwendung Guthaben Re                                                                                                    | X<br>Driginal<br>€<br>szweck 1 - 4 (jewei<br>g. 0000266/20<br>24.06.2020                                                                                        | lbetrag<br>0,00 €<br>Is max. 27 Stellen)                                                  | 0,00                                                    |                 |               | Eetrag<br>€<br>Ausführen am: 24. | 294,30 |
| PBNKDEFFXX Hebegebü Verwendung Guthaben Re /ersenden ab:                                                                                                    | X<br>Driginal<br>¢<br>szweck 1 - 4 (jewei<br>g. 0000266/20<br>24.06.2020                                                                                        | betrag<br>0,00 €<br>Is max. 27 Stellen)                                                   | Q           Hebegebühr           0,00                   |                 |               | €<br>€<br>Ausführen am: 24.      | 294,30 |
| PBNKDEFFXX Hebegebű Verwendung Guthaben Ri (ersenden ab:                                                                                                    | X<br>Driginal<br>szweck 1 - 4 (jewei<br>g. 0000266/20<br>24.06.2020<br>i fiskalischer Belast                                                                    | lbetrag<br>0,00 €<br>Is max. 27 Stellen)                                                  | Q           Hebegebühr           0,00                   |                 |               | Eetrag<br>€<br>Ausführen am: 24. | 294,30 |
| PBNKDEFFXX Hebegebü Verwendung Guthaben R (                                                                                                    | X<br>Driginal<br>¢<br>szweck 1 - 4 (jewei<br>g. 0000266/20<br>24.06.2020<br>i fiskalischer Belast<br>Mandant                                                    | lbetrag<br>0,00 €<br>Is max. 27 Stellen)                                                  | •         •           Hebegebühr         0,00           |                 |               | Eetrag<br>€<br>Ausführen am: 24. | 294,30 |
| PBNKDEFFXX Hebegebü Verwendung Guthaben R ( rersenden ab: Cuordnung be Maßnahme: Burbungstevt-                                                                                                    | X<br>Driginal<br>thr €<br>szweck 1 - 4 (jewei<br>g. 0000266/20<br>24.06.2020<br>i fiskalischer Belast<br>Mandant<br>Mandart                                     | lbetrag<br>0,00 €<br>Is max. 27 Stellen)<br>▼<br>ung<br>thaben überwissen                 | •         •           Hebegebühr         0,00           |                 |               | Eetrag<br>€<br>Ausführen am: 24. | 294,30 |
| PBNKDEFFXX Hebegebü Verwendung Guthaben R (                                                                                                    | X<br>Driginal<br>ihr €<br>szweck 1 - 4 (jewei<br>g. 0000266/20<br>24.06.2020<br>i fiskalischer Belast<br>Mandant<br>Mandant, Gr                                 | lbetrag<br>0,00 €<br>Is max. 27 Stellen)<br>▼<br>ung<br>ung                               | •         •           •         •           •         • | ×               |               | Eetrag<br>€<br>Ausführen am: 24. | 294,30 |
| PBNKDEFFXX Hebegebü Verwendung Guthaben R Versenden ab: Versenden ab: Ve | X<br>Driginal<br>ihr €<br>szweck 1 - 4 (jewei<br>g. 0000266/20<br>24.06.2020<br>i fiskalischer Belast<br>Mandant<br>Mandant, Gr<br>Mandant, Gr<br>(kein Forderu | lbetrag<br>0,00 €<br>Is max. 27 Stellen)<br>ung<br>ung<br>uthaben überwiesen<br>ngskonto] | •         •           Hebegebühr         0,00           | ×               |               | Eetrag<br>€<br>Ausführen am: 24. | 294,30 |
| PBNKDEFFXX Hebegebü Verwendung Guthaben Ri Guthaben Ri Luordnung be Maßnahme: Suchungstext: Forderungskon Schuldner:                                                                                                    | X<br>Driginal<br>€<br>Szweck 1 - 4 (jewei<br>g. 0000266/20<br>24.06.2020<br>i fiskalischer Belast<br>Mandant<br>Mandant, Gi<br>Ikein Forderu                    | lbetrag<br>0,00 €<br>Is max. 27 Stellen)<br>▼<br>ung<br>uthaben überwiesen<br>ngskonto]   | •         •           Hebegebühr         0,00           | ▼<br>▼          |               | Eetrag<br>€<br>Ausführen am: 24. | 294,30 |
| PBNKDEFFXX Hebegebü Verwendung Guthaben R; ////////////////////////////////////                                                                                                    | X<br>Driginal<br>€<br>Szweck 1 - 4 (jewei<br>g. 0000266/20<br>24.06.2020<br>i fiskalischer Belast<br>Mandant<br>Mandant, Ge<br>Ikein Forderu                    | ibetrag<br>0,00 €<br>is max. 27 Stellen)<br>▼<br>ung<br>uthaben überwiesen<br>ngskontoj   | •         •           Hebegebühr         0,00           | ><br>><br>>     |               | €<br>€<br>Ausführen am: 24.      | 294,30 |

Nachdem die Überweisung ausgeführt worden ist, stellen sich das Mandantenkonto nach der Überweisung und die Sachkonten wie folgt dar. Die erforderlichen, internen, Umbuchungen sind wiederum allesamt <u>automatisch</u> durchgeführt worden:

| xtenzeichen:<br>xtenbezeichnu<br>echtsanwalt:<br>eferat:<br>Geite: 1 | 0011<br>ng: Schro<br>Manf<br>Zīviln | 0/20<br>der, Peter ./. Juchmann, Peter<br>red Orth<br>scht |                  | Mandar<br>(alle Ang | itenkonto<br>jaben in €) |                        |                    |                            | en<br>ers<br>Ba | stellt am:<br>stellt um:<br>stellt von:<br>rogemeinschaft: | 24.06.2020<br>19:14:41<br>BloemePe<br>DEMO |
|----------------------------------------------------------------------|-------------------------------------|------------------------------------------------------------|------------------|---------------------|--------------------------|------------------------|--------------------|----------------------------|-----------------|------------------------------------------------------------|--------------------------------------------|
| Beleg-<br>datum                                                      | Gegen-<br>konto                     | Buchungstext                                               | Ust.<br>( in % ) | Umsatz              | Stfr.<br>Auslagen        | Stfr. Auslagen<br>Soll | Stpfl.<br>Auslagen | Stpfl.<br>Auslagen<br>Soll | Honorar         | Fremdgeld                                                  | Rechnungs<br>umsatz                        |
| 24.06.2020                                                           |                                     | Abrechnung - Endabrechnung RG-NR:<br>0000263/20            | 19,00            | 1076,95             | 0,00                     | 0,00                   | 0,00               | 0,00                       | -1076,95        | 0,00                                                       | 107                                        |
| 24.06.2020                                                           | 1100                                | RG-NR: 0000263/20 ( Mandant)                               | 19,00            | 1076,95             | 0,00                     | 0,00                   | 0,00               | 0,00                       | 1076,95         | 0,00                                                       | -10                                        |
| 24.06.2020                                                           |                                     | Kfm. Gutschrift Nr. 0000264/20 zur Rechnung<br>0000263/20  | 19,00            | 1076,95             | 0,00                     | 0,00                   | 0,00               | 0,00                       | 1076,95         | 0,00                                                       | -107                                       |
| 24.06.2020                                                           | 1301                                | Storno RG-NR: 0000263/20 ( Mandant)                        | 19,00            | 1076,95             | 0,00                     | 0,00                   | 0,00               | 0,00                       | -1076,95        | 0,00                                                       | 107                                        |
| 24.06.2020                                                           | 1301                                | Umbuchung auf Fremdgeld (00110/20)                         | 0,00             | 1076,95             | 0,00                     | 0,00                   | 0,00               | 0,00                       | 0,00            | 1076,95                                                    |                                            |
| 02.07.2020                                                           |                                     | Abrechnung - Endabrechnung RG-NR:<br>0000266/20            | 16,00            | 782,65              | 0,00                     | 0,00                   | 0,00               | 0,00                       | -782,65         | 0,00                                                       | 78                                         |
| 02.07.2020                                                           | 1301                                | Umbuchung Fremdgeld                                        | 0,00             | 782,65              | 0,00                     | 0,00                   | 0,00               | 0,00                       | 0,00            | -782,65                                                    |                                            |
| 02.07.2020                                                           | 1301                                | RG-NR: 0000266/20 ( Mandant)                               | 16,00            | 782,65              | 0,00                     | 0,00                   | 0,00               | 0,00                       | 782,65          | 0,00                                                       | -76                                        |
| 24.06.2020                                                           | 1100                                | Mandant, Guthaben überwiesen                               | 0,00             | 294,30              | 0,00                     | 0,00                   | 0,00               | 0,00                       | 0,00            | -294,30                                                    |                                            |
|                                                                      |                                     | Saldo bis zum 24.06.2020                                   |                  |                     | 0,00                     | 0,00                   | 0,00               | 0,00                       | 0,00            | 0,00                                                       |                                            |
|                                                                      |                                     | Offenes Honorar: 0,00                                      |                  |                     |                          |                        |                    |                            |                 |                                                            |                                            |

#### - Sachkonto 1600 - Fremdgeldkonto

| N  | 51 -                            | : ×                                         | $\sqrt{-f_x}$ |              |              |            |            |                              |          |               |                          |                         |  |
|----|---------------------------------|---------------------------------------------|---------------|--------------|--------------|------------|------------|------------------------------|----------|---------------|--------------------------|-------------------------|--|
|    | А                               | В                                           | с             | D            | E            | F          | G          | н                            | 1        | J             | к                        | L                       |  |
| 1  |                                 |                                             |               |              |              |            |            |                              |          |               | Erstellt am 2            | 4.06.2020               |  |
| 2  |                                 | Sach-Konto 1600 FREMDGELDKONTO (bearbeitet) |               |              |              |            |            |                              |          |               | Erstellt un<br>Von: Blöm | n 19:18:03<br>er Dr Pet |  |
| 3  |                                 |                                             |               |              |              |            |            |                              |          | E             | G: DEMO                  |                         |  |
| 4  | Zeitraum von Juni bis Juli 2020 |                                             |               |              |              |            |            |                              |          | BuMa: KANZLEI |                          |                         |  |
| 5  |                                 |                                             |               |              |              |            |            |                              |          |               |                          |                         |  |
| 6  | Buchungs-Nr                     | Konto                                       | Akte 🖵        | Buch-Datum 💌 | Belegdatum 💌 | Beleg-Nr 💌 | SteuerId 💌 | Buchungstext 🗸               | KostNr 🔻 | USt 💌         | Umsatz 💌                 | SH 💌                    |  |
| 34 | 2006000187                      | 1100                                        | 00110/20      | 24.06.2020   | 24.06.2020   |            |            | Mandant, Guthaben überwiesen |          | 0,00 %        | 294,30                   | S                       |  |
|    |                                 |                                             |               |              |              |            |            | Umbuchung Vom Fremdgeld      |          |               |                          |                         |  |
| 42 | 2007000017                      | 1301                                        | 00110/20      | 02.07.2020   | 02.07.2020   |            |            | (00110/20)                   |          | 0,00 %        | 782,65                   | S                       |  |
| 43 | Saldo                           |                                             |               |              |              |            |            |                              |          |               | 0,00                     | S                       |  |
| 45 |                                 |                                             |               |              |              |            |            |                              |          |               |                          |                         |  |
| 46 |                                 |                                             |               |              |              |            |            |                              |          |               |                          |                         |  |

#### Sachkonto 8005 – Erlöse 16%

| P3 | 4 *         | : ×     | √ f <sub>x</sub> |              |              |            |            |                              |        |         |                          |                           |
|----|-------------|---------|------------------|--------------|--------------|------------|------------|------------------------------|--------|---------|--------------------------|---------------------------|
|    | А           | В       | с                | D            | E            | F          | G          | н                            | 1      | J       | к                        | L                         |
| 1  |             |         |                  |              |              |            |            |                              |        |         | Erstellt am 2            | 4.06.2020                 |
| 2  |             |         |                  |              | Sach-K       | onto 8005  | ERLÖSE 1   | 6,0 % (bearbeitet)           |        |         | Erstellt ur<br>Von: Blöm | n 19:20:15<br>er, Dr. Pet |
| 3  |             |         |                  |              |              |            |            |                              |        |         | I                        | BG: DEMO                  |
| 4  |             |         |                  |              |              | Zeitraum   | von Juni ł | ois Juli 2020                |        |         | BuMa                     | : KANZLEI                 |
| 5  |             |         |                  |              |              |            |            |                              |        |         |                          |                           |
| 6  | Buchungs-Nr | Konto 💌 | Akte 🖵           | Buch-Datum 💌 | Belegdatum 💌 | Beleg-Nr 💌 | Steuerid 💌 | Buchungstext                 | KostNr | USt 💌   | Umsatz 💌                 | SH 💌                      |
| 22 | 2007000018  | 1301    | 00110/20         | 02.07.2020   | 02.07.2020   |            |            | RG-NR: 0000266/20 ( Mandant) |        | 16,00 % | 674,70                   | н                         |
| 23 | Saldo       |         |                  |              |              |            |            |                              |        |         | 674,70                   | н                         |
| 25 |             |         |                  |              |              |            |            |                              |        |         |                          |                           |
| 26 |             |         |                  |              |              |            |            |                              |        |         |                          |                           |

#### - Sachkonto 8806 – Mehrwertsteuer 16%

| M  | 27 -        | : ×     | $\sqrt{-f_x}$ |              |              |               |            |                              |          |        |                           |                           |
|----|-------------|---------|---------------|--------------|--------------|---------------|------------|------------------------------|----------|--------|---------------------------|---------------------------|
|    | А           | В       | с             | D            | E            | F             | G          | Н                            | 1        | J      | к                         | L                         |
| 1  |             |         |               |              |              |               |            |                              |          | 1      | Erstellt am               | 4.06.2020                 |
| 2  |             |         |               |              | Sach-Konto 8 | 806 MEH       | RWERTST    | EUER 16,0 % (bearbeitet)     |          |        | Erstellt ur<br>Von: Blörr | n 19:22:40<br>er, Dr. Pet |
| 3  |             |         |               |              |              |               |            |                              |          |        |                           | BG: DEMO                  |
| 4  |             |         |               |              |              | BuMa: KANZLEI |            |                              |          |        |                           |                           |
| 5  |             |         |               |              |              |               |            |                              |          |        |                           |                           |
| 6  | Buchungs-Nr | Konto 💌 | Akte 🖵        | Buch-Datum 💌 | Belegdatum 💌 | Beleg-Nr 💌    | SteuerId 💌 | Buchungstext                 | KostNr 💌 | USt 💌  | Umsatz 💌                  | SH 💌                      |
| 22 | 2007000018  | 1301    | 00110/20      | 02.07.2020   | 02.07.2020   |               |            | RG-NR: 0000266/20 ( Mandant) |          | 0,00 % | 107,95                    | Н                         |
| 23 | Saldo       |         |               |              |              |               |            |                              |          |        | 107,95                    | н                         |
| 25 |             |         |               |              |              |               |            |                              |          |        |                           |                           |
| 26 |             |         |               |              |              |               |            |                              |          |        |                           |                           |

#### - Mahnverfahren und ZV / Forderungsmanagement

#### - Abrechnung von Zwangsvollstreckungsmaßnahmen

Bei der Abrechnung von Zwangsvollstreckungsmaßnahmen ist zu beachten, dass in einer Rechnung nur Zwangsvollstreckungsmaßnahmen mit einem identischen Umsatzsteuersatz abgerechnet werden können.

Eine Rechnung über durchgeführte Zwangsvollstreckungsmaßnahmen mit unterschiedlichen Umsatzsteuersätzen ist nicht möglich. Es müssen hierfür zwei getrennte Abrechnungen durchgeführt werden. Beim Erstellen eine Rechnung kann der entsprechende USt.-Satz ausgewählt werden Je nachdem, welcher USt.-Satz im ersten Eingabedialog ausgewählt worden ist, werden auch nur zu diesem USt.-Satz durchgeführte Zwangsvollstreckungsmaßnahmen zur Übernahme in das nachfolgende Kostenblatt angezeigt:

a) Durchgeführte Zwangsvollstreckungsmaßnahmen mit 19% USt.

| Rechnung/en erst               | tellen - RV         | G             |                         |            |                        |                  |                       |              |                  |              |             |              |        | _        | - [      | ) ×   |
|--------------------------------|---------------------|---------------|-------------------------|------------|------------------------|------------------|-----------------------|--------------|------------------|--------------|-------------|--------------|--------|----------|----------|-------|
| Allgemein                      |                     |               |                         |            |                        |                  |                       |              |                  |              |             |              |        |          |          | ^     |
| Aktenzeichen:                  |                     | 00012/19      | - 🥄 Aktenbez            | eichnung:  | Perchner, H<br>Juchner | Kurt             |                       |              |                  |              |             |              |        |          |          |       |
| Rechnungs                      | entwurf             |               | Wegen:                  |            |                        |                  |                       |              |                  |              |             |              |        |          |          |       |
| Rechnung<br>Autoren            | ⊖ Vors              | chuss 🔾 G     | utschrift § 14 Abs.2 Sa | tz 3 UStG  | Rechnung               | sdatum: 02.07.2  | 020 👻                 | UStSa        | atz: 19,0 %      | Sprac        | he: Deuts   | sch (Deutsc  | hland) |          |          | •     |
| Hautpverantw<br>r Rechtsanwalt | ortliche<br>t:      | Blömer, Dr. P | eter                    | •          | und Sacht              | earbeiter: Dier  | ks, Sabine            |              |                  |              |             |              |        |          |          | •     |
| Weiterer<br>Rechtsanwalt:      |                     | [Keine Auswa  | ahl]                    | •          | und Sacht              | earbeiter: [Keir | ne Auswahl]           |              |                  |              |             |              |        |          |          | •     |
| Leistungszei                   | traum               |               |                         |            |                        |                  |                       |              |                  |              |             |              |        |          |          | ^     |
| ab:                            |                     | 23.01.2019    | •                       | bis:       | 22.06.2020             | ) –              |                       |              |                  |              |             |              |        |          |          |       |
| Verfahren                      |                     |               |                         |            |                        |                  |                       |              |                  |              |             |              |        |          |          | ^     |
| Art / Wert:                    | RVG                 |               | •                       |            | 7.000,00               |                  | Spei                  | ichern in Or | dner Historie    |              |             |              |        |          |          | •     |
|                                |                     |               |                         |            |                        |                  | 🗌 a                   | ausgewieser  | nes Honorar bein | haltet Fremo | dhonorar    | An           | zahl N | 1dt (100 | 8 VV)    | 1     |
| Anteile automa                 | atisch verte        | eilen         |                         |            |                        |                  |                       |              |                  |              |             |              |        |          |          |       |
| Beteiligungsart                |                     |               | Nachname                | Vornan     | ne                     | Strasse          | F                     | ٩Z           | Ort              | Ante         | il AnteilVo | Empfä        | nge (  | Gesamts  | chuldner | Betre |
| Mandant                        |                     |               | Perchner                | Kurt       |                        | Westendstr       | . 55 5                | 50827        | Köln             |              |             | $\checkmark$ |        |          |          |       |
| Kostenblatt für                | Kurt Perc           | hner          |                         |            |                        |                  |                       |              |                  |              |             |              |        |          | _        |       |
| + Assistent -                  | + ZV                | + Kopien +    | Reisen + Telekomn       | nunikation | + Stpfl. A             | + Rechnung       | + Stfr. A + (         | GE /GA       | » (              | Gebühren:    | RVG III     |              |        |          |          | -     |
|                                |                     |               | Kostenblatt             |            |                        |                  |                       |              |                  | Rechnung     | svorschau   |              |        |          |          |       |
| 🕂 Neuer Abs                    | chnitt G            | Anteil 🗮 A    | Automatisch sortiere    | n 🔣 Zeile  | löschen                | 🗎 Alles löschen  | $\uparrow \downarrow$ |              |                  | -            |             |              |        |          |          |       |
| Kürzel                         |                     | Т             | atbestand               |            | Satz                   | Wert             | Datum                 | Anzahl       |                  |              |             | Gebühr       | Ust    | Neg      | Tabelle  |       |
| 1 FKTO                         | Aufforde<br>Gebühr) | rungsschreibe | n (Erstes Schreiben mit |            |                        |                  | 13.11.2019            |              |                  |              |             | 347,60 19,   | 0%     |          | RVG III  |       |

| 2 | FKTO     | Mahnbescheid automatisiert           | 13.11.2019 | 108,20 19,0 % |  |
|---|----------|--------------------------------------|------------|---------------|--|
| 3 | FKTOSTFR | Gerichtskosten Mahnbescheid          | 13.11.2019 | 63,50 0,0 %   |  |
| 4 | FKTO     | Vollstreckungsbescheid automatisiert | 13.11.2019 | 126,00 19,0 % |  |
| 5 | FKTO     | Vollstreckungsauftrag Formular       | 13.11.2019 | 109.08 19.0 % |  |
| * |          |                                      |            |               |  |

a) Durchgeführte Zwangsvollstreckungsmaßnahmen mit 16% USt.

| echnung/en ers                                                                                                    | tellen - RVG                                         |                                     |                                                                                      |                                      |                             |                        |                                         |                                            |                       |                          |                                                      |                                          |                 |                                                    |                |        |                                             |                |
|----------------------------------------------------------------------------------------------------|------------------------------------------------------|-------------------------------------|--------------------------------------------------------------------------------------|--------------------------------------|-----------------------------|------------------------|-----------------------------------------|--------------------------------------------|-----------------------|--------------------------|------------------------------------------------------|------------------------------------------|-----------------|----------------------------------------------------|----------------|--------|---------------------------------------------|----------------|
| Allgemein                                                                                                    |                                                      |                                     |                                                                                      |                                      |                             |                        |                                         |                                            |                       |                          |                                                      |                                          |                 |                                                    |                |        |                                             | ^              |
| Aktenzeichen:                                                                                                    | : 0001                                               | 2/19                                | <b>-</b> 9₀ Al                                                                       | ktenbezeich                          | nnung: P                    | Perchner, Ku<br>uchner | ırt                                     |                                            |                       |                          |                                                      |                                          |                 |                                                    |                |        |                                             |                |
| Rechnungs                                                                                                    | sentwurf                                             |                                     | w                                                                                    | egen:                                |                             |                        |                                         |                                            |                       |                          |                                                      |                                          |                 |                                                    |                |        |                                             |                |
| Rechnung                                                                                                    | ○ Vorschuss                                          | ⊖ Gut                               | schrift § 14 A                                                                       | bs.2 Satz 3                          | UStG R                      | lechnungso             | datum:                                  | 02.07.20                                   | 20 -                  | • USt                    | Satz: 16,0 %                                         | ▼ Spi                                    | ache:           | Deutsch                                            | (Deutsch       | and)   |                                             | •              |
| Autoren                                                                                                    |                                                      |                                     |                                                                                      |                                      |                             |                        |                                         |                                            |                       | _                        |                                                      |                                          |                 |                                                    |                |        |                                             | ^              |
| Hautpverantw<br>r Rechtsanwal                                                                                            | vortliche<br>It:                                     | ner, Dr. Pet                        | er                                                                                   |                                      | ▼ u                         | ind Sachbe             | arbeiter:                               | Dierks                                     | s, Sabine             |                          |                                                      |                                          |                 |                                                    |                |        |                                             | •              |
| Weiterer<br>Rechtsanwalt:                                                                                                | [Kein                                                | ne Auswah                           | 1]                                                                                   |                                      | ▼ u                         | ind Sachbe             | arbeiter:                               | [Keine                                     | e Auswahl             | 1]                       |                                                      |                                          |                 |                                                    |                |        |                                             | •              |
| Leistungszei                                                                                                    | itraum                                               |                                     |                                                                                      |                                      |                             |                        |                                         |                                            |                       |                          |                                                      |                                          |                 |                                                    |                |        |                                             | ^              |
| ab:                                                                                                    | 23.0                                                 | 1.2019                              | Ŧ                                                                                    |                                      | bis: C                      | )2.07.2020             |                                         | •                                          |                       |                          |                                                      |                                          |                 |                                                    |                |        |                                             |                |
| Verfahren                                                                                                    |                                                      |                                     |                                                                                      |                                      |                             |                        |                                         |                                            |                       |                          |                                                      |                                          |                 |                                                    |                |        |                                             | ^              |
| Art / Wert:                                                                                                    | RVG                                                  |                                     |                                                                                      | •                                    |                             | 7.000.00               |                                         |                                            |                       |                          | Ordner Histo                                         | rie                                      |                 |                                                    |                |        |                                             | •              |
|                                                                                                    |                                                      |                                     |                                                                                      |                                      |                             |                        |                                         |                                            | S <sub>I</sub>        | ausgewie                 | senes Honora                                         | beinhaltet Fre                           | mdho            | norar                                              | Anza           | ihl Mc | It (1008 VV)                                | 1              |
| Anteile automa                                                                                                    | atisch verteilen                                     |                                     |                                                                                      |                                      |                             |                        | 0                                       |                                            | SI                    | ausgewie                 | esenes Honora                                        | beinhaltet Fre                           | mdho            | norar                                              | Anza           | ihl Mc | It (1008 VV)                                | 1              |
| Anteile automa<br>Beteiligungsart<br>Mandant                                                                             | atisch verteilen<br>t                                |                                     | Nachname<br>Perchner                                                                 |                                      | Vorname<br>Kurt             |                        | Stra<br>We                              | asse<br>stendstr. !                        | 5<br>55               | ausgewie<br>PLZ<br>50827 | Ort<br>Köln                                          | beinhaltet Fre                           | mdho<br>nteil / | norar<br>AnteilVo [                                | Anza<br>Empfän | ihl Mo | It (1008 VV) [<br>samtschuldne              | 1<br>r Betre A |
| Anteile automa<br>Beteiligungsart<br>Mandant<br>ostenblatt für<br>+ Assistent •                                          | t<br>t<br>Kurt Perchner<br>+ ZV + Kor                | pien + F                            | Nachname<br>Perchner<br>Reisen + Te                                                  | elekommur                            | Vorname<br>Kurt<br>hikation | + Stpfl. A             | Stra<br>Wes                             | asse<br>stendstr. :<br>thnung              | 55<br>55<br>+ Stfr. A | PLZ<br>50827             | Ort<br>Köln ××××××××××××××××××××××××××××××××××××     | Gebühren                                 | mdho<br>nteil / | AnteilVo [                                         | Anza           | ihl Mo | it (1008 VV) [<br>samtschuldne              | 1<br>Betre     |
| Anteile automa<br>Beteiligungsart<br>Mandant<br>ostenblatt für<br>+ Assistent -                                          | t<br>t<br>Kurt Perchner<br>+ ZV + Kop                | pien + F                            | Nachname<br>Perchner<br>Leisen + Tr<br>Kostenbl                                      | elekommur                            | Vorname<br>Kurt<br>nikation | + Stpfl. A             | Stra<br>We:<br>+ Rec                    | asse<br>stendstr. <sup>1</sup><br>thnung   | SI<br>55<br>+ Stfr. A | PLZ<br>50827             | Ort<br>Köln ××××××××××××××××××××××××××××××××××××     | beinhaltet Fre                           | mdho<br>nteil / | AnteilVo [<br>G III<br>orschau                     | Anza           | ihl Mo | it (1008 VV) [<br>samtschuldne              | r Betre A      |
| Anteile automa<br>Beteiligungsan<br>Mandant<br>ostenblatt für<br>+ Assistent •<br>• Neuer Abs                            | t<br>Kurt Perchner<br>+ ZV + Kop                     | pien + F<br>eil 🗮 Au                | Nachname<br>Perchner<br>Leisen + To<br>Kostenbl<br>tomatisch :                       | elekommur<br>att                     | Vorname<br>Kurt<br>nikation | + Stpfl. A<br>löschen  | Stra<br>Wes<br>+ Recl                   | asse<br>stendstr. !<br>:hnung              | 55<br>55<br>↑ ↓       | PLZ<br>50827<br>+ GE /G  | Ort<br>Köln                                          | beinhaltet Fre<br>A<br>Gebühren<br>Rechr | mdho<br>nteil / | norar<br>AnteilVo [<br>G III<br>orschau            | Anza           | ihl Mc | tt (1008 VV) [<br>samtschuldne              | r Betre A      |
| Anteile automa<br>Beteiligungsan<br>Mandant<br>ostenblatt für<br>+ Assistent +<br>Neuer Abs<br>Kürzel<br>1 FKTO          | t<br>Kurt Perchner<br>+ ZV + Kop<br>schnitt @ Ante   | pien + F<br>eil 🗮 Au                | Nachname<br>Perchner<br>Reisen + Te<br>Kostenbl<br>tomatisch s<br>Tatbestar<br>mular | elekommur<br>att<br>sortieren i      | Vorname<br>Kurt<br>nikation | + Stpfl. A<br>löschen  | Stra<br>Wes<br>+ Recl<br>Malles<br>Satz | isse<br>stendstr. !<br>ihnung              | 55<br>55<br>↑ ↓       | PLZ<br>50827<br>+ GE /G  | Ort<br>Ort<br>Koln<br>A >><br>Ot Datum<br>04 06 2020 | einhaltet Fre                            | mdho<br>nteil / | AnteilVo [<br>G III<br>orschau<br>Gebühr           | Anza           | Neg    | tt (1008 VV) [ samtschuldne Tabelle PVG III | 1 Betre        |
| Anteile automa<br>Beteiligungsart<br>Mandant<br>oostenblatt für<br>+ Assistent •<br>• Neuer Abs<br>Kürzel<br>1 FKTO<br>* | t<br>Kurt Perchner<br>+ ZV + Kop<br>ichnitt (P) Ante | pien + F<br>eil 💥 Au<br>sauftrag Fo | Nachname<br>Perchner<br>Leisen + Te<br>Kostenbl<br>tomatisch s<br>Tatbestar<br>mular | elekommur<br>att<br>sortieren i<br>d | Vorname<br>Kurt<br>nikation | + Stpfl. A<br>löschen  | Stra<br>Wes<br>+ Recl                   | asse<br>stendstr. !<br>thnung<br>: löschen | 55<br>55<br>↑ ↓       | PLZ<br>50827<br>+ GE /G  | A >>                                                 | Gebühren<br>Rechr                        | mdho<br>nteil / | AnteilVo [<br>G III<br>orschau<br>Gebühr<br>109.08 | Anza           | Neg    | tt (1008 VV) [ samtschuldne Tabelle RVG III | r Betre A      |

Hinsichtlich der anfallenden Gebühren im **Mahnverfahren** (Antrag auf Erlass eines Mahnbescheids und Antrag auf Erlass eines Vollstreckungsbescheids) gilt folgende Regelung:

### "Nach Rücksprache mit dem Oberlandesgericht Stuttgart, **IuK (Information und Kommunikation)-Fachzentrum Justiz,** Referat Mahnverfahren, werden alle Mahngerichte bundeseinheitlich für die Berechnung des Umsatzsteuer-Betrages, den zum Zeitpunkt der Entstehung der jeweiligen Gebühr geltenden Steuersatz heranziehen"

Das heißt für den Fall das in einem Mahnverfahren der Mahnbescheid bis zum 30.06.2020 beantragt worden ist, wird die Gebühr mit 19% USt. berechnet. Wird der Vollstreckungsbescheid ab dem 01.07.2020 beantragt, wird die Gebühr mit 16% USt. berechnet.

#### Anrechnungen der Gebühr für das Aufforderungsschreiben im Antrag auf Erlass eine Mahnbescheids

Ist die Geschäftsgebühr für ein außergerichtliches Aufforderungsschreiben vor dem 01.07.2020 fällig geworden und die Verfahrensgebühr für den Antrag auf Erlass eines Mahnbescheids nach dem 01.07.2020, so stehen dem Rechtsanwalt/der Rechtsanwältin für die Geschäftsgebühr 19 % USt. zu und für die Verfahrensgebühr, soweit sie nach der Durchführung der Anrechnung verbleibt 16 %. Die Anrechnung erfolgt mit den Nettobeträgen.

- Forderungsmanagement

#### - AnNoText Administration

Bei einer Lizenz mit Forderungsmanagement müssen auch die einzelnen Verträge überprüft werden.

Sie öffnen Im Programm AnNoText - Administration unter Programmeinstellungen – Forderungsmanagement - Vertragsmatrix - den jeweiligen Vertrag, wählen den Mehrwertsteuersatz ab 01.07.2020 und prüfen, ob die Sachkontenzuordnung für die Aktenbuchungen alle korrekt hinterlegt ist. Gegebenenfalls müssen Sie hier noch Änderungen vornehmen:

| Bürogemeinschaften                                                                                                    | Sachkontenzuordnung für Aktenbuchungen                                                                                                    |
|----------------------------------------------------------------------------------------------------|----------------------------------------------------------------------------------------------------|
| BUngenerinschaften            • Bis Mot. Zehls - Antorom             • Bis Mot. Zehls - Antorom             • Dobarnseinstellungen             • Dobarnseinstellungen             • De Volksteinstemanagement             • De Volksteinstemanagement             • De Volksteinstemanagement             • Programmeinstellungen             • Programmeinstellungen             • De Volksteinstein             • De Volksteinstein             • De Volksteinstein             • De Volksteinstein             • De Volksteinstein             • De Volksteinstein             • De Volksteinstein             • De Volksteinstein             • De Volksteinstein             • De Volksteinstein             • De Volksteinstein             • Adrechnungsprüde             • Adrechnungsprüde             • Adrechnungsprüde             • Adrechnungsprüde             • De Volksteine             • De Volksteine             • De Volksteine              • De Volkstein | Sackansenterzuschange für Aktenbuchungen         Nehverstassenselle<br>90.01.0207 19.0005         Sackansenterzuschange für Aktenbuchungen         Sackansenterzuschange für Aktenbuchungen         Bachhaltung fanzhindung         Mehvertisteuertabelle in 01.07.2020 16,00%         Algemeinik Auslagen (Str.) Auslagen 11 Auslagen 11 Auslagen |
| 91 % B                                                                                                    | Hinzufugen Andern Entfernen                                                                                                    |

- Einzel- bzw. Sammelabrechnung

Eine Abrechnung mit mehreren Steuersätzen innerhalb einer Akte ist möglich.

Sind in einer Akte eine oder mehrere Maßnahmen mit dem Steuersatz 19 % erfolgt und kommt zum 01.07.2020 eine Maßnahme mit einem Steuersatz von 16 % hinzu, kann diese Akte innerhalb einer Rechnung (Einzel- oder Sammelabrechnung) abgerechnet werden:

| Filte | er:      |           |                                                                           |            |           |           |                                                                                                    |
|-------|----------|-----------|---------------------------------------------------------------------------|------------|-----------|-----------|----------------------------------------------------------------------------------------------------|
| Pos   | BU-Datum | Beleg-Dat | Aktion                                                                    | Bezug Stre | eitwert   | Einzelb.  | Umsatz                                                                                                    |
| 1     | 05.06.20 | 12.05.19  | Mahnkosten                                                                |            |           |           | 15,00€                                                                                                    |
| 2     | 05.06.20 | 12.05.19  | Anspruch aus Warenlieferung gem. Rechnung, Nr. 25666/2019 vom 12.05.2     |            |           |           | 3.655,21 €                                                                                                    |
| 3     | 02.03.20 | 02.03.20  | Aufforderungsschreiben (Erstes Schreiben 1,0 Gebühr)                      |            | 3.655,21€ | 1         | 323,68 €                                                                                                    |
|       |          |           | 1,0 Geschäftsgebühr gem. Nr. 2300 VV, § 13 RVG                            |            |           | 252,00€   |                                                                                                    |
|       |          |           | Auslagenpauschale.gem_Nr 7002 VV                                          |            |           | 20,00€    |                                                                                                    |
|       |          |           | 19,00 % Mehrwertsteuer                                                    |            |           | 51,68€    |                                                                                                    |
| 4     | 23.03.20 | 23.03.20  | Mahnbescheid automatisiert                                                |            | 3.655,21€ |           | 173,74 €                                                                                                    |
|       |          |           | 1,0 Verfahrensgebühr gem. Nr. 3305 VV, § 13 RVG                           |            |           | 252,00€   |                                                                                                    |
|       |          |           | Anrechnung für Gebühren des vorgerichtlichen Verfahrens                   |            |           | -126,00 € |                                                                                                    |
|       |          |           | Auslagenpauschale gem. Nr. 7002 VV                                        |            |           | 20,00€    | l .                                                                                                    |
|       |          |           | 19,00 % Mehrwertsteuer                                                    |            |           | 27,74 €   | I.                                                                                                    |
| 5     | 02.04.20 | 02.04.20  | Gerichtskosten                                                            |            |           |           | 63,50€                                                                                                    |
| 6     | 20.04.20 | 20.04.20  | Vollstreckungsbescheid automatisiert                                      |            | 3.655,21€ |           | 149,94 €                                                                                                    |
|       |          |           | 0,5 Verfahrensgebühr gem. Nr. 3308 VV, 13 RVG                             |            |           | 126,00€   | I.                                                                                                    |
|       |          |           | Auslagenpauschale gem. Nr. 7002 VV                                        |            |           | 0,00€     |                                                                                                    |
|       |          |           | 19,00 % Mehrwertsteuer                                                    |            |           | 23,94 €   | E Contraction of the second second seco |
| 7     | 23.04.20 | 23.04.20  | Storno unverz. Kosten                                                     |            | 3.655,21€ | 1         | -323,68 €                                                                                                    |
| 8     | 23.04.20 | 23.04.20  | Erlass Titel VB                                                           |            |           |           | 323,68€                                                                                                    |
| 9     | 03.06.20 | 03.06.20  | 4,120 % Zinsen ab 12.06.2019 (einschl.) bis 02.06.2020 (357 Zinstg.)      | 2          | 3.655,21€ |           | 147,12€                                                                                                    |
| 10    | 03.06.20 | 03.06.20  | Kostenzinsen 4,120 % Zinsen ab 23.04.2020 (einschl.) bis 02.06.2020 (41 Z |            | 323,68€   |           | 1,49€                                                                                                    |
| 11    | 03.06.20 | 03.06.20  | Vollstreckungsauftrag Formular                                            |            | 4.593,18€ | i i       | 129,81€                                                                                                    |
|       |          |           | 0,3 Verfahrensgebühr gem. Nr. 3309 VV, 13 RVG                             |            |           | 90,90€    |                                                                                                    |
|       |          |           | Auslagenpauschale gem. Nr. 7002 VV                                        |            |           | 18,18€    | E                                                                                                    |
|       |          |           | 19,00 % Mehrwertsteuer                                                    |            |           | 20,73€    | E                                                                                                    |
| 12    | 02.07.20 | 02.07.20  | 4,120 % Zinsen ab 03.06.2020 (einschl.) bis 01.07.2020 (29 Zinstg.)       | 2          | 3.655,21€ |           | 11,93€                                                                                                    |
| 13    | 02.07.20 | 02.07.20  | Kostenzinsen 4,120 % Zinsen ab 03.06.2020 (einschl.) bis 01.07.2020 (29 Z |            | 323,68€   |           | 1,06€                                                                                                    |
| 14    | 02.07.20 | 02.07.20  | Pfändungs- und Überweisungsbeschluß                                       |            | 4.735,98€ |           | 126,53€                                                                                                    |
|       |          |           | 0,3 Verfahrensgebühr gem. Nr. 3309 VV, 13 RVG                             |            |           | 90,90€    |                                                                                                    |
|       |          |           | Auslagenpauschale gem. Nr. 7002 VV                                        |            |           | 18,18€    |                                                                                                    |
|       |          |           | 16,00 % Mehrwertsteuer                                                    |            |           | 17,45€    |                                                                                                    |
| 15    | 02.07.20 | 02.07.20  | Gerichtskosten                                                            |            | 4.735,98€ |           | 20,00€                                                                                                    |
|       | 06.07.20 | 06.07.20  | 4,120 % Zinsen ab 02.07.2020 (einschl.) bis 05.07.2020 (4 Zinstg.)        | 2          | 3.655,21€ |           | 1,65€                                                                                                    |
|       | 06.07.20 | 06.07.20  | Kostenzinsen 4,120 % Zinsen ab 02.07.2020 (einschl.) bis 05.07.2020 (4 Zi | 8          | 323,68€   |           | 0,15€                                                                                                    |

Darstellung der Rechnung:

Leistungszentaum. 00.00.2020 - 00.00.2020

| Beschreibung                                                                                                    | Betrag in €                      |
|----------------------------------------------------------------------------------------------------|----------------------------------|
| Gebühren und Kosten zu 16,00% MwSt:                                                                                                    |                                  |
| Pfändungs- und Überweisungsbeschluss - Formular vom<br>02.07.2020<br>Streitwert: 4.662,06 €<br>0,3 Verfahrensgebühr gem. Nr. 3309 VV, 13 RVG<br>Auslagenpauschale gem. Nr. 7002 VV | 90,90 €<br>18,18 €               |
| Zwischensumme (Gebühren und steuernfl. Auslagen)                                                                                                    | <b>109,08 €</b><br>17.45 €       |
| Summe                                                                                                    | 126,53 €                         |
| Gebühren und Kosten zu 19,00% MwSt:                                                                                                    |                                  |
| Aufforderungsschreiben (Erstes Schreiben 1,0 Gebühr) vom<br>02.03.2020<br>Gegenstandswert: 3.655,21 €                                                                              | 050.00.0                         |
| 1,0 Geschaftsgebuhr gem. Nr. 2300 VV, § 13 RVG<br>Auslagenpauschale gem. Nr. 7002 VV                                                                                               | 252,00 €<br>20,00 €              |
| Mahnbescheid automatisiert vom 23.03.2020<br>Streitwert: 3.655,21 €                                                                                                    |                                  |
| 1,0 Verfahrensgebühr gem. Nr. 3305 VV, § 13 RVG<br>Anrechnung für Gebühren des vorgerichtlichen Verfahrens<br>Auslagenpauschale gem. Nr. 7002 VV                                   | 252,00 €<br>-126,00 €<br>20,00 € |
| Vollstreckungsbescheid automatisiert vom 20.04.2020                                                                                                    |                                  |
| 0,5 Verfahrensgebühr gem. Nr. 3308 VV, 13 RVG<br>Auslagenpauschale gem. Nr. 7002 VV                                                                                                | <b>1</b> 26,00 €                 |

Wolters, Kluwer & Partner mbH - Rechtsanwälte, Sitz Köln, Amtsgericht Köln (PR 500011) IBAN: DE 55 3701 0050 1234 5678 90 | SWIFT-BIC: PBNKDEFFXXX | Postbank Köln | USt-Id Nr/VAT-Reg.No: DE1234567896

## WOLTERS, KLUWER & Partner mbH

Seite - 2 -

| Vollstreckungsauftrag Formular vom 03.06.2020                                                                 |                             |
|----------------------------------------------------------------------------------------------------|-----------------------------|
| Streitwert: 4.532,25 €<br>0,3 Verfahrensgebühr gem. Nr. 3309 VV, 13 RVG<br>Auslagenpauschale gem. Nr. 7002 VV | 90,90 €<br>18,18 €          |
| Zwischensumme (Gebühren und steuerpfl. Auslagen)<br>19,00% Umsatzsteuer gem. Nr. 7008 VV                      | <b>653,08 €</b><br>124,09 € |
| Summe                                                                                                    | 777,17 €                    |
| Steuerfreie Gerichts- und sonstige Vollstreckungskosten:                                                      |                             |
| Gerichtskosten Mahnbescheid vom 23.03.2020<br><u>Streitwert: 3.655,21 €</u>                                   | 63,50€                      |
| Gerichtskosten § 11 I, Nr. 2111 KV GKG vom 02.07.2020<br><u>Streitwert: 4.662,06 €</u>                        | 20,00€                      |
| Zwischensumme (steuerfreie Kosten)                                                                            | 83,50 €                     |
| Summe                                                                                                    | 83,50 €                     |
| Endsumme                                                                                                    | 987,20 €                    |

Nachdem der Geldeingang auf die Rechnung gebucht wurde, werden die Beträge automatisch auf die jeweiligen Konten verteilt:

| Belegdatum | Bezeichnung                                        | Soll | Haben | Ust.(in | Umsatz |
|------------|----------------------------------------------------|------|-------|---------|--------|
| 08.06.2020 | RG-NR: 0000031/20 (Geldeingang MA auf Verrechnung) | 1200 | 8005  | 16,00   | 109,08 |
| 08.06.2020 | RG-NR: 0000031/20 (Geldeingang MA auf Verrechnung) | 1200 | 8806  | 0,00    | 17,45  |
| 08.06.2020 | RG-NR: 0000031/20 (Geldeingang MA auf Verrechnung) | 1200 | 8006  | 19,00   | 653,08 |
| 08.06.2020 | RG-NR: 0000031/20 (Geldeingang MA auf Verrechnung) | 1200 | 8807  | 0,00    | 124,09 |
| 08.06.2020 | RG-NR: 0000031/20 (Geldeingang MA auf Verrechnung) | 1200 | 1700  | 0,00    | 83,50  |
|            |                                                    |      |       |         |        |
|            |                                                    |      |       |         |        |
|            |                                                    |      |       |         |        |
|            |                                                    |      |       |         |        |

Wird die Forderung bereits mit Schuldnergeld beglichen, wird der Betrag sowohl in der Einzel- als auch in der Sammelabrechnung auf die jeweiligen Konten gesplittet.

Beispiel Sammelabrechnung Deckblatt:

08.06.2020 Steuernummer:

#### Abrechnung

#### Rechnungsnummer: 0000033/20

| Beschreibung                              | Betrag    |
|-------------------------------------------|-----------|
| Leistungszeitraum 08.06.2020 - 08.06.2020 |           |
| Vom Schuldner geleistete Zahlungen        |           |
| auf Hauptforderung                        | 3905,21 € |
| auf Nebenforderung                        | 15,00 €   |
| auf Zinsen Hauptforderung                 | 149,18 €  |
| auf steuerfreie Auslagen                  | 83,50 €   |
| Auf Honorare 16,00 %                      | 126,53 €  |
| Auf Zinserlöse Kosten                     | 2,00€     |
| Auf Honorare 19,00 %                      | 777,17 €  |
|                                           |           |
| Endsumme Zahlungen Schuldner              | 5058,59 € |

-

Ihr Guthaben über 4.069,39 EUR zahlen wir aus.

#### CSV-Datei: (vereinfacht dargestellt)

|   | A                     | 1                          | c                             | D                         | £                          | F                         | 6                              | s                         | T                     | U                        | ¥.                      | x                  | Æ                | Af             | 8K                    | EL.                     | IM                               | B2                       | CD   | DI    | DJ    | DK     |
|---|-----------------------|----------------------------|-------------------------------|---------------------------|----------------------------|---------------------------|--------------------------------|---------------------------|-----------------------|--------------------------|-------------------------|--------------------|------------------|----------------|-----------------------|-------------------------|----------------------------------|--------------------------|------|-------|-------|--------|
| 1 | Aktenzelo<br>00037/20 | he Rubrum Ma<br>AnNoText G | r Rubrum Geg<br>Kirschner, Pr | Wegenfeld<br>(FoKomit 16) | Nr. der Rech<br>25666/2019 | Datum Anspi<br>12.05.2019 | Abrechnung (<br>nur verteiller | Geldeingangst<br>4.808,59 | teuerfreie #H<br>83,5 | auptionder 2<br>3.655,21 | Zinsen Haup 1<br>149,13 | Vebenforde /<br>15 | Anzah/ Mest<br>2 | Wwst Sata<br>3 | Gebuehr net<br>5 90,9 | Auslagenpa, M<br>13, 18 | vStibel Rechtsanwalt Zi<br>17,45 | inserläse Koste Mws<br>2 | 5 19 | 594,9 | 58,18 | 124,09 |
| 4 | 4                     |                            |                               |                           |                            |                           |                                |                           |                       |                          |                         |                    | -                | -              |                       |                         |                                  |                          | -    |       |       |        |

#### - Abrechnung von Zeiteinträgen (Leistungserfassung)

Bei der Erfassung der Zeiteinträge wird kein USt.-Satz mitgegeben. Für die Abrechnung von Zeiteinträgen (Leistungserfassung) gilt daher folgendes. Eine Abrechnung, die beide USt.-Sätze enthält, kann nicht erstellt werden.

Sollte eine Trennung nach Zeiteinträgen die mit 19% USt. oder mit 16% USt. versteuert werden sollen, ist es erforderlich, dass zwei Abrechnungen erstellt werden.

Wird zu einem Vorgang festgestellt, dass Zeiteinträge vorhanden sind, die nicht im ausgewählten Umsatzsteuerzeitraum erbracht worden sind, wird vor dem Öffnen des Kostenblattes eine entsprechende Systemmeldung ausgegeben:

| echnung/en erstellen - Le               | istung                                        |                                  |                                              |                                |                       |              |             |           | _             |          | > |
|-----------------------------------------|-----------------------------------------------|----------------------------------|----------------------------------------------|--------------------------------|-----------------------|--------------|-------------|-----------|---------------|----------|---|
| Allgemein                               |                                               |                                  |                                              |                                |                       |              |             |           |               |          | _ |
| Aktenzeichen:                           | 00044/20 • 🔍 Aktenbezeichnung: B              | eratung WKD 3                    |                                              |                                |                       |              |             |           |               |          |   |
| Rechnungsentwurf                        | Wegen:                                        |                                  |                                              |                                |                       |              |             |           |               |          |   |
| Rechnung OVors                          | chuss 💿 Gutschrift § 14 Abs.2 Satz 3 UStG 🛛 R | echnungsdatum: 02                | .07.2020 • US                                | tSatz: 16,0 %                  | ▼ Sprache             | Deutsch (    | Deutschland | i)        |               |          |   |
| Autoren                                 |                                               |                                  |                                              |                                |                       |              |             |           |               |          | / |
| Hautpverantwortliche<br>r Rechtsanwalt: | Blömer, Dr. Peter 🔹 u                         | nd Sachbearbeiter:               | Dierks, Sabine                               |                                |                       |              |             |           |               |          |   |
| Weiterer<br>Rechtsanwalt:               | [Keine Auswahl] • u                           | nd Sachbearbeiter:               | [Keine Auswahl]                              |                                |                       |              |             |           |               |          |   |
| Leistungszeitraum                       |                                               |                                  |                                              |                                |                       |              |             |           |               |          | / |
| ⊖ Automatisch anhand<br>Verfahren       | der Zeiteinträge                              | <ul><li>▼ - 02.07.2020</li></ul> | Systemmeldung     Für den                    | ausgewählten Zeit              | traum sind Zeiteinträ | ge vorhanden | , die nicht |           |               |          | , |
| Rechnungsdokument:                      | Abrechnung Leistungserfassung (Standard)      |                                  | trotzden                                     | waniten Umsatzs<br>fortfahren? | teuerzeitraum erbrad  | nt wurden. W | ollen Sie   |           |               |          | , |
| Tabellenlayout:                         | Tabelle Tätigkeit-Rechnungsbenutzer-Stunden-  | 5 🔹 Rechnungsar                  | nlage:                                       |                                |                       | la           | Nein        | ie mit 0% | Bewertung aus | geben    |   |
| Anteile automatisch vert                | eilen                                         |                                  |                                              |                                |                       |              | 1           |           |               |          |   |
| eteiligungsart                          | Nachname                                      | Vorname                          | Strasse                                      | PLZ                            | Ort                   | Anteil       | AnteilVon   | Empfänge  | Gesamtschuld  | n Betref | f |
| vlandant<br>Sericht                     | Amtsgericht Köln                              |                                  | Kobert-Bosch. Str. 6<br>Luxemburger Str. 101 | 50354                          | Hurtn<br>Köln         |              |             |           |               |          |   |
|                                         |                                               |                                  |                                              |                                |                       |              |             | Kasha     | -11-11        |          | ĺ |

Wird Meldung mit Ja beantwortet, werden im Kostenblatt alle Zeiteinträge für den ausgewählten Zeitraum angezeigt:

| Kostenbl | att für V                                                                                                    | Volterskluwer | r Deutschland GmbH                         |                     |                        |                                                           |                                 |                     |                       |                   |                  |                    |                     |                  |                    |                   |   |  |  |
|----------|----------------------------------------------------------------------------------------------------|---------------|--------------------------------------------|---------------------|------------------------|-----------------------------------------------------------|---------------------------------|---------------------|-----------------------|-------------------|------------------|--------------------|---------------------|------------------|--------------------|-------------------|---|--|--|
| + Assi   | stent -                                                                                                    | + Kopien      | + Reisen + Telekommur                      | nikation + Stp      | fl. A + Rechnur        | ng + Stfr. A + GE /GA                                     | + GE gutgeschr. +               | GESC                | + Zinsen              |                   |                  |                    | Ausla               | igen RVG         | Ш                  |                   |   |  |  |
| Zeitei   | nträge (                                                                                                    | 04.05 02.07.2 | Zeiteinträge<br>2020, 00044/20 + Unterakte | en, nicht abgerec   | hnet + aktuell in A    | Kostenblatt<br>n Abrechnung, Zeitaufwand + ohne Tätigkeit |                                 |                     |                       |                   |                  | Rechnungsvorschau  |                     |                  |                    |                   |   |  |  |
| T, D     | T, Duplizieren 🕒 Zusammenfassen % Pauschal abgelten 📴 In Akte verschieben 🔹 😚 Suchen und ersetzen 🕼 Werte neu ermitteln |               |                                            |                     |                        |                                                           |                                 |                     |                       |                   |                  |                    |                     |                  |                    |                   |   |  |  |
|          |                                                                                                    | ✓ Datum       | v v Leistungs-<br>erbringer                | Umsatz-<br>benutzer | Rechnungs-<br>benutzer | v <sup>Tätigkeit</sup> v                                  | 7 Tätigkeits-<br>beschreibung   | v <sup>Takt</sup> ⊽ | , Erfasste ,<br>Dauer | v Stunden<br>satz | Rechnig<br>dauer | Rechnur<br>Stunden | Betrag <sub>V</sub> | Be-<br>wertung ⊽ | Bewertel<br>Betrag | Status            | V |  |  |
| • 🖂      |                                                                                                    |               |                                            |                     |                        |                                                           |                                 |                     |                       |                   |                  |                    |                     |                  |                    |                   |   |  |  |
|          |                                                                                                    |               |                                            |                     |                        |                                                           | . Besprechung in der<br>Kanzlei |                     |                       |                   |                  |                    |                     |                  |                    |                   |   |  |  |
|          |                                                                                                    |               |                                            |                     |                        |                                                           |                                 |                     |                       |                   |                  |                    |                     |                  |                    |                   |   |  |  |
|          |                                                                                                    |               |                                            |                     |                        |                                                           | . Besprechung in der<br>Kanzlei |                     |                       |                   |                  |                    |                     |                  |                    |                   |   |  |  |
|          |                                                                                                    |               |                                            |                     |                        |                                                           | Schriftsatzentwurf<br>diktiert  |                     |                       |                   |                  |                    |                     |                  |                    |                   |   |  |  |
|          |                                                                                                    |               |                                            |                     |                        | Z0003: Telefonat                                          | Telefonat                       |                     |                       |                   |                  |                    |                     |                  |                    | nicht abgerechnet |   |  |  |
|          |                                                                                                    |               |                                            |                     |                        |                                                           | . Besprechung in der<br>Kanzlei |                     |                       |                   |                  |                    |                     |                  |                    |                   |   |  |  |
|          |                                                                                                    |               |                                            |                     |                        |                                                           | . Besprechung in der<br>Kanzlei |                     |                       |                   |                  |                    |                     |                  |                    |                   |   |  |  |

Die angezeigten und markierten Zeiteinträge werden allesamt mit 16% USt. abgerechnet

| Kostenrechnung                             |   |
|--------------------------------------------|---|
| - Endabrechnung -                          |   |
| Beratung WKD                               |   |
| Rechnungsnummer: 0000217/20                |   |
| Leistungszeitraum: 04.05.2020 – 02.07.2020 | ) |

| Honorar nach Zeitaufwand:                                               | Betrag                |
|-------------------------------------------------------------------------|-----------------------|
| Besprechung in der Kanzlei<br>Dr. Peter Blömer (03:00 Std. à 275,00 €)  | 825,00€               |
| Besprechung in der Kanzlei<br>Dr. Peter Blömer (04:00 Std. à 275,00 €)  | 1.100,00€             |
| Besprechung in der Kanzlei<br>Dr. Peter Blömer (02:15 Std. à 275,00 €)  | 618,75€               |
| Schriftsatzentwurf diktiert<br>Dr. Peter Blömer (01:40 Std. à 275,00 €) | 458,33€               |
| Telefonat<br>Dr. Peter Blömer (01:05 Std. à 275,00 €)                   | 297,92€               |
| Besprechung in der Kanzlei<br>Dr. Peter Blömer (02:14 Std. à 275,00 €)  | 614,17 €              |
| Schreiben erstellen                                                     | 563,75€               |
| Dr. Peter Blömer (02:03 Std. à 275,00 €)                                |                       |
| Netto-Gesamtsumme                                                       | 4.477,92 €            |
| 16,00 % Umsatzsteuer                                                    | <mark>716,47 €</mark> |
| Rechnungsbetrag                                                         | 5.194,39€             |

Sollen Zeiteinträge mit 19% USt. abgerechnet werden, kann dies auf zweierlei Art und Weise erreicht werden. In beiden Fällen muss zunächst die Vorbelegung des USt.-Satzes entsprechend geändert werden und der Zeitraum der Zeiteinträge wird festgelegt:

| Rechnung/en erstellen - Le              | eistung                                                                                      |              |                                |             |              |                      |             |                 |                              |            |              |               | _          |           | ×       |
|-----------------------------------------|----------------------------------------------------------------------------------------------|--------------|--------------------------------|-------------|--------------|----------------------|-------------|-----------------|------------------------------|------------|--------------|---------------|------------|-----------|---------|
| Allgemein                               |                                                                                              |              |                                |             |              |                      |             |                 |                              |            |              |               |            |           | ^       |
| Aktenzeichen:                           | 00044/20                                                                                     | • 96         | Aktenbezeichnur                | ig: Beratun | g WKD 3      |                      |             |                 |                              |            |              |               |            |           |         |
| Rechnungsentwurf                        |                                                                                              |              | Wegen:                         |             |              |                      |             |                 |                              |            |              |               |            |           |         |
| Rechnung     Ovor                       | schuss 🛛 Gu                                                                                  | tschrift § 1 | 14 Abs.2 Satz 3 USt            | G Rechnur   | ngsdatum: 0  | • 2.07.2020          | UStSa       | ıtz: 19,0 %     | <ul> <li>Sprache:</li> </ul> | Deutsch (D | eutschlan    | i)            |            |           | *       |
| Autoren                                 |                                                                                              |              |                                |             |              |                      |             |                 |                              |            |              |               |            |           | ^       |
| Hautpverantwortliche<br>r Rechtsanwalt: | Hautpverantwortliche<br>Rechtsanwalt: Blömer, Dr. Peter • und Sachbearbeiter: Dierks, Sabine |              |                                |             |              |                      |             |                 |                              |            |              |               |            | ¥         |         |
| Weiterer<br>Rechtsanwalt:               | [Keine Auswał                                                                                | l]           | •                              | und Sac     | hbearbeiter: | [Keine Auswahl]      |             |                 |                              |            |              |               |            |           | •       |
| Leistungszeitraum                       |                                                                                              |              |                                |             |              |                      |             |                 |                              |            |              |               |            |           | ^       |
| O Automatisch anhand                    | d der Zeiteinträg                                                                            | e 🔘 Zei      | itraum: 04.05.202              | 20 -        | 30.06.2020   | • O bis eins         | chließlich: | 22.06.2020      | Ŧ                            |            |              |               |            |           |         |
| Verfahren                               |                                                                                              |              |                                |             |              |                      |             |                 |                              |            |              |               |            |           | ^       |
| Rechnungsdokument:                      | Abrechnung L                                                                                 | eistungsei   | rfassung (Standarc             | )           |              |                      | •           | Speichern i     | n Ordner Historie            |            |              |               |            |           | •       |
| Tabellenlayout:                         | Tabelle Tätigk                                                                               | eit-Rechnu   | ungsbenutzer-Stur              | nden-S 🔻    | Rechnungsa   | anlage: DatRechn     | ungsbenut   | tzer-Tätigkeitk | urz-Einheit-Std.Sat          | z-Betrag   | 🗌 Zeitei     | nträge mit 0% | Bewertung  | ausgeber  | 1       |
| Anteile automatisch ver                 | teilen                                                                                       |              |                                |             |              |                      |             |                 |                              |            |              |               |            |           |         |
| Beteiligungsart Nachname                |                                                                                              |              |                                |             | Vorname      | Strasse              |             | PLZ             | Ort                          | Anteil     | AnteilVo     | Empfäng       | Gesamtschu | uldner Be | etref 🔨 |
| Mandant Wolter                          |                                                                                              |              | Wolterskluwer Deutschland GmbH |             |              | Robert-Bosch. Str. 6 |             | 50354           | Hürth                        |            | $\checkmark$ |               |            |           |         |
| Gericht                                 |                                                                                              | Amtsgeric    | ht Köln                        |             |              | Luxemburger St       | tr. 101     | 50939           | Köln                         |            |              |               |            |           | ~       |
|                                         |                                                                                              |              |                                |             |              |                      |             |                 |                              |            |              |               |            |           |         |
|                                         |                                                                                              |              |                                |             |              |                      |             |                 |                              |            |              | Koste         | nblatt     | Abbred    | then    |

Im Kostenblatt werden nur die Zeiteinträge zu dem zuvor festgelegten Zeitraum angezeigt:

| Coste                                                                                                    | ostenblatt für Wolterskluwer Deutschland GmbH – |                         |           |               |                               |                  |                          |                           |                                |                    |                     |                                |                 |                      |          | - 🗆                |                    |        |
|----------------------------------------------------------------------------------------------------|-------------------------------------------------|-------------------------|-----------|---------------|-------------------------------|------------------|--------------------------|---------------------------|--------------------------------|--------------------|---------------------|--------------------------------|-----------------|----------------------|----------|--------------------|--------------------|--------|
| + A                                                                                                    | ssiste                                          | nt - +                  | Kopien    | + Reisen      | + Telekommur                  | nikation + Stp   | fl. A + Rechnur          | ng + Stfr. A + GE /GA     | + GE gutgeschr.                | GESC               | + Zinsen            |                                |                 | Auslag               | gen RVG  | Ш                  |                    |        |
| Ze                                                                                                    | eiteintra                                       | iae 04.                 | 05 30.06. | Zeite         | einträge<br>44/20 + Unterakte | en. nicht abgere | :hnet + aktuell in A     | Abrechnung, Zeitaufwand + | Kostenblatt<br>ohne Tätigkeit  |                    |                     |                                |                 |                      | Rect     | nungsvorsch        | au                 |        |
| T Duplizieren 🕞 Zusammenfassen % Pauschal abgelten 📴 In Akte verschieben • S, Suchen und ersetzen () Werte neu ermitteln |                                                 |                         |           |               |                               |                  |                          |                           |                                |                    |                     |                                |                 |                      |          |                    |                    |        |
|                                                                                                    | $\checkmark$                                    | <b>□</b> ⊽ <sup>[</sup> | Datum     | V <b>V</b>    | Leistungs-<br>erbringer       | Umsatz-          | 7 Rechnungs-<br>benutzer | ⊤ Tätigkeit               | √ Tätigkeits-<br>beschreibung  | v <sup>Takt,</sup> | P Erfasste<br>Dauer | , Stunden <sub>⊽</sub><br>satz | Rechni<br>dauer | 7 Rechnur<br>Stunden | Betrag . | v Be-<br>wertung ⊽ | Bewertel<br>Betrag | Status |
| =                                                                                                    |                                                 |                         | 00044/20  | -<br>Beratung | WKD 3 ./.                     |                  |                          |                           |                                |                    |                     |                                |                 |                      |          |                    |                    |        |
|                                                                                                    |                                                 |                         |           |               |                               |                  |                          |                           | Besprechung in der<br>Kanzlei  |                    |                     |                                |                 |                      |          |                    |                    |        |
|                                                                                                    |                                                 |                         |           |               |                               |                  |                          |                           | Schriftsatzentwurf<br>diktiert |                    |                     |                                |                 |                      |          |                    |                    |        |
|                                                                                                    |                                                 |                         |           |               |                               |                  |                          |                           |                                |                    |                     |                                |                 |                      |          |                    |                    |        |
|                                                                                                    |                                                 |                         |           |               |                               |                  |                          |                           | Besprechung in der<br>Kanzlei  |                    |                     |                                |                 |                      |          |                    |                    |        |
|                                                                                                    |                                                 |                         |           |               |                               |                  |                          |                           | Besprechung in der<br>Kanzlei  |                    |                     |                                |                 |                      |          |                    |                    |        |

Dementsprechend wird das Abrechnungsdokument erstellt:

Kostenrechnung - Endabrechnung -Beratung WKD Rechnungsnummer: 0000220/20 Leistungszeitraum: 04.05.2020 – 30.06.2020

| Honorar nach Zeitaufwand:                                               | Betrag                |
|-------------------------------------------------------------------------|-----------------------|
| Besprechung in der Kanzlei<br>Dr. Peter Blömer (03:00 Std. à 275,00 €)  | 825,00 €              |
| Besprechung in der Kanzlei<br>Dr. Peter Blömer (04:00 Std. à 275,00 €)  | 1.100,00€             |
| Besprechung in der Kanzlei<br>Dr. Peter Blömer (02:15 Std. à 275,00 €)  | 618,75€               |
| Schriftsatzentwurf diktiert<br>Dr. Peter Blömer (01:40 Std. à 275,00 €) | 458,33 €              |
| Telefonat<br>Dr. Peter Blömer (01:05 Std. à 275,00 €)                   | 297,92€               |
| Netto-Gesamtsumme                                                       | 3.300,00 €            |
| 19,00 % Umsatzsteuer                                                    | <mark>627,00 €</mark> |
| Rechnungsbetrag                                                         | 3.927,00€             |

Dr. Peter Blömer Rechtsanwalt

Eine weitere Möglichkeit besteht darin, im Kostenblatt eine entsprechend Auswahl der Zeiteinträge zu treffen und entsprechend abzurechnen, wenn zuvor der USt.-Satz geändert und kein Abrechnungszeitraum festgelegt worden ist:

| + A                                                                                                    | siste | nt -     | + Kopien + Re | eisen + Telekommun | ikation + Stp | fl. A + Rechnung | g + Stfr. A + GE /GA  | + GE gutgeschr.                | + GESC  | + Zinsen |         |        | Auslag    | en RVG   | 111              |                       |                   |
|----------------------------------------------------------------------------------------------------|-------|----------|---------------|--------------------|---------------|------------------|-----------------------|--------------------------------|---------|----------|---------|--------|-----------|----------|------------------|-----------------------|-------------------|
| Zeiteinträge Kostenbiatt Bechnungsvorschau                                                                               |       |          |               |                    |               |                  |                       |                                |         |          |         |        |           |          |                  |                       |                   |
| Zeiteinträge 00044/20 + Unterskten, nicht abgerechnet + aktueli in Abrechnung. Zeitaufwand + ohne Tätigkeit              |       |          |               |                    |               |                  |                       |                                |         |          |         |        |           |          |                  |                       |                   |
|                                                                                                    |       |          |               |                    |               |                  |                       |                                |         |          |         |        |           |          |                  |                       |                   |
| TL Duplizieren 📴 Zusammenfassen % Pauschal abgelten 🖶 In Akte verschieben - 😌 Suchen und ersetzen 🗘 Werte neu ermittelin |       |          |               |                    |               |                  |                       |                                |         |          |         |        |           |          |                  |                       |                   |
|                                                                                                    |       |          | Datum         | Eeistungs-         | Umsatz-       | Rechnungs-       | Tätigkeit 5           | 7 Tätigkeits-                  | v Takt, | Erfasste | Stunden | Rechni | , Rechnur | Betrag 7 | <sup>Be-</sup> v | Bewertet <sub>7</sub> | Status            |
|                                                                                                    | Ľ     | <u> </u> |               | erbringer          | benutzer      | benutzer         |                       | beschreibung                   | -       | Dauer    | satz    | dauer  | Stunden   |          | wertung          | Betrag                |                   |
| •                                                                                                    |       |          |               |                    |               |                  |                       |                                |         |          |         |        |           |          |                  |                       |                   |
|                                                                                                    | _     | _        | 02.07.2020    | Blömer, Peter      | Blömer, Pet   | Blömer, Peter    | Z0001: Besprech       | Besprechung in de              | r 1 min | 02:14:00 | 275,00€ | 02:14  | 275,00€   | 614,17€  | 100,00 %         | 614,17€               | nicht abgerechnet |
|                                                                                                    |       |          |               |                    |               |                  | . ~                   | Kanzlei                        |         |          |         |        |           |          |                  |                       | _                 |
|                                                                                                    |       |          | 02.07.2020    | Blömer, Peter      | Blömer, Pet   | Blömer, Peter    | Z0002: Schreiben er   | Schreiben erstellen            | 1 min   | 02:03:00 | 275,00€ | 02:03  | 275,00€   | 563,75€  | 100,00 %         | 563,75€               | nicht abgerechnet |
|                                                                                                    |       |          |               |                    |               |                  |                       |                                |         |          |         |        |           |          |                  |                       |                   |
|                                                                                                    |       |          | 09.06.2020    | Blömer, Peter      |               | Blömer, Peter    | Z0001: Besprechung    | . Besprechung in de<br>Kanzlei |         | 02:15:00 | 275,00€ |        | 275,00 €  | 618,75€  | 100,00 %         | 618,75€               |                   |
|                                                                                                    |       |          | 09.06.2020    | Blömer Peter       | Blömer Pet    | Blömer Peter     | Z0005: Schriftsatzent | Schriftsatzentwurf             | 1 min   | 01-40-00 |         | 01-40  |           | 458 33 € | 100.00 %         | 458 33 €              | nicht abgerechnet |
|                                                                                                    |       |          |               |                    |               |                  |                       |                                |         |          |         |        |           |          |                  |                       |                   |
|                                                                                                    |       |          |               |                    |               |                  |                       |                                |         |          |         |        |           |          |                  |                       |                   |
|                                                                                                    |       | -        |               |                    |               |                  |                       |                                |         |          |         |        |           |          |                  |                       |                   |
|                                                                                                    |       |          | 07.05.2020    | Blömer, Peter      | Blömer, Pet   | . Blömer, Peter  | Z0001: Besprechung    | . Besprechung in de<br>Kanzlei |         | 03:00:00 | 275,00€ | 03:00  | 275,00 €  | 825,00€  | : 100,00 %       | 825,00€               |                   |
|                                                                                                    |       |          |               |                    |               |                  |                       | . Besprechung in de<br>Kanzlei |         |          |         |        |           |          |                  |                       |                   |